Инструкция по эксплуатации Micropilot FMR20 MODBUS RS485

Solutions

Микроволновый бесконтактный уровнемер

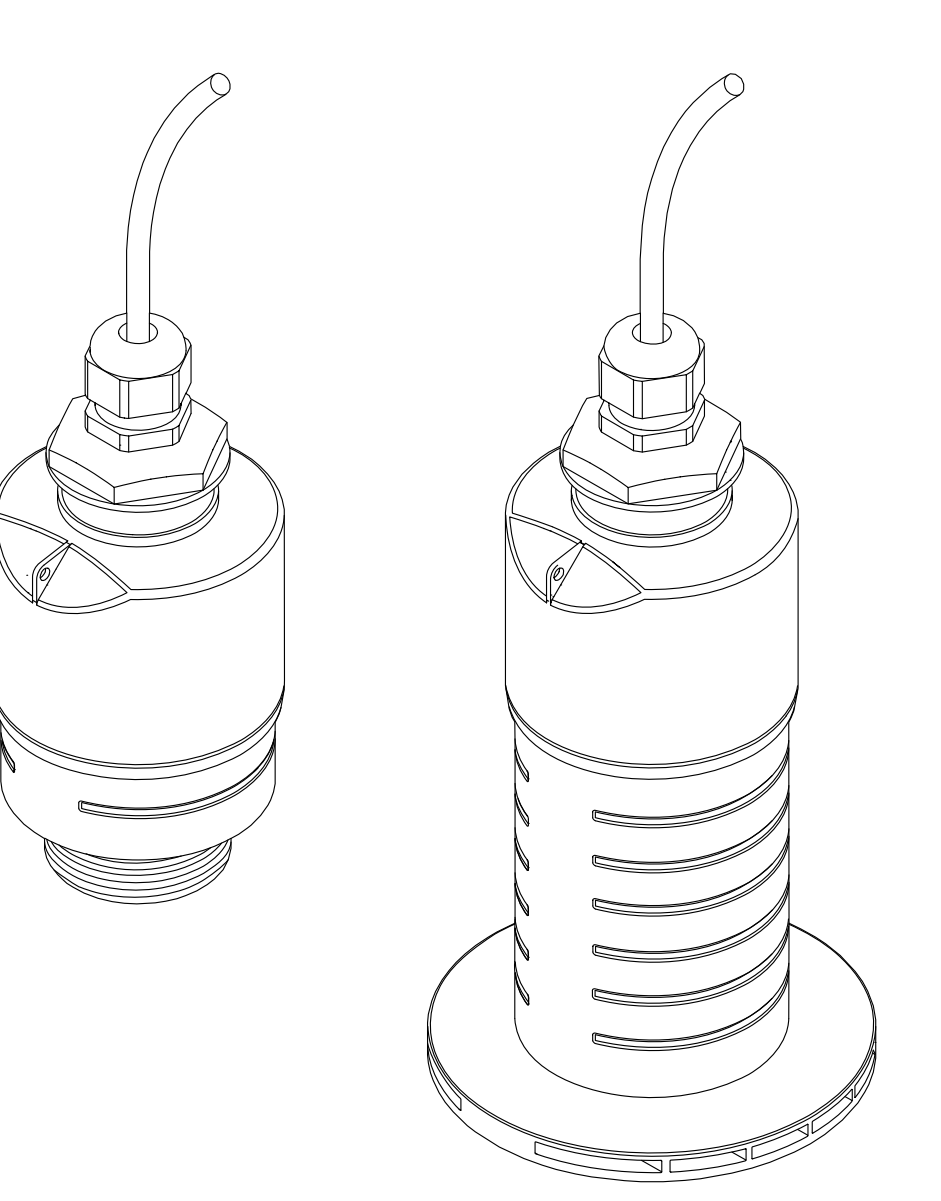

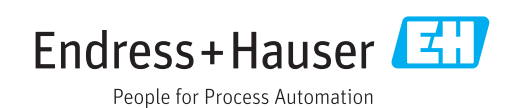

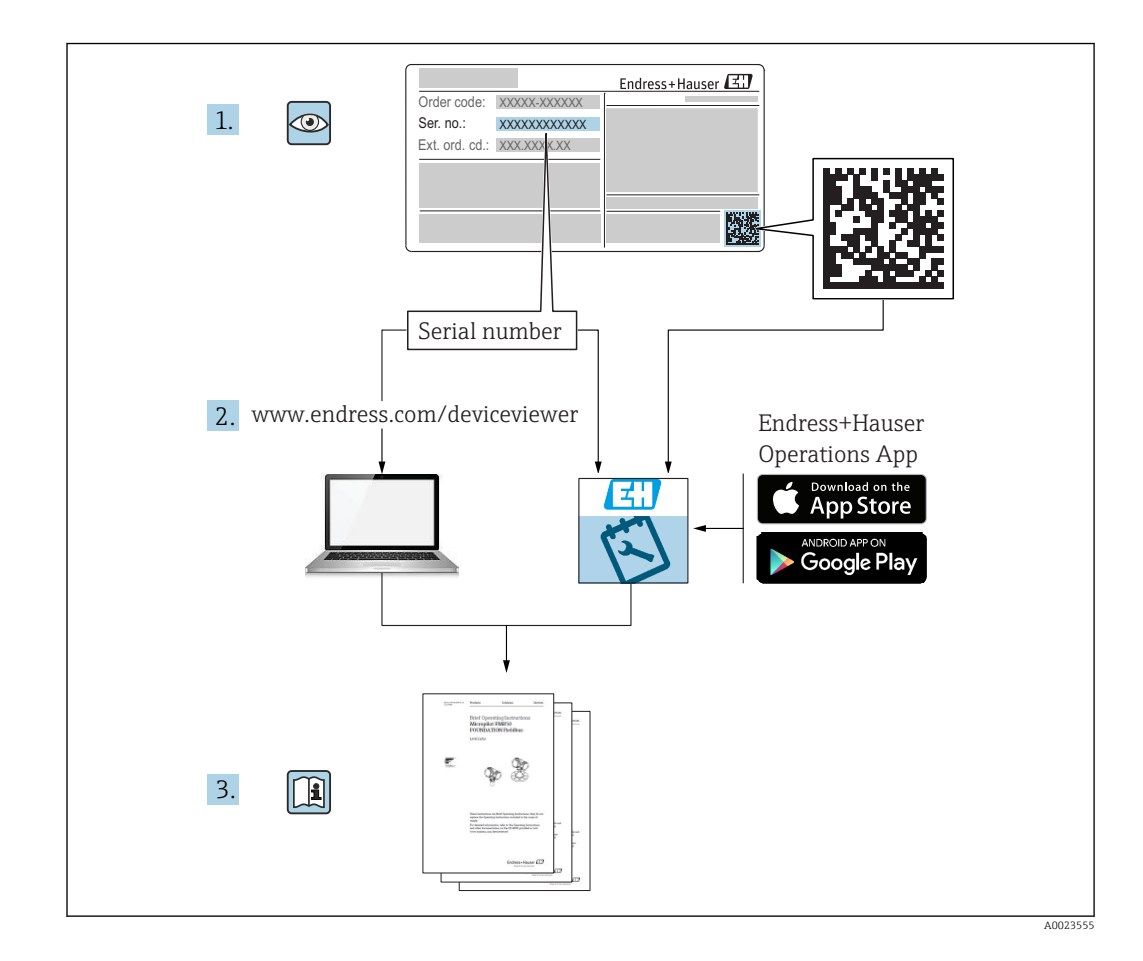

## Содержание

| 1          | О нас    | тоящем документе 5                     |    |
|------------|----------|----------------------------------------|----|
| 1.1        | Назнач   | иение документа 5                      |    |
| 1.2        | Исполь   | зуемые символы 5                       |    |
|            | 1.2.1    | Символы техники безопасности 5         |    |
|            | 1.2.2    | Описание                               |    |
|            |          | информационных символов и графических  | об |
| 1.3        | Докуме   | ентация б                              | 6  |
|            | 1.3.1    | Техническое описание (TI) 6            | 6  |
|            | 1.3.2    | Краткое руководство по                 | 6  |
|            | 1 2 2    | эксплуатации (КА) 6                    |    |
|            | 1.3.3    | УКАЗАНИЯ ПО ТЕХНИКЕ ОЕЗОПАСНОСТИ       |    |
| 1 /        | Торми    | $(AA) \dots 0$                         |    |
| 1.4        | Зареги   | ты и сокращения 7                      | 6  |
| 1.7        | Зареги   |                                        |    |
| 2          | Основ    | зные указания по технике               | 7  |
|            | безоп    | асности 8                              | 7  |
| 2.1        | Требов   | ания к работе персонала 8              | 7  |
| 2.2        | Исполь   | зование по назначению                  |    |
| 2.3        | Техник   | а безопасности на рабочем месте 9      | 7  |
| 2.4        | Эксплу   | атационная безопасность 9              |    |
| 2.5        | Безопа   | сность изделия 9                       |    |
|            | 2.5.1    | Маркировка СЕ 10                       | 8  |
| 3          | Описа    | ание изделия 11                        |    |
| 3.1        | Констр   | укция прибора 11                       |    |
| 4          | Приел    | мка и идентификация                    |    |
|            | излел    | nug 12                                 |    |
| 1. 1       | Приси    | 10<br>10                               |    |
| 4.1        | Прием    | ка изделия 12                          | C  |
| 4.2<br>4.3 | А прес и | цинкация изделия 12<br>изготорителя 12 |    |
| 4.4        | Заволс   | кая табличка 13                        |    |
|            | Бароде   |                                        |    |
| 5          | Монт     | аж 14                                  | с  |
| 5.1        | Услови   | я монтажа 14                           |    |
|            | 5.1.1    | Типы монтажа 14                        |    |
|            | 5.1.2    | Монтаж в патрубке 14                   |    |
|            | 5.1.3    | Положение для монтажа на               | 9  |
|            | F 1 /    | резервуар 15                           |    |
|            | 5.1.4    | Выравнивание прибора для               |    |
|            | Г 1 Г    | монтажа на резервуаре 16               |    |
|            | D.1.D    | УГОЛ расхождения Луча 17               |    |
|            | 0.1.0    |                                        | 9  |
|            | 517      | резервуарал 10<br>Зашитный кожух 12    |    |
|            | 518      | Использование трубки пля защиты        |    |
|            | 2.1.0    | от заполнения волой 19                 |    |
|            | 5.1.9    | Установка с монтажным                  |    |
|            |          | кронштейном, регулируемая 20           |    |
|            | 5.1.10   | Монтаж на консоли, с                   |    |
|            |          | возможностью поворота 20               |    |

|                 | 5.1.11 Горизонтальный монтаж с        |                  |
|-----------------|---------------------------------------|------------------|
|                 | отражающей пластиной                  | 21               |
|                 | 5.1.12 Монтаж в шахте                 | 21               |
| 5.2             | Проверка после монтажа                | 21               |
|                 |                                       |                  |
| 5 <b>6</b> знач | Электрическое подключение             | 22               |
| 6.1             | Назначение кабелей                    | 22               |
| 6.2             | Сетевое напряжение                    | 22               |
| 6.3             | Подключение прибора                   | 22               |
|                 | 6.3.1 Блок-схема подключения          |                  |
|                 | Modbus RS485                          | 22               |
|                 | 6.3.2 Нагрузочный резистор шины       | ~ ~              |
|                 | Modbus RS485                          | 23               |
| 6.4             | Проверка после подключения            | 24               |
| 7               | Управление                            | 25               |
| - 7 1           |                                       | <br>2E           |
| 7.1<br>7.2      | Ипринцип управления                   | 20               |
| 7.2             | Правление с использованием технологии | 25               |
| 73              |                                       | 20               |
| 1.5             | протокол Modbus                       | 25               |
|                 |                                       | 27               |
| 8               | Системная интеграция по               |                  |
|                 | протоколу Modbus                      | 26               |
| 01              | Muthonwoung a Madhug DS/ 95           | <b>-</b> 0<br>76 |
| 0.1             | ИНФОРМАЦИЯ О INIOUDUS КЗ405           | 20               |
|                 | 8.1.2 Konti dyukuwi Modbus            | 20<br>26         |
|                 | 8.1.3 Исклюцения Modbus               | 26               |
|                 | 814 Типы последовательных данных      | 20               |
|                 | Modbus                                | 26               |
| 8.2             | Передача измеряемых переменных по     |                  |
|                 | протоколу Modbus                      | 27               |
|                 |                                       |                  |
| 9               | Ввод в эксплуатацию и                 |                  |
|                 | эксплуатация                          | 28               |
| 9.1             | Проверка монтажа и функциональная     |                  |
|                 | проверка                              | 28               |
|                 | 9.1.1 Проверка после монтажа          | 28               |
|                 | 9.1.2 Проверка после подключения      | 28               |
| 9.2             | Ввод в эксплуатацию с помощью         |                  |
|                 | приложения SmartBlue                  | 28               |
|                 | 9.2.1 Требования к прибору            | 28               |
|                 | 9.2.2 Требования к системе SmartBlue  | 28               |
|                 | 9.2.3 Ввод в эксплуатацию             | 29               |
| 9.3             | Настройка измерения уровня с помощью  | <b>D</b> (       |
|                 | программного обеспечения              | 31               |
|                 | 9.3.1 Yepes SmartBlue                 | 31               |
|                 | 9.5.2 110 WINHE IVIOADUS              | 37               |
|                 | одословние значения уровня в          | 22               |
|                 | 10                                    | رر               |

| 9.4                                                                                                    | Настройка измерения расхода с помощью программного обеспечения 3 9.4.1 Условия монтажа для измерения                                                                                                    |                                                                                                    |                                                                                                    |  |  |
|----------------------------------------------------------------------------------------------------|----------------------------------------------------------------------------------------------------|----------------------------------------------------------------------------------------------------|----------------------------------------------------------------------------------------------------|--|--|
|                                                                                                    |                                                                                                    | расхода                                                                                                    | 34                                                                                                    |  |  |
|                                                                                                    | 9.4.2                                                                                                    | Настройка измерения расхода                                                                                                    | 35                                                                                                    |  |  |
| 9.5                                                                                                    | Режим                                                                                                    | измерения                                                                                                    | 37                                                                                                    |  |  |
| 9.6                                                                                                    | Доступ :                                                                                                    | к данным – безопасность                                                                                                    | 39                                                                                                    |  |  |
|                                                                                                    | 9.6.1                                                                                                    | Блокировка программного                                                                                                    |                                                                                                    |  |  |
|                                                                                                    |                                                                                                    | обеспечения в моцрих с помощью                                                                                                    | 20                                                                                                    |  |  |
|                                                                                                    | 962                                                                                                    | Разблокировка через Modbus                                                                                                    | 39                                                                                                    |  |  |
|                                                                                                    | 9.6.3                                                                                                    | Блокировка программного                                                                                                    | "                                                                                                    |  |  |
|                                                                                                    |                                                                                                    | обеспечения в SmartBlue с                                                                                                    |                                                                                                    |  |  |
|                                                                                                    |                                                                                                    | помощью кода доступа                                                                                                    | 39                                                                                                    |  |  |
|                                                                                                    | 9.6.4                                                                                                    | Разблокировка с помощью                                                                                                    |                                                                                                    |  |  |
|                                                                                                    |                                                                                                    | SmartBlue                                                                                                    | 39                                                                                                    |  |  |
|                                                                                                    | 9.6.5                                                                                                    | Технология беспроводной связи                                                                                                    |                                                                                                    |  |  |
|                                                                                                    |                                                                                                    | Bluetooth <sup>®</sup>                                                                                                    | 40                                                                                                    |  |  |
| 10                                                                                                    | Лиагн                                                                                                    | остика, поиск и устранение                                                                                                    |                                                                                                    |  |  |
|                                                                                                    | ПОИСП                                                                                                    | равиостой                                                                                                    | 42                                                                                                    |  |  |
| 10.1                                                                                                   |                                                                                                    |                                                                                                    | 72                                                                                                    |  |  |
| 10.1                                                                                                   | Общие                                                                                                    |                                                                                                    | 42                                                                                                    |  |  |
| 10.2                                                                                                   | Ошиока                                                                                                    | a – pabota SmartBlue                                                                                                    | 42                                                                                                    |  |  |
| 10.5                                                                                                   | диагно<br>1021                                                                                                    |                                                                                                    | 45                                                                                                    |  |  |
|                                                                                                    | 10.5.1                                                                                                    | постаническое сообщие в                                                                                                    | 43                                                                                                    |  |  |
|                                                                                                    | 1032                                                                                                    | Программиюм обсенсчении                                                                                                    | τJ                                                                                                    |  |  |
|                                                                                                    | 10.9.2                                                                                                    | программном обеспечении                                                                                                    | 43                                                                                                    |  |  |
|                                                                                                    | 10.3.3                                                                                                    | Список диагностических кодов                                                                                                    |                                                                                                    |  |  |
|                                                                                                    |                                                                                                    |                                                                                                    |                                                                                                    |  |  |
|                                                                                                    |                                                                                                    | Modbus                                                                                                    | 44                                                                                                    |  |  |
| 11                                                                                                    | Тоуци                                                                                                    | Modbus                                                                                                    | 44<br><b>4</b> 5                                                                                                    |  |  |
| 11                                                                                                    | Техни                                                                                                    | Modbus                                                                                                    | 44<br><b>45</b>                                                                                                    |  |  |
| <b>11</b><br>11.1                                                                                      | <b>Техни</b><br>Очистка                                                                                                    | Modbus                                                                                                    | 44<br><b>45</b><br>45                                                                                                |  |  |
| <b>11</b><br>11.1<br>11.2                                                                              | <b>Техни</b><br>Очистка<br>Техноло                                                                                                    | Modbus<br>чческое обслуживаниеа<br>а антенны<br>огические уплотнения                                                                                                    | 44<br><b>45</b><br>45<br>46                                                                                          |  |  |
| <b>11</b><br>11.1<br>11.2<br><b>12</b>                                                                 | <b>Техни</b><br>Очистка<br>Техноло<br><b>Ремон</b>                                                                                                    | Modbus<br>чческое обслуживание<br>а антенны<br>огические уплотнения<br>нт                                                                                                    | 44<br>45<br>45<br>46<br><b>46</b>                                                                                    |  |  |
| <b>11</b><br>11.1<br>11.2<br><b>12</b><br>12.1                                                         | <b>Техни</b><br>Очистка<br>Техноло<br><b>Ремон</b><br>Общая 1                                                                                                    | Modbus<br><b>ческое обслуживание</b><br>а антенны<br>огические уплотнения<br><b>нт</b><br>информация                                                                                                    | 44<br>45<br>45<br>46<br>46                                                                                           |  |  |
| <b>11</b><br>11.1<br>11.2<br><b>12</b><br>12.1                                                         | <b>Техни</b><br>Очистка<br>Техноло<br><b>Ремон</b><br>Общая в<br>12.1.1                                                                                                    | Modbus                                                                                                    | 44<br>45<br>46<br>46<br>46<br>46                                                                                     |  |  |
| <b>11</b><br>11.1<br>11.2<br><b>12</b><br>12.1                                                         | <b>Техни</b><br>Очистка<br>Техноло<br><b>Ремон</b><br>Общая р<br>12.1.1<br>12.1.2                                                                                                    | Modbus         ическое обслуживание         а антенны         огические уплотнения         информация         Принцип ремонта         Замена прибора                                                                                                    | 44<br>45<br>46<br>46<br>46<br>46<br>46                                                                               |  |  |
| <b>11</b><br>11.1<br>11.2<br><b>12</b><br>12.1                                                         | <b>Техни</b><br>Очистка<br>Техноло<br><b>Ремон</b><br>Общая и<br>12.1.1<br>12.1.2<br>12.1.3                                                                                                    | Modbus                                                                                                    | 44<br>45<br>46<br>46<br>46<br>46<br>46<br>46                                                                         |  |  |
| <b>11</b><br>11.1<br>11.2<br><b>12</b><br>12.1                                                         | <b>Техни</b><br>Очистка<br>Техноло<br><b>Ремон</b><br>Общая и<br>12.1.1<br>12.1.2<br>12.1.3<br>12.1.4                                                                                                    | Modbus                                                                                                    | 44<br>45<br>46<br>46<br>46<br>46<br>46<br>46<br>46                                                                   |  |  |
| <ol> <li>11</li> <li>11.1</li> <li>11.2</li> <li>12</li> <li>12.1</li> <li>13</li> </ol>               | <b>Техни</b><br>Очистка<br>Техноло<br><b>Ремон</b><br>Общая 1<br>12.1.1<br>12.1.2<br>12.1.3<br>12.1.4                                                                                                    | Мodbus                                                                                                    | 44<br>45<br>46<br>46<br>46<br>46<br>46<br>46<br>46<br>46<br>46                                                       |  |  |
| <ul> <li>11</li> <li>11.1</li> <li>11.2</li> <li>12</li> <li>12.1</li> <li>13</li> </ul>               | <b>Техни</b><br>Очистка<br>Техноло<br><b>Ремон</b><br>Общая и<br>12.1.1<br>12.1.2<br>12.1.3<br>12.1.4<br><b>Аксесс</b>                                                                                            | Modbus         ическое обслуживание         а антенны         огические уплотнения         информация         информация         Дринцип ремонта         Замена прибора         Возврат         Утилизация                                                                                                    | 44<br>45<br>46<br>46<br>46<br>46<br>46<br>46<br>46<br>46<br>46<br>46                                                 |  |  |
| <ul> <li>11</li> <li>11.1</li> <li>11.2</li> <li>12</li> <li>12.1</li> <li>13</li> <li>13.1</li> </ul> | <b>Техни</b><br>Очистка<br>Техноло<br><b>Ремон</b><br>Общая и<br>12.1.1<br>12.1.2<br>12.1.3<br>12.1.4<br><b>Аксессу</b><br>13.1.1                                                                                 | Modbus         ическое обслуживание         а антенны         огические уплотнения         огические уплотнения         И         информация         Принцип ремонта         Замена прибора         Возврат         Утилизация         суары         хары к прибору         Защитный козырек                                                                                                    | 44<br>45<br>46<br>46<br>46<br>46<br>46<br>46<br>46<br>46<br>46<br>46<br>46<br>46<br>47<br>47                         |  |  |
| <ul> <li>11</li> <li>11.1</li> <li>11.2</li> <li>12</li> <li>12.1</li> <li>13.1</li> </ul>             | <b>Техни</b><br>Очистка<br>Техноло<br><b>Ремон</b><br>Общая р<br>12.1.1<br>12.1.2<br>12.1.3<br>12.1.4<br><b>Аксессу</b><br>13.1.1<br>13.1.2                                                                       | Мodbus                                                                                                    | 44<br>45<br>46<br>46<br>46<br>46<br>46<br>46<br>46<br>46<br>46<br>46<br>46<br>47<br>47                               |  |  |
| <ul> <li>11</li> <li>11.1</li> <li>11.2</li> <li>12</li> <li>12.1</li> <li>13.1</li> </ul>             | <b>Техни</b><br>Очистка<br>Техноло<br><b>Ремон</b><br>Общая 1<br>12.1.1<br>12.1.2<br>12.1.3<br>12.1.4<br><b>Аксессу</b><br>13.1.1<br>13.1.2<br>13.1.3                                                             | Modbus         ическое обслуживание         а антенны         огические уплотнения         огические уплотнения         информация         информация         Дринцип ремонта         Замена прибора         Возврат         Утилизация         суары         хары к прибору         Защитный козырек         Крепежная гайка G 1-1/2"                                                                                                    | 44<br>45<br>46<br>46<br>46<br>46<br>46<br>46<br>46<br>46<br>46<br>46<br>46<br>46<br>47<br>47<br>47<br>47<br>48       |  |  |
| <ul> <li>11</li> <li>11.1</li> <li>11.2</li> <li>12</li> <li>12.1</li> <li>13</li> <li>13.1</li> </ul> | <b>Техни</b><br>Очистка<br>Техноло<br><b>Ремон</b><br>Общая р<br>12.1.1<br>12.1.2<br>12.1.3<br>12.1.4<br><b>Аксессу</b><br>13.1.1<br>13.1.2<br>13.1.3<br>13.1.4                                                   | Modbus         ическое обслуживание         а антенны         огические уплотнения         огические уплотнения         информация         принцип ремонта         Замена прибора         Возврат         Утилизация         хары к прибору         Защитный козырек         Крепежная гайка G 1-1/2"         Крепежная гайка G 2"         Трубка для защиты от заполнения                                                                                                    | 44<br>45<br>46<br>46<br>46<br>46<br>46<br>46<br>46<br>46<br>46<br>46<br>47<br>47<br>47<br>48                         |  |  |
| <ul> <li>11</li> <li>11.1</li> <li>11.2</li> <li>12</li> <li>12.1</li> <li>13</li> <li>13.1</li> </ul> | <b>Техни</b><br>Очистка<br>Техноло<br><b>Ремон</b><br>Общая и<br>12.1.1<br>12.1.2<br>12.1.3<br>12.1.4<br><b>Аксессу</b><br>13.1.1<br>13.1.2<br>13.1.3<br>13.1.4                                                   | Modbus <b>чческое обслуживание</b> а антенны         огические уплотнения         огические уплотнения <b>н</b> информация         Принцип ремонта         Замена прибора         Возврат         Утилизация         хары к прибору         Защитный козырек         Крепежная гайка G 1-1/2"         Крепежная гайка G 2"         Трубка для защиты от заполнения водой 40 мм (1,5 дюйм)                                                                                                    | 44<br>45<br>46<br>46<br>46<br>46<br>46<br>46<br>46<br>46<br>46<br>46<br>46<br>46<br>46                               |  |  |
| <ul> <li>11</li> <li>11.1</li> <li>11.2</li> <li>12</li> <li>12.1</li> <li>13.1</li> </ul>             | <b>Техни</b><br>Очистка<br>Техноло<br><b>Ремон</b><br>Общая 1<br>12.1.1<br>12.1.2<br>12.1.3<br>12.1.4<br><b>Аксессу</b><br>13.1.1<br>13.1.2<br>13.1.3<br>13.1.4                                                   | Modbus <b>гческое обслуживание</b> а антенны         огические уплотнения         огические уплотнения <b>нт нт</b> информация         Принцип ремонта         Замена прибора         Возврат         Утилизация         суары         кащитный козырек         Крепежная гайка G 1-1/2"         Крепежная гайка G 2"         Трубка для защиты от заполнения         водой 40 мм (1,5 дюйм)         Трубка для защиты от заполнения                                                                                                    | 44<br>45<br>46<br>46<br>46<br>46<br>46<br>46<br>46<br>46<br>46<br>46<br>46<br>47<br>47<br>47<br>48<br>49             |  |  |
| <ul> <li>11</li> <li>11.1</li> <li>11.2</li> <li>12</li> <li>12.1</li> <li>13.1</li> </ul>             | <b>Техни</b><br>Очистка<br>Техноло<br><b>Ремон</b><br>Общая 1<br>12.1.1<br>12.1.2<br>12.1.3<br>12.1.4<br><b>Аксессу</b><br>13.1.1<br>13.1.2<br>13.1.3<br>13.1.4<br>13.1.5                                         | Modbus         ическое обслуживание         а антенны         огические уплотнения         огические уплотнения         информация         принцип ремонта         Замена прибора         Возврат         Утилизация         суары         крепежная гайка G 1-1/2"         Крепежная гайка G 2"         Трубка для защиты от заполнения водой 40 мм (1,5 дюйм)         водой 80 мм (3 дюйм)                                                                                                    | 44<br>45<br>46<br>46<br>46<br>46<br>46<br>46<br>46<br>46<br>46<br>46<br>46<br>46<br>46                               |  |  |
| <ul> <li>11</li> <li>11.1</li> <li>11.2</li> <li>12</li> <li>12.1</li> <li>13</li> <li>13.1</li> </ul> | <b>Техни</b><br>Очистка<br>Техноло<br><b>Ремон</b><br>Общая и<br>12.1.1<br>12.1.2<br>12.1.3<br>12.1.4<br><b>Аксессу</b><br>13.1.1<br>13.1.2<br>13.1.3<br>13.1.4<br>13.1.5<br>13.1.6                               | Modbus <b>ческое обслуживание</b> а антенны         огические уплотнения <b>нт</b> информация         Принцип ремонта         Замена прибора         Возврат         Утилизация         Утилизация         хары к прибору         Защитный козырек         Крепежная гайка G 1-1/2"         Крепежная гайка G 2"         Трубка для защиты от заполнения         водой 40 мм (1,5 дюйм)         Трубка для защиты от заполнения         водой 80 мм (3 дюйм)         Монтажный кронштейн,                                                                                                    | 44<br>45<br>46<br>46<br>46<br>46<br>46<br>46<br>46<br>46<br>46<br>46<br>47<br>47<br>47<br>47<br>47<br>48<br>49<br>50 |  |  |
| <ul> <li>11</li> <li>11.1</li> <li>11.2</li> <li>12</li> <li>12.1</li> <li>13</li> <li>13.1</li> </ul> | <b>Техни</b><br>Очистка<br>Техноло<br><b>Ремон</b><br>Общая и<br>12.1.1<br>12.1.2<br>12.1.3<br>12.1.4<br><b>Аксесси</b><br>13.1.1<br>13.1.2<br>13.1.3<br>13.1.4<br>13.1.5<br>13.1.6                               | Modbus <b>ческое обслуживание</b> а антенны         огические уплотнения         огические уплотнения <b>н</b> информация         Принцип ремонта         Замена прибора         Возврат         Утилизация <b>суары</b> хащитный козырек         Крепежная гайка G 1-1/2"         Крепежная гайка G 2"         Трубка для защиты от заполнения         водой 40 мм (1,5 дюйм)         Трубка для защиты от заполнения         водой 80 мм (3 дюйм)         Монтажный кронштейн,         регулируемый                                                                                                    | 44<br>45<br>46<br>46<br>46<br>46<br>46<br>46<br>46<br>46<br>46<br>46<br>46<br>46<br>46                               |  |  |
| <ul> <li>11</li> <li>11.1</li> <li>11.2</li> <li>12</li> <li>12.1</li> <li>13.1</li> </ul>             | <b>Техни</b><br>Очистка<br>Техноло<br><b>Ремон</b><br>Общая 1<br>12.1.1<br>12.1.2<br>12.1.3<br>12.1.4<br><b>Аксессу</b><br>13.1.1<br>13.1.2<br>13.1.3<br>13.1.4<br>13.1.5<br>13.1.6                               | Modbus <b>пческое обслуживание</b> а антенны         огические уплотнения         информация <b>нт</b> информация         Принцип ремонта         Замена прибора         Возврат         Утилизация <b>суары</b> крепежная гайка G 1-1/2"         Крепежная гайка G 2"         Трубка для защиты от заполнения         водой 40 мм (1,5 дюйм)         Трубка для защиты от заполнения         водой 80 мм (3 дюйм)         Монтажный кронштейн,         регулируемый         Фланец UNI 2"/DN50/50, PP                                                                                                    | 44<br>45<br>46<br>46<br>46<br>46<br>46<br>46<br>46<br>46<br>46<br>46<br>46<br>46<br>46                               |  |  |
| <ul> <li>11</li> <li>11.1</li> <li>11.2</li> <li>12</li> <li>12.1</li> <li>13</li> <li>13.1</li> </ul> | <b>Техни</b><br>Очистка<br>Техноло<br><b>Ремон</b><br>Общая и<br>12.1.1<br>12.1.2<br>12.1.3<br>12.1.4<br><b>Аксессу</b><br>13.1.1<br>13.1.2<br>13.1.3<br>13.1.4<br>13.1.5<br>13.1.6<br>13.1.7<br>13.1.8<br>13.1.9 | Modbus <b>ческое обслуживание</b> а антенны         огические уплотнения         огические уплотнения <b>нт</b> информация         Принцип ремонта         Замена прибора         Возврат         Утилизация         Утилизация         Утилизация         Утилизация         Утиры к прибору         Защитный козырек         Крепежная гайка G 1-1/2"         Крепежная гайка G 2"         Трубка для защиты от заполнения         водой 40 мм (1,5 дюйм)         Трубка для защиты от заполнения         водой 80 мм (3 дюйм)         Монтажный кронштейн,         регулируемый         Фланец UNI 2"/DN50/50, PP         Фланец UNI 3"/DN80/80, PP         Фланец UNI 4"/DN100/100 PP | 44<br>45<br>46<br>46<br>46<br>46<br>46<br>46<br>46<br>46<br>46<br>46<br>46<br>46<br>46                               |  |  |

|      | 13.1.10 Угловой кронштейн для      |    |
|------|------------------------------------|----|
|      | настенного монтажа                 | 55 |
|      | 13.1.11 Консоль с шарниром         | 56 |
|      | 13.1.12 Монтажный кронштейн для    |    |
|      | установки на потолке               | 64 |
|      | 13.1.13 Поворотный монтажный       |    |
|      | кронштейн для канализационного     |    |
|      | канала                             | 65 |
|      | 13.1.14 Отражающая пластина для    |    |
|      | горизонтального монтажа            | 66 |
|      | 1                                  |    |
| 14   | Технические характеристики         | 67 |
| 14.1 | Вход                               | 67 |
| 14.2 | Выход                              | 68 |
| 14.3 | Рабочие характеристики             | 68 |
| 14.4 | Окружающая среда                   | 70 |
| 14.5 | Процесс                            | 71 |
|      |                                    |    |
| 15   | Меню управления                    | 72 |
| 15.1 | Обзор параметров Modbus            | 72 |
|      | 15.1.1 Раздел: пакетное считывание | 72 |
|      | 15.1.2 Раздел: измеренные значения | 73 |
|      | 15.1.3 Раздел: состояние прибора   | 73 |
|      | 15.1.4 Раздел: сведения о приборе  | 74 |
|      | 15.1.5 Раздел: монтаж              | 75 |
|      | 15.1.6 Раздел: техническое         |    |
|      | обслуживание                       | 75 |
|      | 15.1.7 Раздел: настройка измерения | 76 |
|      | 15.1.8 Раздел: связь               | 78 |
| 15.2 | Обзор программного обеспечения     |    |
|      | (SmartBlue)                        | 79 |
| 15.3 | Меню "Настройка"                   | 82 |
|      | 15.3.1 Подменю "Расширенная        |    |
|      | настройка"                         | 84 |
|      | 15.3.2 Подменю "Связь"             | 94 |
| 15.4 | Меню "Диагностика"                 | 96 |
|      | 15.4.1 Подменю "Информация о       |    |
|      | приборе"                           | 98 |
|      | 15.4.2 Подменю "Информация о       |    |
|      | приборе" 1                         | 00 |
|      |                                    |    |
| Алфа | авитный указатель 1                | 02 |

## 1 О настоящем документе

## 1.1 Назначение документа

В настоящем руководстве по эксплуатации содержатся все сведения, необходимые на различных этапах жизненного цикла прибора. Основные разделы перечислены ниже. • Идентификация изделия.

- Приемка.
- Хранение.
- Монтаж.
- Подключение.
- Эксплуатация.
- Ввод в эксплуатацию.
- Поиск и устранение неисправностей.
- Техническое обслуживание.
- Утилизация.

## 1.2 Используемые символы

#### 1.2.1 Символы техники безопасности

#### Δ ΟΠΑСΗΟ

Этот символ предупреждает об опасной ситуации. Если не предотвратить такую ситуацию, она приведет к серьезной или смертельной травме.

#### **А** ОСТОРОЖНО

Этот символ предупреждает об опасной ситуации. Если не предотвратить эту ситуацию, она может привести к серьезной или смертельной травме.

#### \rm ВНИМАНИЕ

Этот символ предупреждает об опасной ситуации. Если не предотвратить эту ситуацию, она может привести к травме легкой или средней степени тяжести.

#### УВЕДОМЛЕНИЕ

Этот символ указывает на информацию о процедуре и на другие действия, которые не приводят к травмам.

#### 1.2.2 Описание

#### информационных символов и графических обозначений

#### $\checkmark$

#### \_\_\_\_\_ Разрешено

Обозначает разрешенные процедуры, процессы или действия.

#### $\checkmark\checkmark$

#### Предпочтительно

Обозначает предпочтительные процедуры, процессы или действия.

#### X

#### Запрещено

Обозначает запрещенные процедуры, процессы или действия.

#### i

Подсказка

Указывает на дополнительную информацию.

#### 

Ссылка на документацию

#### 

Ссылка на рисунок.

Указание, обязательное для соблюдения

#### 1., 2., 3.

Серия шагов

### 

Результат шага

#### 

Управление с помощью программного обеспечения

#### A

Параметр, защищенный от изменения

**1, 2, 3, ...** Номера пунктов

**А, В, С, ...** Виды

#### \_ → 🔳

#### Указания по технике безопасности

Соблюдайте указания по технике безопасности, содержащиеся в соответствующем руководстве по эксплуатации.

## 1.3 Документация

Следующие документы можно найти в разделе загрузки на веб-сайте компании Endress+Hauser (www.endress.com/downloads):

- 📪 Обзор связанной технической документации:
  - W@M Device Viewer (www.endress.com/deviceviewer): введите серийный номер с заводской таблички;
  - Endress+Hauser Operations App: введите серийный номер с заводской таблички или просканируйте двумерный штрих-код (QR-код) на заводской табличке.

## 1.3.1 Техническое описание (TI)

#### Пособие по планированию

В документе содержатся технические характеристики прибора, а также обзор его аксессуаров и дополнительного оборудования.

#### 1.3.2 Краткое руководство по эксплуатации (КА)

#### Информация по подготовке прибора к эксплуатации

В кратком руководстве по эксплуатации содержится наиболее важная информация от приемки оборудования до его ввода в эксплуатацию.

#### 1.3.3 Указания по технике безопасности (XA)

В зависимости от соответствующего сертификата с прибором поставляются следующие указания по технике безопасности (ХА). Они являются неотъемлемой частью руководства по эксплуатации.

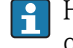

На заводской табличке приведен номер указаний по технике безопасности (ХА), относящихся к прибору.

## 1.4 Термины и сокращения

#### BA

Руководство по эксплуатации

#### KA

Краткое руководство по эксплуатации

#### ΤI

Техническое описание

#### SD

Сопроводительная документация

#### XA

Указания по технике безопасности

## PN

Номинальное давление

#### МРД

МРД (максимальное рабочее давление/максимальное давление процесса) Значение МРД также указано на заводской табличке.

#### ToF

Пролетное время

#### ε<sub>r</sub> (значение Dk)

Относительная диэлектрическая проницаемость

#### Программное обеспечение

Термин «программное обеспечение» обозначает: SmartBlue (приложение) – для работы со смартфона или планшета с операционной системой Android или iOS

#### RTU

Блок дистанционной передачи

#### BD

Блокирующая дистанция: в пределах блокирующей дистанции не анализируются никакие сигналы.

#### ПЛК

Программируемый логический контроллер (ПЛК)

#### CDI

Единый интерфейс данных

## 1.5 Зарегистрированные товарные знаки

#### Modbus®

Зарегистрированный товарный знак SCHNEIDER AUTOMATION, INC.

#### Apple®

Apple, логотип Apple, iPhone и iPod touch являются товарными знаками компании Apple Inc., зарегистрированными в США и других странах. App Store – знак обслуживания Apple Inc.

#### Android®

Android, Google Play и логотип Google Play – товарные знаки Google Inc.

#### Bluetooth®

Тестовый символ и логотипы *Bluetooth®* являются зарегистрированными товарными знаками, принадлежащими Bluetooth SIG, Inc., и любое использование таких знаков компанией Endress+Hauser осуществляется по лицензии. Другие товарные знаки и торговые наименования принадлежат соответствующим владельцам.

## 2 Основные указания по технике безопасности

## 2.1 Требования к работе персонала

Персонал, занимающийся монтажом, вводом в эксплуатацию, диагностикой и техническим обслуживанием, должен соответствовать следующим требованиям.

- Обученные квалифицированные специалисты должны иметь соответствующую квалификацию для выполнения конкретных функций и задач.
- Персонал должен получить разрешение на выполнение данных работ от руководства предприятия.
- Персонал должен быть осведомлен о действующих нормах федерального/ национального законодательства.
- Перед началом работы персонал должен внимательно ознакомиться с инструкциями, представленными в руководстве, с сопроводительной документацией, а также с сертификатами (в зависимости от цели применения).

• Персонал должен следовать инструкциям и соблюдать общие правила.

Обслуживающий персонал должен соответствовать следующим требованиям.

- Персонал должен пройти инструктаж и получить разрешение на выполнение соответствующих работ от руководства предприятия.
- Персонал должен соблюдать инструкции из данного руководства.

## 2.2 Использование по назначению

#### Область применения и рабочая среда

Рассмотренный в настоящем руководстве по эксплуатации измерительный прибор предназначен только для постоянных бесконтактных измерений уровня жидких сред. Поскольку рабочая частота прибора составляет примерно 26 ГГц, максимальная пиковая мощность излучения – 5,7 мВт, а средняя выходная мощность – 0,015 мВт, прибор можно устанавливать в том числе снаружи закрытых металлических резервуаров. При использовании снаружи закрытых резервуаров прибор должен быть установлен в соответствии с инструкциями, приведенными в разделе «Монтаж». Эксплуатация прибора не представляет опасности для здоровья или окружающей среды.

Принимая во внимание предельные значения, указанные в технических характеристиках, и условия, перечисленные в руководствах и сопроводительной документации, измерительный прибор может использоваться только для следующих измерений:

- измеряемые переменные процесса: расстояние;
- расчетные переменные процесса: объем или масса в резервуарах произвольной формы; расход по данным измерения водослива или желоба (рассчитывается на основе уровня с помощью функции линеаризации).

Поддержание надлежащего состояния измерительного прибора во время эксплуатации.

- Используйте измерительный прибор только для тех сред, к воздействию которых достаточно устойчивы смачиваемые части прибора.
- См. предельные значения в технических характеристиках.

#### Использование не по назначению

Изготовитель не несет ответственности за повреждения, вызванные неправильным использованием или использованием прибора не по назначению.

Устойчивость материалов к вредному воздействию:

По вопросам, связанным с особыми технологическими средами и веществами, используемыми для очистки, обращайтесь к изготовителю. Специалисты Endress+Hauser помогут уточнить антикоррозионные свойства смачиваемых материалов, но компания не принимает на себя никаких гарантий или обязательств.

#### Остаточные риски

В результате теплообмена в ходе технологического процесса, а также вследствие рассеивания мощности электронных компонентов температура корпуса электронного преобразователя и блоков, содержащихся в приборе, может повышаться во время работы до 80 °C (176 °F). Во время работы датчик может нагреваться до температуры, близкой к температуре среды.

Опасность ожогов при соприкосновении с поверхностями!

 При повышенной температуре жидкости следует обеспечить защиту от прикосновения для предотвращения ожогов.

## 2.3 Техника безопасности на рабочем месте

При работе с прибором

 В соответствии с федеральным/национальным законодательством персонал должен использовать средства индивидуальной защиты.

## 2.4 Эксплуатационная безопасность

Опасность травмирования!

- Эксплуатация прибора должна осуществляться, только если он находится в надлежащем техническом состоянии и работает безотказно.
- Ответственность за работу прибора без помех несет оператор.

#### Модификация прибора

Несанкционированные модификации прибора запрещены и могут привести к возникновению непредвиденной опасной ситуации.

 Если, несмотря на это, необходима модификация, проконсультируйтесь с производителем.

#### Ремонт

Чтобы обеспечить продолжительную надежную и безопасную работу,

- Выполняйте ремонт прибора, только если он прямо разрешен.
- Ознакомьтесь с федеральным/национальным законодательством, касающимся ремонта электрического прибора.
- Используйте только оригинальные запасные части и аксессуары, выпускаемые производителем.

#### Взрывоопасные зоны

Чтобы избежать опасности травмирования персонала и повреждения оборудования при использовании прибора в опасной зоне (например, защита от взрыва, безопасность герметичного сосуда):

- Основываясь на данных паспортной таблички, проверьте, разрешено ли использовать прибор в опасной зоне.
- Изучите спецификации, приведенные в отдельной дополнительной документации, которая является неотъемлемой частью настоящего руководства по эксплуатации.

## 2.5 Безопасность изделия

Данный измерительный прибор разработан в соответствии с современными требованиями к безопасной работе, прошел испытания и поставляется с завода в безопасном для эксплуатации состоянии. Прибор соответствует применимым стандартам и нормам.

## 2.5.1 Маркировка СЕ

Измерительная система соответствует юридическим требованиям применимых директив ЕС. Эти директивы и действующие стандарты перечислены в заявлении о соответствии ЕС.

Endress+Hauser подтверждает успешное испытание прибора нанесением маркировки CE.

#### Описание изделия 3

#### 3.1 Конструкция прибора

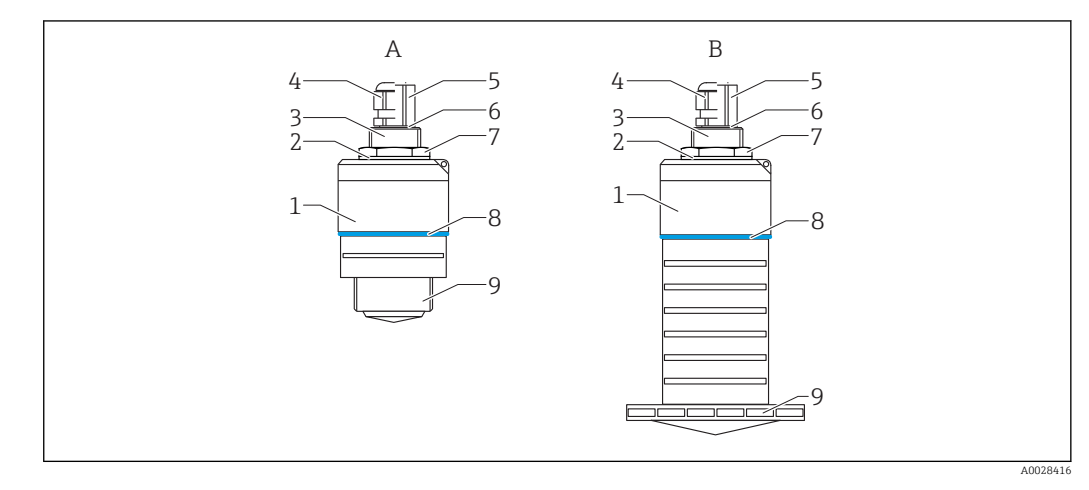

- 1 Конструкция прибора
- Α Прибор с антенной 40 мм
- Прибор с антенной 80 мм В
- Корпус датчика 1
- 2 Уплотнение
- 3 Верхняя сторона присоединения к процессу
- 4 5 Кабельное уплотнение
- Труба-переходник
- 6 Уплотнительное кольцо
- 7 Контргайка
- 8 Кольцо
- 9 Нижняя сторона присоединения к процессу

## 4 Приемка и идентификация изделия

## 4.1 Приемка изделия

При приемке прибора проверьте следующее.

- Совпадает ли код заказа в транспортной накладной с кодом заказа на наклейке прибора?
- Не поврежден ли прибор?
- Совпадают ли данные на заводской табличке прибора с данными заказа в транспортной накладной?
- Если применимо (см. заводскую табличку): имеются ли указания по технике безопасности (ХА)?

Если хотя бы одно из этих условий не выполнено, обратитесь в офис продаж изготовителя.

## 4.2 Идентификация изделия

Идентифицировать измерительный прибор можно по следующим данным:

- данные на заводской табличке;
- расширенный код заказа с расшифровкой функций и характеристик прибора в транспортной накладной.
- ► Введите серийный номер с заводской таблички в W@M Device Viewer (www.endress.com/deviceviewer).
  - Будет отображена вся информация об измерительном приборе и составе соответствующей технической документации.
- Введите серийный номер с заводской таблички в приложение Endress+Hauser Operations App или используйте приложение Endress+Hauser Operations App для сканирования 2-мерного кода (QR-кода), который находится на заводской табличке.
  - Будет отображена вся информация об измерительном приборе и составе соответствующей технической документации.

## 4.3 Адрес изготовителя

Endress+Hauser SE+Co. KG Hauptstraße 1 79689 Maulburg, Германия Адрес завода-изготовителя: см. заводскую табличку.

## 4.4 Заводская табличка

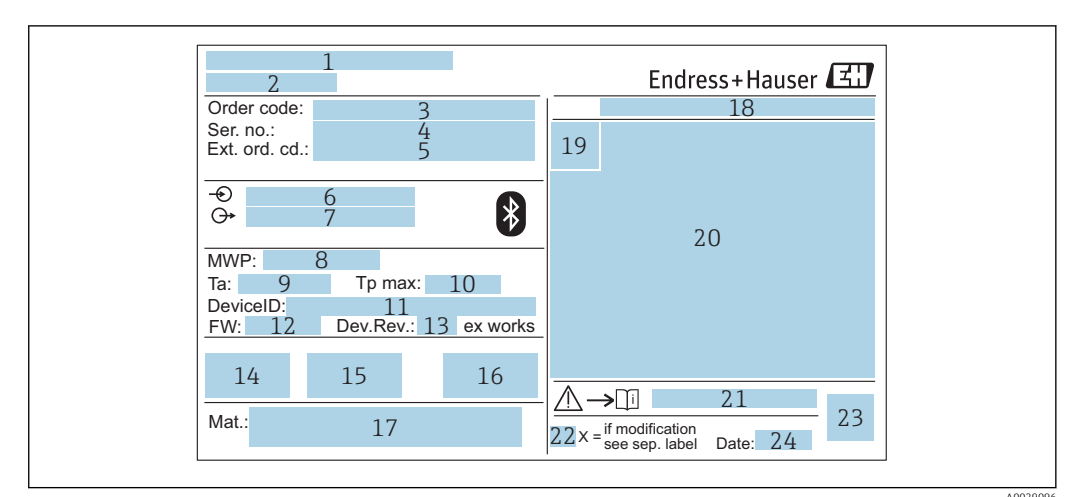

🖻 2 Заводская табличка Micropilot

- 1 Адрес изготовителя
- 2 Наименование прибора
- 3 Код заказа
- 4 Серийный номер (Ser. no.)
- 5 Расширенный код заказа (Ext. ord. cd.)
- 6 Сетевое напряжение
- 7 Сигнальные выходы
- 8 Рабочее давление
- 9 Допустимая температура окружающей среды (T<sub>a</sub>)
- 10 Максимальная температура процесса
- 11 Идентификатор прибора
- 12 Версия программного обеспечения (FW)
- 13 Исполнение прибора (Dev.Rev.)
- 14 Маркировка СЕ
- 15 Дополнительная информация об исполнении прибора (сертификаты)
- 16 C-Tick
- 17 Материалы, контактирующие с процессом
- 18 Степень защиты: например, IP, NEMA
- 19 Символ сертификата
- 20 Данные о сертификатах
- 21 Номер соответствующих указаний по технике безопасности: например, ХА, ZD, ZE
- 22 Отметка о модификации
- 23 Двумерный матричный код (QR-код)
- 24 Дата изготовления: год-месяц

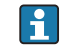

На заводской табличке указывается не более 33 символов расширенного кода заказа. Если расширенный код заказа содержит еще символы, то их невозможно указать.

Тем не менее, полный расширенный код заказа можно просмотреть в меню управления прибора: параметр **Расширенный заказной код 1 до 3**.

## 5 Монтаж

## 5.1 Условия монтажа

## 5.1.1 Типы монтажа

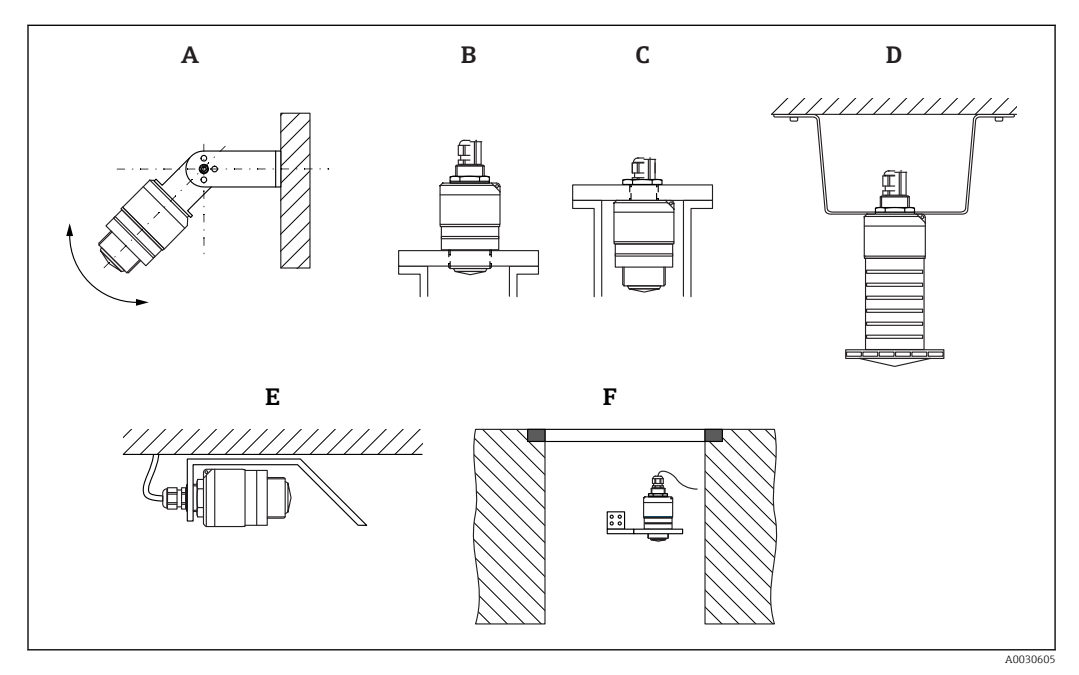

🗷 3 Монтаж на стене, потолке или в патрубке

- А Монтаж на стене или потолке, регулируемая позиция
- В Установка на нижнюю резьбу
- С Установка на верхнюю резьбу
- D Монтаж на потолке с контргайкой (входит в комплект поставки)
- Е Горизонтальный монтаж с отражающей пластиной
- F Монтаж на стенке шахты

## 🛐 Осторожно!

- Кабели датчика не предназначены для подвешивания. Не используйте их для целей подвешивания.
- При использовании в качестве уровнемера монтируйте прибор только в вертикальном положении.

#### 5.1.2 Монтаж в патрубке

Для оптимального измерения антенна должна выходить из патрубка. Внутренняя часть патрубка должна быть гладкой и не иметь выступающих краев и сварочных швов. Край патрубка должен быть закругленным, если это возможно.

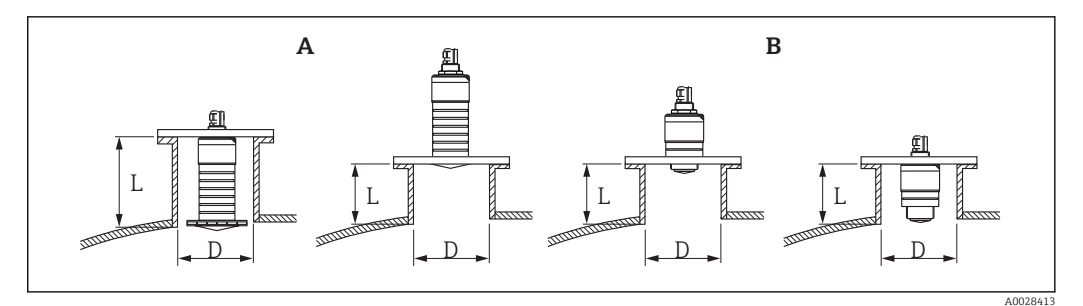

- 🖻 4 Монтаж в патрубке
- А Антенна 80 мм (3 дюйм)
- В Антенна 40 мм (1,5 дюйм)

Максимальная длина патрубка L зависит от диаметра патрубка D.

Обратите внимание на ограничения по длине и диаметру патрубка.

#### Антенна 80 мм (3 дюйм), монтируемая внутри патрубка

- D: мин. 120 мм (4,72 дюйм)
- L: макс. 205 мм (8,07 дюйм) + D × 4,5

#### Антенна 80 мм (3 дюйм), монтируемая снаружи патрубка

- D: мин. 80 мм (3 дюйм)
- L: макс. D × 4,5

#### Антенна 40 мм (1,5 дюйм), монтируемая снаружи патрубка

- D: мин. 40 мм (1,5 дюйм)
- L: макс. D × 1,5

#### Антенна 40 мм (1,5 дюйм), монтируемая внутри патрубка

- D: мин. 80 мм (3 дюйм)
- L: макс. 140 мм (5,5 дюйм) + D × 1,5

#### 5.1.3 Положение для монтажа на резервуар

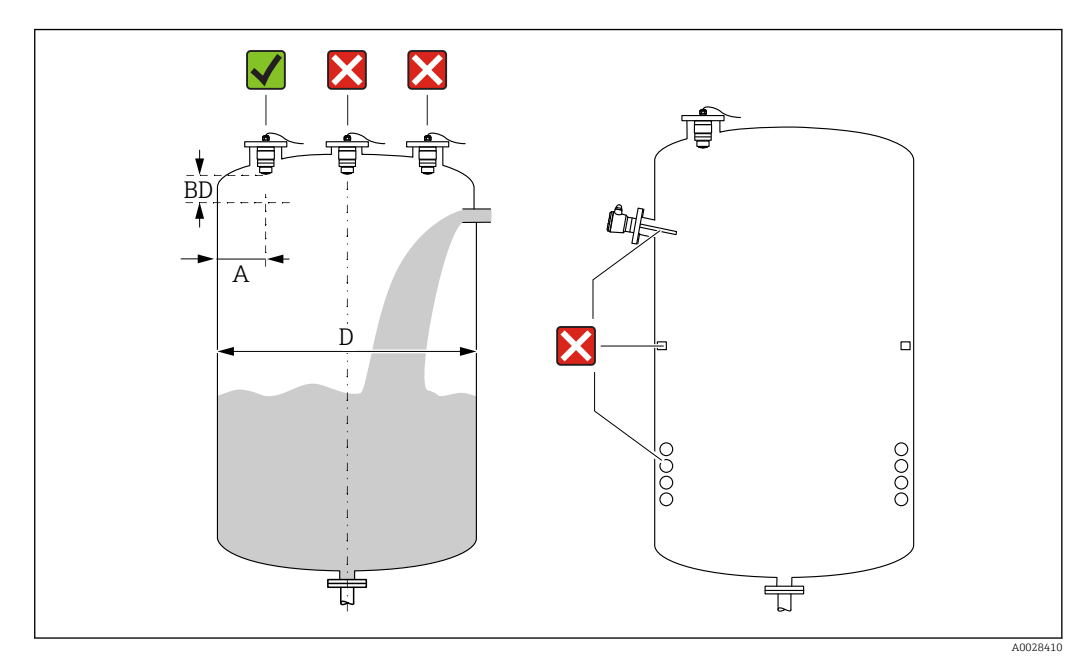

🖻 5 Монтажное положение на резервуаре

- Если это возможно, установите датчик таким образом, чтобы его нижний край вдавался в резервуар.
- Рекомендуемое расстояние А от стены до наружного края патрубка: ~ ¼ от диаметра резервуара D. Ни при каких обстоятельствах прибор не следует монтировать ближе 15 см (5,91 дюйм) от стенки резервуара.
- Запрещается устанавливать датчик в центре резервуара.
- Избегайте измерений через поток загружаемой среды.
- Избегайте установки вблизи оборудования, например датчиков предельного уровня, датчиков температуры, перегородок, теплообменников и т. п.
- Возможна работа нескольких приборов в одном резервуаре без взаимного влияния.
- В пределах расстояния, равного параметру Блокирующая дистанция (BD), сигналы не оцениваются. Он может использоваться для подавления интерференции сигналов (например, эффекта конденсации) рядом с антенной. Значение параметра Блокирующая дистанция не менее 0,1 м (0,33 фут) устанавливается в качестве стандарта. Его можно изменить вручную (также допускается 0 м (0 фут)).

Автоматическое вычисление:

Блокирующая дистанция = Калибровка пустой емкости - Калибровка полной емкости - 0,2 м (0,656 фут).

При каждом вводе нового параметра параметр **Калибровка пустой емкости** или параметр **Калибровка полной емкости** происходит автоматический перерасчет значения параметр **Блокирующая дистанция** по этой формуле.

Если в результате расчета получается значение <0,1 м (0,33 фут), то далее продолжает использоваться Блокирующая дистанция, равная 0,1 м (0,33 фут).

#### 5.1.4 Выравнивание прибора для монтажа на резервуаре

- Выровняйте антенну по вертикали относительно поверхности среды.
- Кроме того, как можно точнее направьте выступ с проушиной к стенке резервуара.

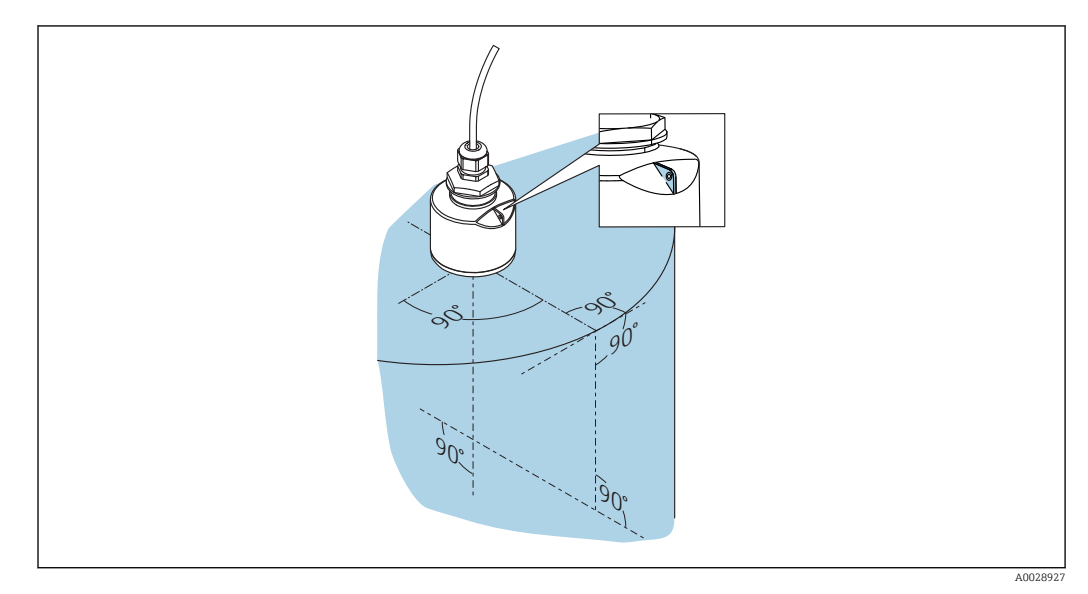

🗟 6 🛛 Выравнивание прибора для монтажа на резервуаре

#### 5.1.5 Угол расхождения луча

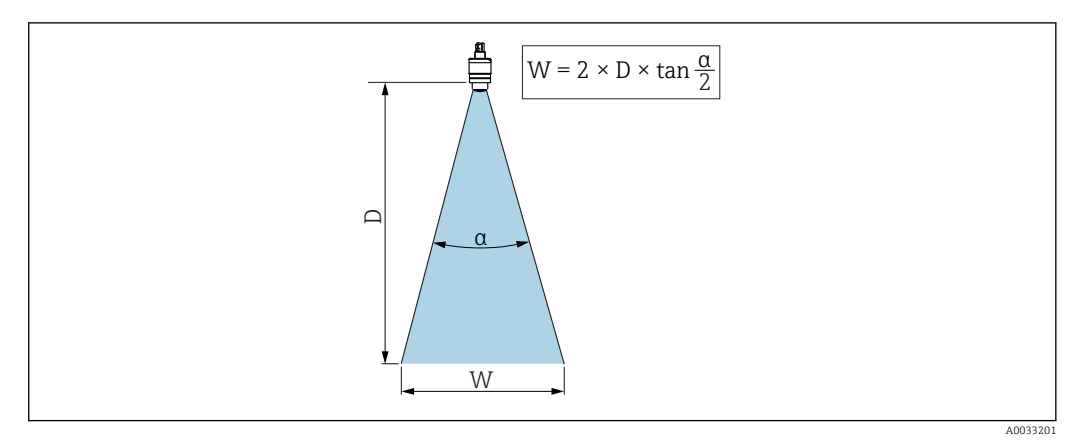

🗉 7 🛛 Взаимосвязь между углом расхождения луча а, расстоянием D и диаметром луча W

Угол расхождения луча α, определяется зоной, в которой плотность энергии радиоволн составляет половину максимальной плотности энергии (ширина 3 дБ). Микроволны распространяются также за пределы этого сигнального луча и могут отражаться от предметов, находящихся в зоне их прохождения.

Диаметр луча W зависит от угла расхождения луча а и от измеряемого расстояния D.

Антенна 40 мм (1,5 дюйм),  $\alpha$  30 град  $W = D \times 0,54$ 

Антенна 40 мм (1,5 дюйм) с трубкой для защиты от заполнения водой,  $\alpha$  12 град W =  $D \times 0.21$ 

Антенна 80 мм (3 дюйм) с трубкой для защиты от заполнения водой или без нее, α 12 град

 $W = D \times 0.21$ 

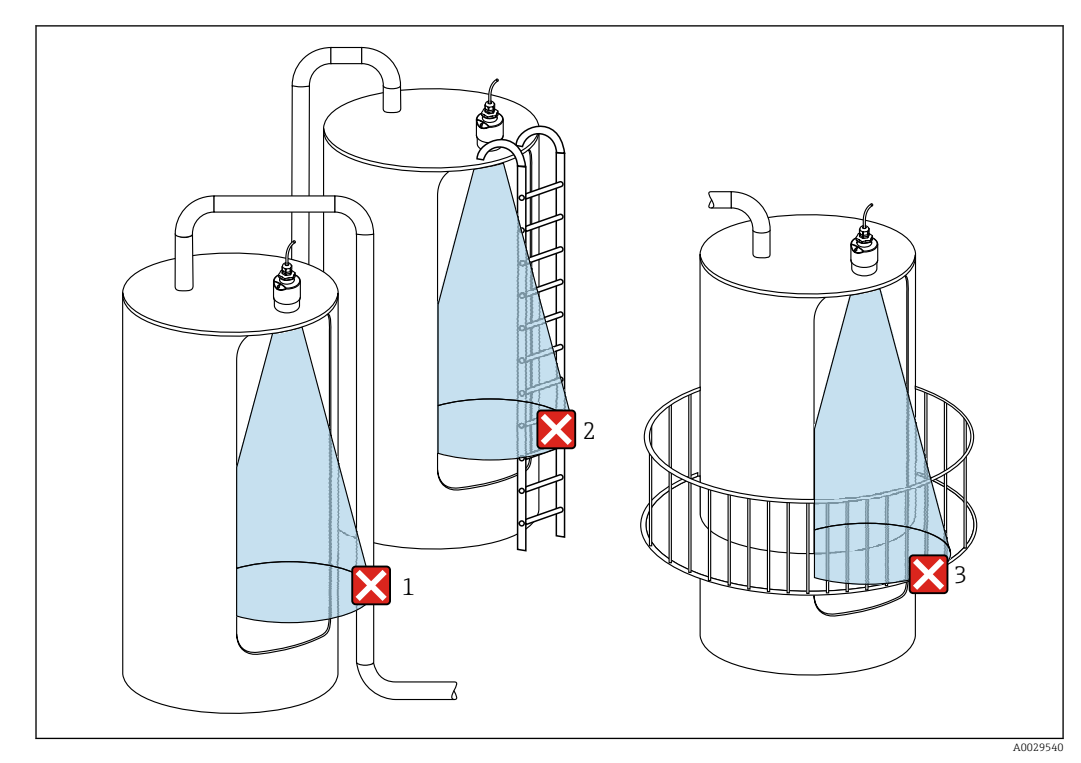

#### 5.1.6 Измерение в пластмассовых резервуарах

- 8 Измерение в пластмассовом резервуаре с металлическими, создающими помехи конструкциями снаружи резервуара
- 1 Труба, трубопровод
- 2 Лестница
- 3 Площадка, перила

Если внешняя стенка резервуара изготовлена из непроводящего материала (например, GFR), микроволны также могут отражаться от создающих помехи сооружений снаружи резервуара.

Следите за тем, чтобы на пути сигнального луча не было создающих помех сооружений из проводящего материала (информацию о расчете диаметра луча см. в разделе «Угол расхождения луча»).

Более подробные сведения можно получить у изготовителя.

#### 5.1.7 Защитный кожух

При использовании вне помещений рекомендуется применять защитный кожух.

Защитный кожух можно заказать в качестве аксессуара или вместе с прибором через спецификацию «Прилагаемые аксессуары».

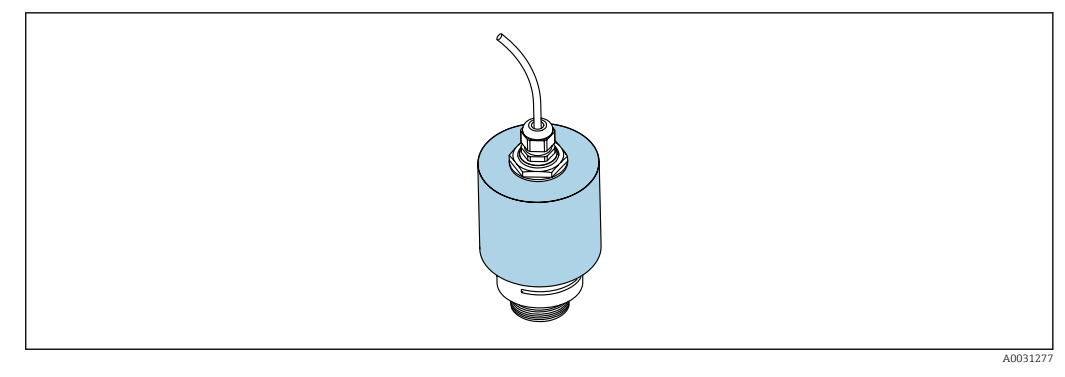

Я Защитный кожух, например с антенной 40 мм (1,5 дюйма)

🖪 Датчик не полностью покрывается защитным кожухом.

#### 5.1.8 Использование трубки для защиты от заполнения водой

Трубка для защиты от заполнения водой гарантирует измерение максимального уровня датчика даже при полном затоплении.

При полевой установке или в местах, где существует риск наводнения, использование трубки для защиты от заполнения водой обязательно.

Трубку для защиты от заполнения водой можно заказать в качестве аксессуара или вместе с прибором через спецификацию «Прилагаемые аксессуары».

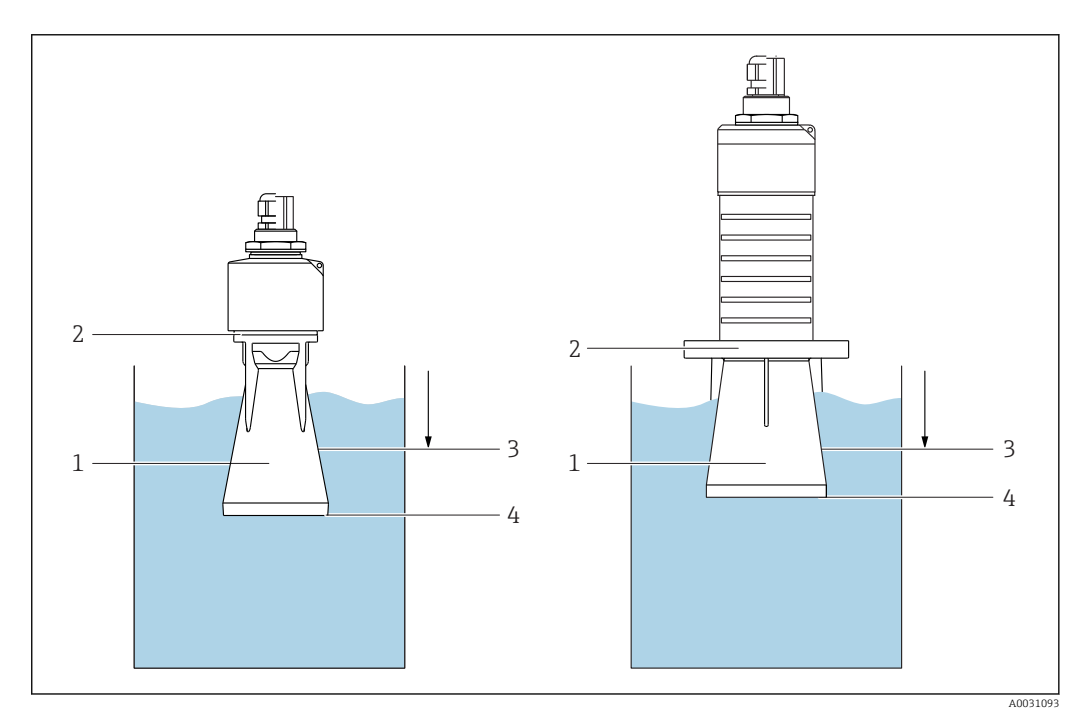

🖻 10 Функционирование трубки для защиты от заполнения водой

1 Воздушный карман

- 2 Уплотнительное кольцо (EPDM)
- 3 Блокирующая дистанция
- 4 Макс. уровень

Трубка привинчивается непосредственно к датчику и герметизирует систему посредством уплотнительного кольца. В случае затопления воздушный карман, образующийся в трубке, обеспечивает измерение максимального уровня на конце трубки. Вследствие того, что Блокирующая дистанция находится внутри трубки, многократно отраженный сигнал не анализируется.

#### Параметры настройки в отношении трубки для защиты от заполнения водой

## Настройка блокирующей дистанции при использовании трубки для защиты от заполнения водой

- Перейдите по пути: Основное меню → Настройка → Расширенная настройка → Блокирующая дистанция
  - → Введите 100 мм (4 дюйм).

После установки трубки для защиты от заполнения водой и настройки блокирующей дистанции выполните сканирование помех.

- 1. Перейдите по пути: Настройка → Подтвердить расстояние
  - Отображаемое расстояние сравнивается с фактическим расстоянием для начала записи карты эхо-помех.
- 2. Перейдите по пути: Настройка → Последняя точка маски
  - Этот параметр определяет расстояние, до которого будет производиться запись нового сканирования помех.
- 3. Перейдите по пути: Настройка → Текущая карта маски
  - └→ Отображается расстояние, до которого выполнено сканирование помех на данный момент.

#### 5.1.9 Установка с монтажным кронштейном, регулируемая

Монтажный кронштейн можно заказать в качестве аксессуара или вместе с прибором через спецификацию «Прилагаемые аксессуары».

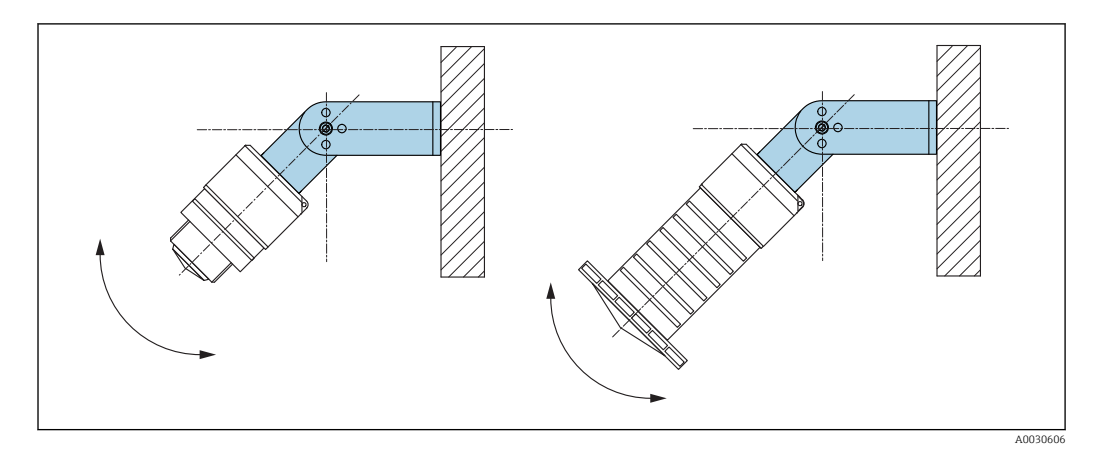

🖻 11 Установка с монтажным кронштейном, регулируемая

- Возможен монтаж на стене или потолке.
- С помощью монтажного кронштейна установите антенну таким образом, чтобы она была перпендикулярна поверхности среды.

#### УВЕДОМЛЕНИЕ

## Монтажный кронштейн не имеет проводящего соединения с корпусом преобразователя.

Возможно накопление электростатического заряда.

 Подсоедините монтажный кронштейн к локальной системе выравнивания потенциалов.

#### 5.1.10 Монтаж на консоли, с возможностью поворота

Консоль, настенный кронштейн и монтажную раму можно приобрести в качестве аксессуаров.

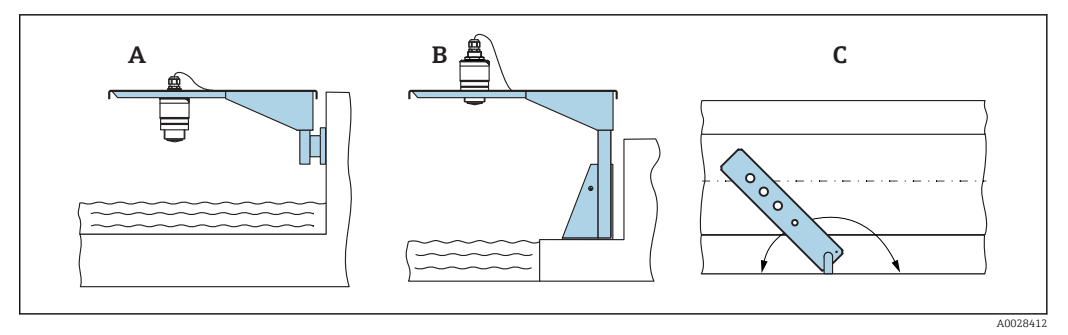

🖻 12 Монтаж на консоли, с возможностью поворота

- А Консоль с настенным кронштейном
- В Консоль с монтажной рамой
- С Консоль можно повернуть (например, чтобы расположить прибор над центром желоба)

#### 5.1.11 Горизонтальный монтаж с отражающей пластиной

Отражающую пластину можно заказать в качестве аксессуара.

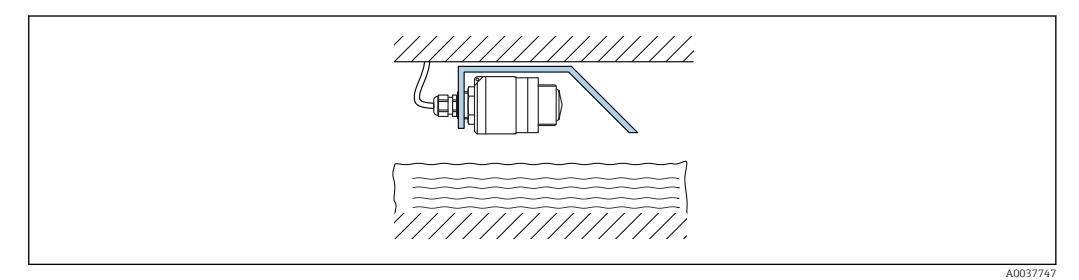

🖻 13 Горизонтальный монтаж с отражающей пластиной

#### 5.1.12 Монтаж в шахте

Шарнирный монтажный кронштейн можно заказать в качестве аксессуара.

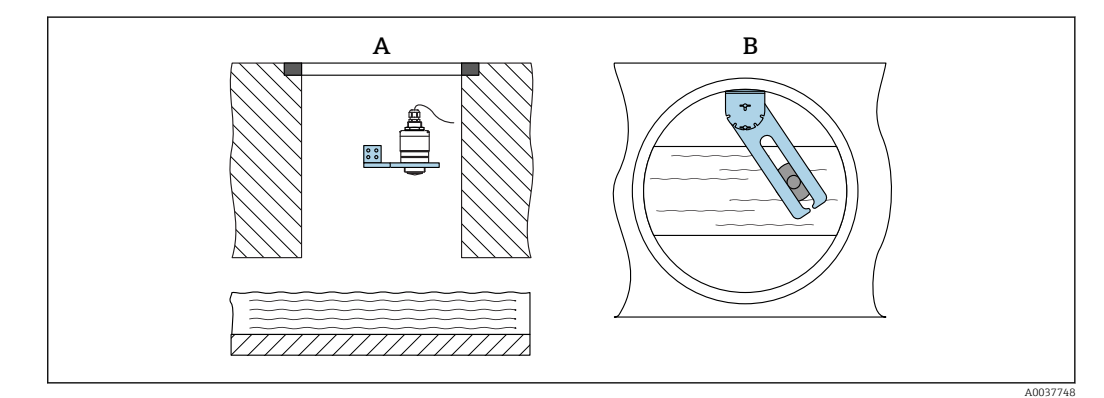

🖻 14 🛛 Монтаж в шахте, с возможностью поворота и регулировки

- А Рычаг с настенным кронштейном
- В Поворотный, регулируемый рычаг (например, для размещения прибора над центром канала)

## 5.2 Проверка после монтажа

Прибор и кабель не повреждены (внешний осмотр)?

- 🗆 В достаточной ли мере прибор защищен от влаги и прямых солнечных лучей?
- Прибор закреплен надежно?

## 6 Электрическое подключение

## 6.1 Назначение кабелей

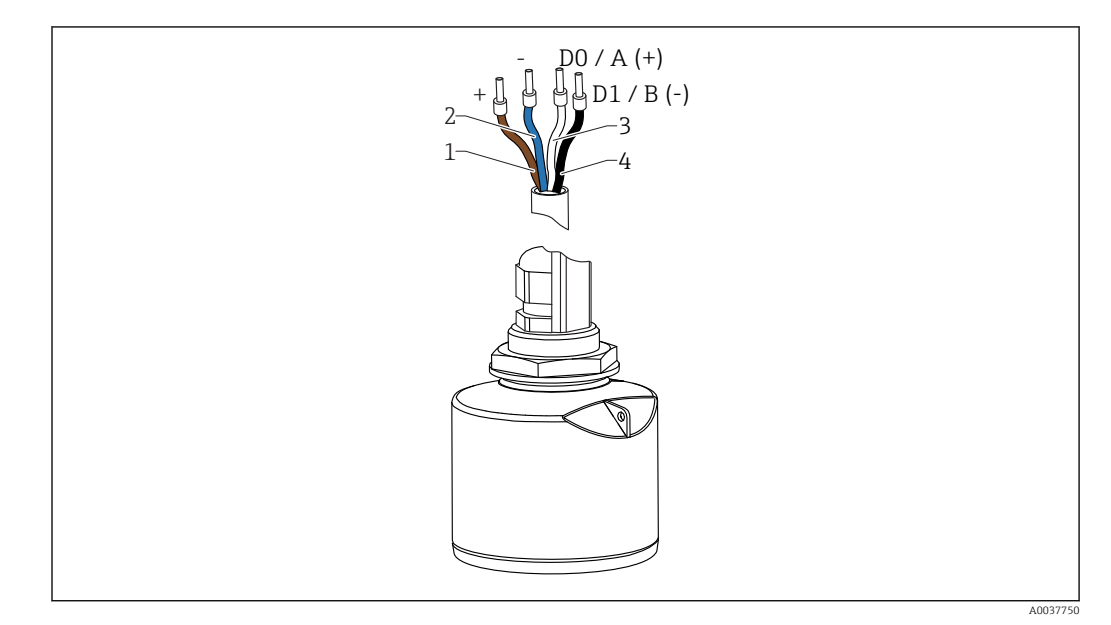

🖻 15 Назначение проводов кабеля FMR20, Modbus

- 1 Положительный, коричневый провод
- 2 Отрицательный, синий провод
- 3 Modbus D0/A (+), белый провод
- 4 Modbus D1/B (-), черный провод

## 6.2 Сетевое напряжение

5 до 30 В пост. тока

Требуется внешний источник питания.

#### Эксплуатация аккумуляторной батареи

Для повышения срока работы аккумуляторной батареи связь по беспроводной технологии *Bluetooth®* датчика можно отключить.

#### Выравнивание потенциалов

Принятие специальных мер по выравниванию потенциалов не требуется.

Pазличные блоки питания можно заказать в качестве аксессуаров в компании Endress+Hauser.

## 6.3 Подключение прибора

#### 6.3.1 Блок-схема подключения Modbus RS485

Подключение RS485 соответствует требованиям спецификации RS485-IS для использования в опасных средах.

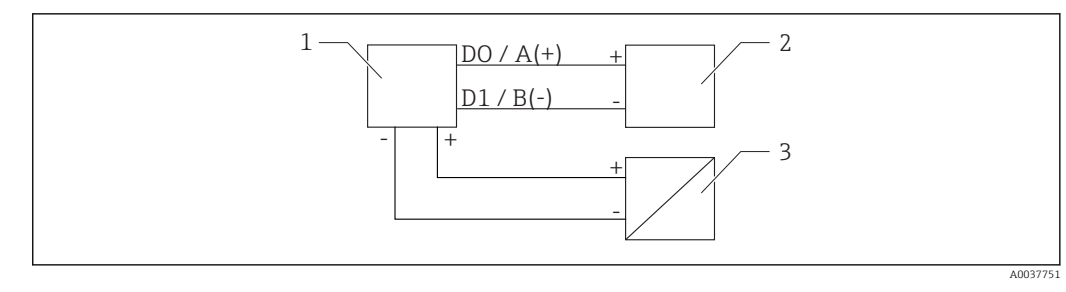

#### 🖻 16 Блок-схема подключения Modbus RS485

- 1 Прибор с интерфейсом связи Modbus
- 2 Ведущее устройство Modbus/RTU
- 3 Источник питания

#### К шине RS485 можно подключить не более 32 пользователей.

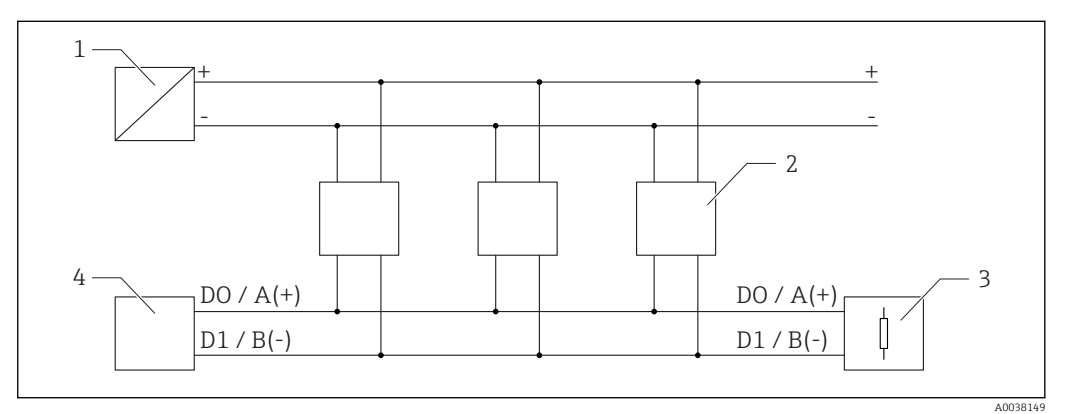

🗷 17 Блок-схема подключения Modbus RS485 с несколькими пользователями

- 1 Источник питания
- 2 Прибор с интерфейсом связи Modbus
- 3 Терминирование шины
- 4 Ведущее устройство Modbus/RTU

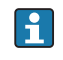

Кабель шины должен быть кабелем полевой шины типа А длиной не более 1200 м (3937 фут).

Если прибор размещается в опасной среде, кабель должен быть не длиннее 1000 м (3281 фут).

К обоим концам шины RS485 должны быть подключены нагрузочные резисторы.

### 6.3.2 Нагрузочный резистор шины Modbus RS485

Нагрузочный резистор шины должен быть установлен согласно спецификации RS485-IS.

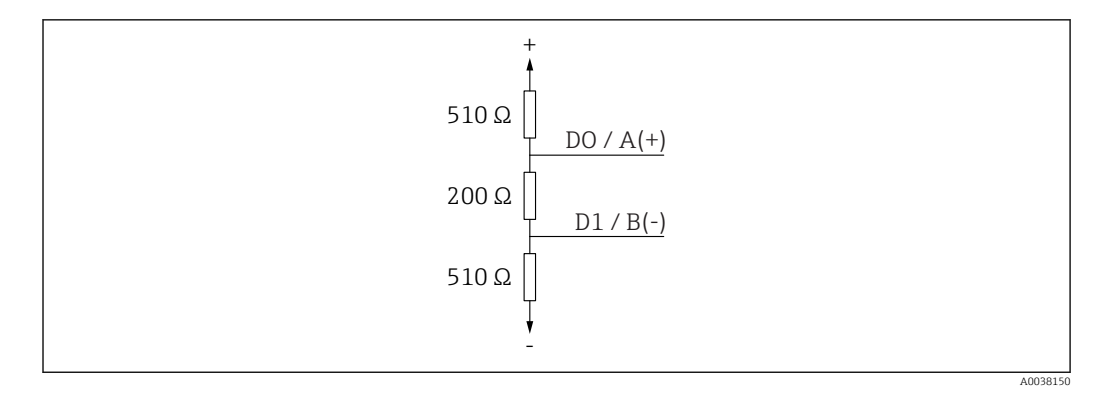

🗉 18 Представление нагрузочного резистора шины согласно спецификации RS485-IS

## 6.4 Проверка после подключения

Прибор и кабель не повреждены (внешний осмотр)?

🗆 Кабели уложены должным образом (без натяжения)?

🗆 Кабельные уплотнения смонтированы и плотно затянуты?

Сетевое напряжение соответствует техническим характеристикам, указанным на заводской табличке?

🗆 Нет обратной полярности, соблюдено ли назначение клемм?

## 7 Управление

## 7.1 Принцип управления

- Modbus.
- SmartBlue (приложение) через беспроводное соединение Bluetooth®.
- Комментированная навигация по меню с краткими пояснениями отдельных функций параметров программного обеспечения.

## 7.2 Управление с использованием технологии беспроводной связи Bluetooth<sup>®</sup>

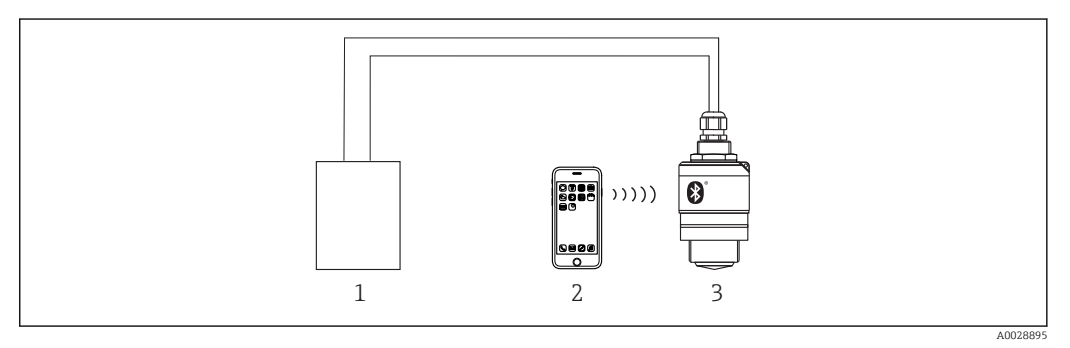

🗉 19 — Возможности дистанционного управления через беспроводную технологию Bluetooth®

- 1 Блок питания преобразователя
- 2 Смартфон/планшет с приложением SmartBlue
- 3 Преобразователь с беспроводной технологией Bluetooth®

## 7.3 Дистанционное управление через протокол Modbus

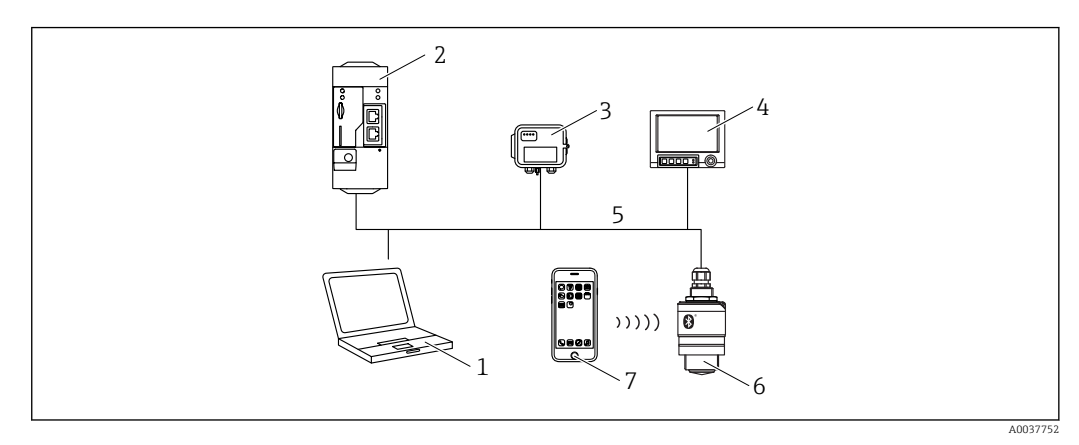

🖻 20 Варианты дистанционного управления по протоколу Modbus

- 1 Компьютер с ПО Modbus (клиентское приложение, терминальное приложение и пр.)
- 2 Блок дистанционной передачи (RTU) с интерфейсом Modbus (например, Fieldgate FXA42)
- 3 Подключенный датчик FXA 30B
- 4 Memograph M RSG45
- 5 Modbus RS485
- 6 Преобразователь с интерфейсами Modbus и Bluetooth®
- 7 Смартфон/планшет с приложением SmartBlue

# 8 Системная интеграция по протоколу Modbus

## 8.1 Информация о Modbus RS485

## 8.1.1 Настройки интерфейса Modbus

Следующие параметры настройки можно скорректировать через интерфейсы Bluetooth и Modbus.

| Настройка                   | Опции                         | По умолчанию |
|-----------------------------|-------------------------------|--------------|
| Биты данных                 | 7, 8                          | 8            |
| Четность                    | Четн./нечетн./нет             | Нечетн.      |
| Стоповые биты               | 1,2                           | 1            |
| Скорость передачи           | 1200, 2400, 4800, 9600, 19200 | 9600         |
| Протокол                    | RTU, ASCII                    | RTU          |
| Адресация                   | 1 до 200                      | 200          |
| Минимальный интервал опроса | 500 мс                        |              |

## 8.1.2 Коды функций Modbus

| Код функции | Действие                            | Тип регистра                | Тип команды |
|-------------|-------------------------------------|-----------------------------|-------------|
| 03 (0x03)   | Однократное/многократное считывание | Регистр временного хранения | Стандарт    |
| 06 (0x06)   | Однократная запись                  | Регистр временного хранения | Стандарт    |
| 16 (0x10)   | Многократная запись                 | Регистр временного хранения | Стандарт    |

## 8.1.3 Исключения Modbus

| Исключение                 | Число     | Описание                                                                                                    |
|----------------------------|-----------|----------------------------------------------------------------------------------------------------|
| MB_EX_ILLEGAL_FUNCTION     | 01 (0x01) | Код функции не поддерживается                                                                                                    |
| MB_EX_ILLEGAL_DATA_ADDRESS | 02 (0x02) | Адрес регистра недоступен                                                                                                    |
| MB_EX_ILLEGAL_DATA_VALUE   | 03 (0x03) | Значение данных недопустимо (например, при записи<br>данных формата <b>float32</b> в регистр формата <b>char8</b> )<br>Относится также к регистрам, предназначенным только<br>для чтения |

## 8.1.4 Типы последовательных данных Modbus

| Тип данных           | Количество<br>регистров на<br>параметр | Описание                                                                                                    |        |        |        |
|----------------------|----------------------------------------|----------------------------------------------------------------------------------------------------|--------|--------|--------|
| float32<br>(IEEE754) | 2                                      | Формат <b>float32</b> состоит из четырех байтов, поэтому параметр с типом<br>данных float32 при передаче через интерфейс Modbus должен быть<br>разделен на два 16-битных слова. Поэтому для считывания параметра<br>типа float32 необходимо прочитать два последовательных регистра<br>Modbus |        |        |        |
|                      |                                        | Регистр Modbus (n) Регистр Modbus (n+1)                                                                                                    |        |        | +1)    |
|                      |                                        | Байт А                                                                                                    | Байт В | Байт С | Байт D |
|                      |                                        | Значение float32                                                                                                    |        |        |        |

| Тип данных                  | Количество<br>регистров на<br>параметр | Описание                                                                                                    |                |                      |                                 |  |
|-----------------------------|----------------------------------------|----------------------------------------------------------------------------------------------------|----------------|----------------------|---------------------------------|--|
| uint32 /<br>int32           | 2                                      | К типам данных uint32 / int32 применимы такие же условия, данных float32                                                                                                    |                |                      | эвия, как к типу                |  |
|                             |                                        | Регистр Modbus (n)                                                                                                    |                | Регистр Modbus (n+1) |                                 |  |
|                             |                                        | Байт А                                                                                                    | Байт В         | Байт С               | Байт D                          |  |
|                             |                                        | Значение uint32 /                                                                                                    | iint32 / Int32 |                      |                                 |  |
| string<br>(массив<br>char8) | 0,5                                    | Для одного строкового символа требуется только один байт, поэто,<br>регистр Modbus всегда упаковываются два символа. Кроме того, д<br>параметра типа <b>string</b> ограничена 60 символами |                |                      | йт, поэтому в<br>ме того, длина |  |
|                             |                                        | Регистр Modbus (n) F                                                                                                    |                | Регистр Modbus (n    | +1)                             |  |
|                             |                                        | char8 (n)                                                                                                    | char8 (n+1)    | char8 (n+2)          | char8 (n+3)                     |  |

## 8.2 Передача измеряемых переменных по протоколу Modbus

8 наиболее важных параметров технологического процесса закреплены в качестве параметров пакета за первыми адресами в диапазоне адресов Modbus. Таким образом, эти параметры могут быть считаны за одну передачу результатов измерения. Все параметры доступны в формате Float32.

При использовании прибора Memograph M RSG45 или Fieldgate FXA30b в качестве ведущего устройства Modbus адрес регистра должен увеличиваться с единичным шагом (адрес регистра+1). Это относится также к другим ведущим устройствам.

| Aдрес Modbus | Наименование<br>параметра   | Описание                                        | Единица измерения СИ            |
|--------------|-----------------------------|-------------------------------------------------|---------------------------------|
| 5000         | MODB_PV_VALUE               | Линеаризованны<br>й уровень (PV)                | Зависит от типа<br>линеаризации |
| 5002         | MODB_SV_VALUE               | Расстояние (SV)                                 | М                               |
| 5004         | MODB_TV_VALUE               | Относительная<br>амплитуда эхо-<br>сигнала (TV) | дБ                              |
| 5006         | MODB_QV_VALUE               | Температура<br>(QV)                             | °C                              |
| 5008         | MODB_SIGNALQUALITY          | Качество<br>сигнала                             | -                               |
| 5010         | MODB_ACTUALDIAGNOST<br>ICS  | Текущий<br>диагностический<br>номер             | -                               |
| 5012         | MODB_LOCATION_LONGIT<br>UDE | Координата<br>долготы                           | o                               |
| 5014         | MODB_LOCATION_LATITU<br>DE  | Координата<br>широты                            | o                               |

## 9 Ввод в эксплуатацию и эксплуатация

## 9.1 Проверка монтажа и функциональная проверка

Перед вводом в эксплуатацию выполните проверку после монтажа и проверку после подключения.

## 9.1.1 Проверка после монтажа

Прибор и кабель не повреждены (внешний осмотр)?

□ В достаточной ли мере прибор защищен от влаги и прямых солнечных лучей?

Прибор закреплен надежно?

#### 9.1.2 Проверка после подключения

Прибор и кабель не повреждены (внешний осмотр)?

□ Кабели уложены должным образом (без натяжения)?

🗆 Кабельные уплотнения смонтированы и плотно затянуты?

□ Сетевое напряжение соответствует техническим характеристикам, указанным на заводской табличке?

□ Нет обратной полярности, соблюдено ли назначение клемм?

# 9.2 Ввод в эксплуатацию с помощью приложения SmartBlue

## 9.2.1 Требования к прибору

Ввод в эксплуатацию с помощью приложения SmartBlue возможен только в том случае, если прибор оснащен технологией Bluetooth (модуль Bluetooth установлен на заводе перед поставкой или добавлен позже).

#### 9.2.2 Требования к системе SmartBlue

#### Требования к системе SmartBlue

Для устройств на базе Android приложение SmartBlue можно загрузить в Google Play Store, для устройств на базе iOS – в iTunes Store.

- Устройства с iOS: iPhone 4S или более поздняя версия, начиная с iOS 9; iPad 2 или более поздняя версия, начиная с iOS 9; iPod Touch 5-го поколения или более поздней версии, начиная с iOS 9.
- Устройства с операционной системой Android: начиная с Android 4.4 KitKat и Bluetooth<sup>®</sup> 4.0.

#### 9.2.3 Ввод в эксплуатацию

Загрузите и установите SmartBlue.

1. Чтобы загрузить приложение, отсканируйте QR-код или введите «SmartBlue» в поле поиска.

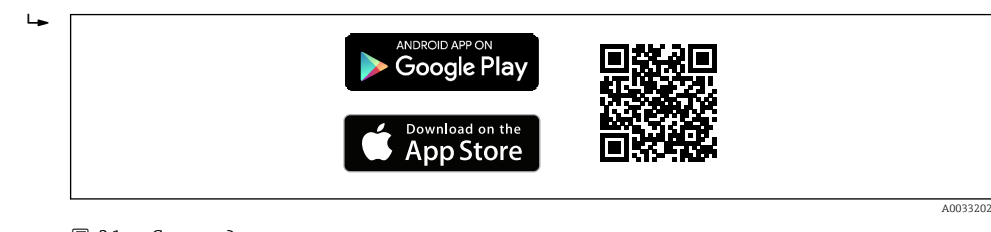

🖻 21 Ссылка для загрузки

#### **2**. Запустите SmartBlue.

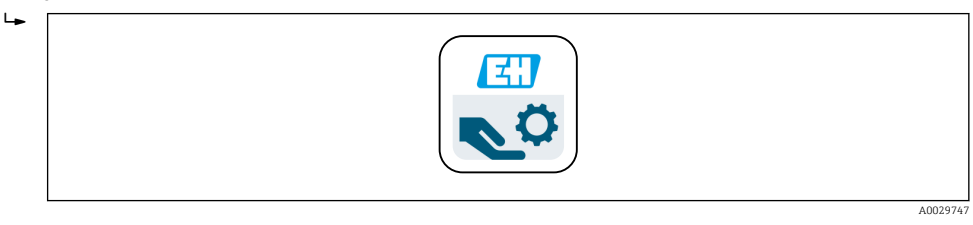

🗷 22 Значок SmartBlue

3. Выберите прибор в отображаемом списке LiveList (только доступные приборы).

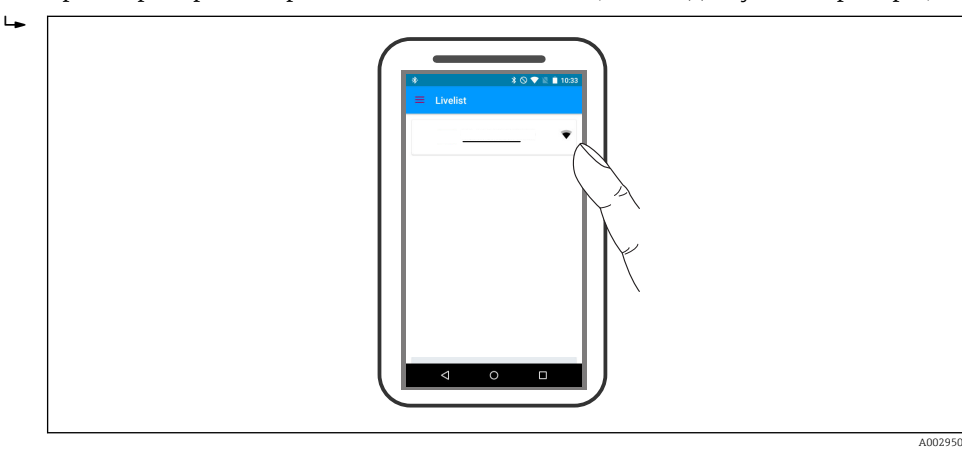

🖻 23 Список

-

Устанавливается только одно двухточечное соединение между одним датчиком и одним смартфоном или планшетом.

#### 4. Выполните вход в систему.

| Login to Device<br>admin<br>This as long high set which heigs you to reset your<br>presented |  |
|----------------------------------------------------------------------------------------------|--|
|----------------------------------------------------------------------------------------------|--|

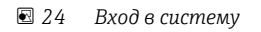

- 5. Введите имя пользователя -> admin.
- 6. Введите исходный пароль -> серийный номер прибора или идентификатор модуля Bluetooth (если модуль установлен после поставки прибора).
- 7. После первого входа в систему измените пароль.
- 8. Дополнительную информацию (например, главное меню) можно просмотреть, «выдвинув» ее пальцем из боковой части экрана.

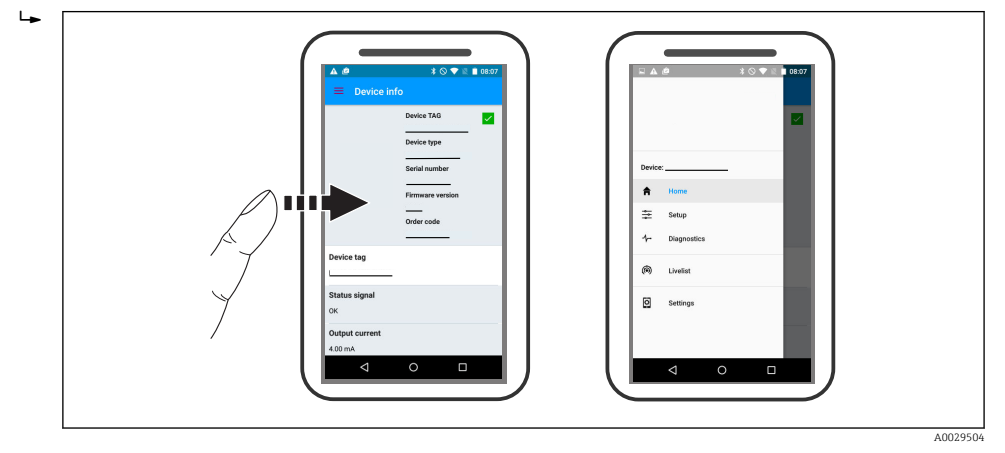

🖻 25 🛛 Главное меню

😭 Можно записать и отобразить огибающие.

#### В дополнение к огибающей отображаются следующие значения:

- D расстояние;
- L уровень;
- А абсолютная амплитуда.
- На снимках экрана сохраняется отображаемый раздел (функция масштабирования).
- В видеопоследовательности всегда сохраняется вся область без функции масштабирования.

Также можно отправить огибающие (видеопоследовательности) с помощью соответствующих функций смартфона или планшета.

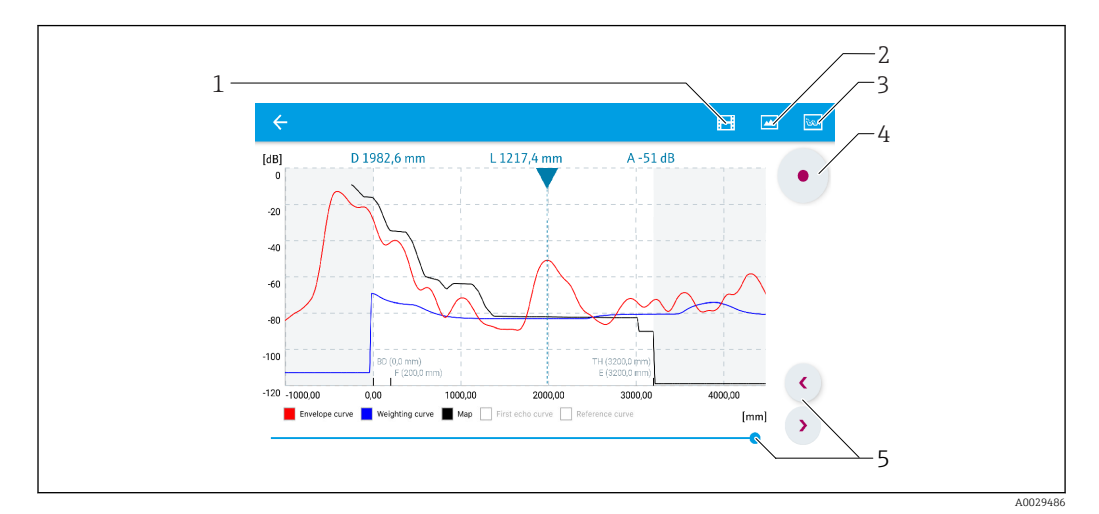

🖻 26 Отображение огибающей (пример) в приложении SmartBlue; устройство Android

- 1 Запись видео
- 2 Снимок экрана
- 3 Отображение меню сканирования помех
- 4 Запуск/остановка записи видео
- 5 Перемещение по оси времени

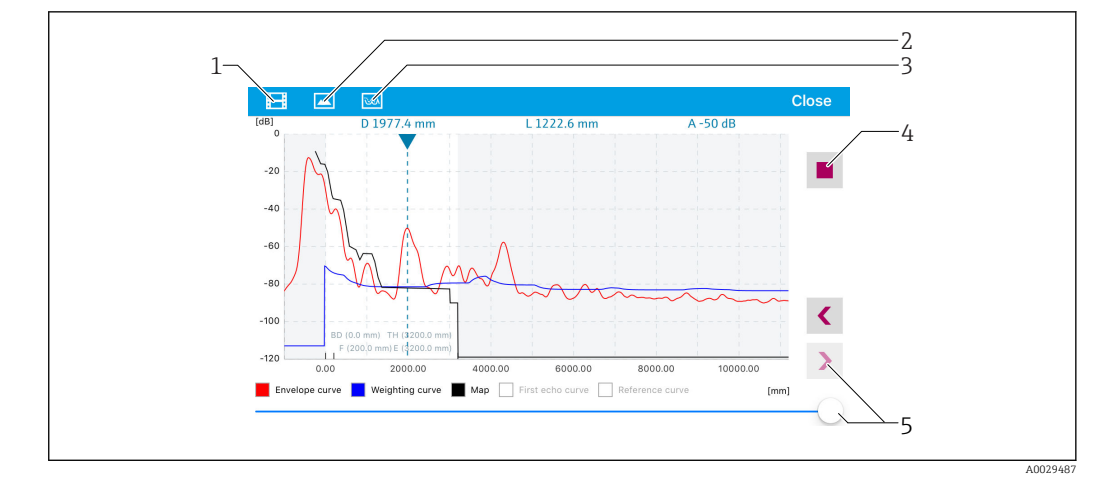

🗷 27 Отображение огибающей (пример) в приложении SmartBlue; устройство iOS

- 1 Запись видео
- 2 Снимок экрана
- 3 Отображение меню сканирования помех
- 4 Запуск/остановка записи видео
- 5 Перемещение по оси времени

# 9.3 Настройка измерения уровня с помощью программного обеспечения

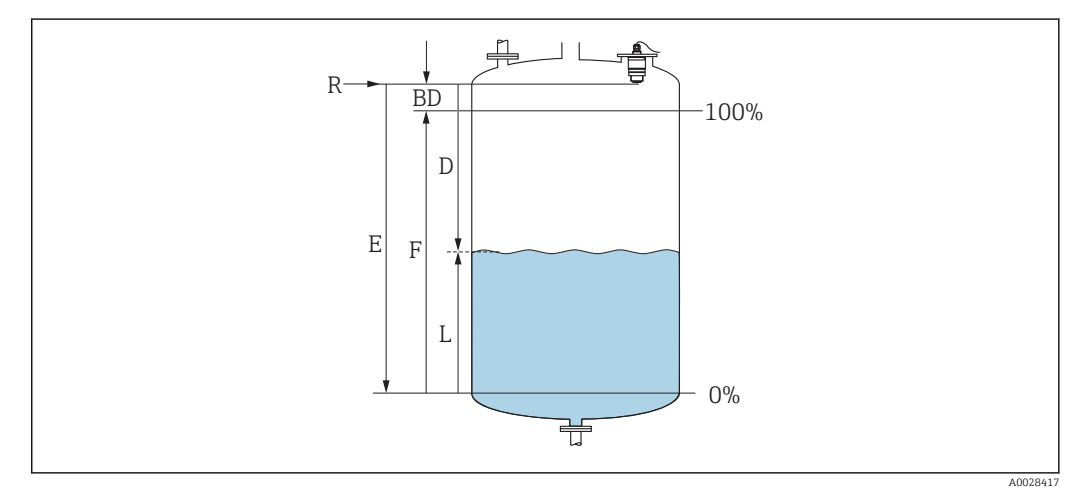

🖻 28 🛛 Параметры конфигурации для измерения уровня жидких сред

- *R* Контрольная точка измерения
- D Расстояние
- L Уровень
- Е Калибровка пустой емкости (= нулевая точка)
- F Калибровка полной емкости (= конец диапазона)
- BD Блокирующая дистанция

### 9.3.1 **Yepes SmartBlue**

Перейдите по пути: Настройка → Единицы измерения расстояния
 Выберите единицу длины для вычисления расстояния.

2. Перейдите по пути: Настройка → Калибровка пустой емкости

└ Задайте порожнее расстояние Е (расстояние от точки отсчета R до минимального уровня).

Перейдите по пути: Настройка → Калибровка полной емкости

└ Задайте расстояние F (интервал: макс. уровень – мин. уровень).

- 4. Перейдите по пути: Настройка → Расстояние
  - Отображается расстояние D, измеренное от точки отсчета (нижний край фланца/последний виток резьбы датчика) до уровня.
- 5. Перейдите по пути: Настройка → Подтвердить расстояние
  - Отображаемое расстояние сравнивается с фактическим расстоянием для начала записи карты эхо-помех.
- 6. Перейдите по пути: Настройка → Последняя точка маски
  - Этот параметр определяет расстояние, до которого будет производиться запись нового сканирования помех.
- 7. Перейдите по пути: Настройка → Текущая карта маски
  - Отображается расстояние, до которого выполнено сканирование помех на данный момент.
- 8. Настройка → Подтвердить расстояние
- 9. Перейдите по пути: Настройка → Уровень
  - 🛏 Отображается измеренный уровень L.
- 10. Перейдите по пути: Настройка → Качество сигнала
  - Отображается качество проанализированного эхо-сигнала определенного уровня.

#### 9.3.2 По шине Modbus

- 1. Перейдите по пути: perистр Modbus 5262 (float32) (LE\_EMPTY).
  - 🛏 Запишите порожнее расстояние Е.
- 2. Перейдите по пути: perистр Modbus 5264 (float32) (LE\_FULL).
  - Запишите заполненное расстояние F (интервал: макс. уровень мин. уровень).
- 3. Перейдите по пути: perистр Modbus 5105 (float32) (LCRS\_DISTANCE\_VALUE).
  - Отображается расстояние D, измеренное от точки отсчета (нижний край фланца/последний виток резьбы датчика) до уровня.
- Если расстояние соответствует норме:
   Перейдите по пути: расстояние ок → регистр Modbus 5266 (uint16) (LCRS\_DISTANCESELECTIONCONTROL).
  - Запишите нормальное расстояние (значение: 32859).
     Память помех записана.
- Если расстояние не соответствует норме:
   Перейдите по пути: расстояние ок → регистр Modbus 5266 (uint16) (LCRS\_DISTANCESELECTIONCONTROL).
  - Начните записывать память помех вручную (значение: 179).
- 6. Перейдите по пути: регистр Modbus 5267 (float32) (LCRS\_MAPPING\_ENDPOINTCTRL).
  - Запишите фактическое расстояние 0,1 м.
     Память помех записана до этого расстояния.
- 7. Завершение сканирования помех→ регистр Modbus 5266 (uint16) (LCRS\_DISTANCESELECTIONCONTROL).
  - 🛏 Запись конца сканирования помех (значение: 32862).
- 8. Или ничего не делайте.
  - 🛏 Память помех не записана -> действуют заводские настройки.

#### 9.3.3 Отображение значения уровня в %

Стандартизированный сигнал, который пропорционален уровню, например 0 до 100 %, может быть вычислен с помощью функции Калибровка полной емкости.

| Х  | Уровень              | Y  | Выходной сигнал в % |
|----|----------------------|----|---------------------|
| X1 | 0,00 м (0,00 фут)    | Y1 | 0 %                 |
| X2 | Значение F (=полное) | Y2 | 100 %               |

#### Настройка с помощью интерфейса Modbus

| 1.                                 | Перейдите по пути: регистр Modbus 5284 (float32).                                                     |
|------------------------------------|----------------------------------------------------------------------------------------------------|
|                                    | ↦ X1 = укажите значение уровня в м/фт для 0 %.                                                        |
| 2.                                 | Перейдите по пути: регистр Modbus 5286 (float32).<br>┶ Введите Y1 = 0 %.                              |
| 3.                                 | Перейдите по пути: регистр Modbus 5288 (float32).<br>🛏 X2 = укажите значение уровня в м/фт для 100 %. |
| 4.                                 | Перейдите по пути: регистр Modbus 5290 (float32).<br>- Введите Y2 = 100 %.                            |
| 5.                                 | Перейдите по пути: регистр Modbus 5282 (uint16) (UIDHPM_LE_CSTLINTYPE_0).                             |
| 6.                                 | Перейдите по пути: регистр Modbus 5283 (uint16).                                                      |
|                                    | 🛏 Выберите единицу измерения длины.                                                                   |
| Выб<br>■ 10                        | ор/ввод<br>)95 – короткая тонна                                                                       |
| <ul><li>10</li><li>10</li></ul>    | Л94 — фунт<br>188 — кг                                                                                |
| <ul> <li>10</li> <li>10</li> </ul> | 092 – тонна                                                                                           |
| <b>•</b> 10                        | 048 – галлон США                                                                                      |
| <ul> <li>10</li> </ul>             | )49 – брит. галлон                                                                                    |
| ■ 10                               | $571 - cm^3$                                                                                          |
| <ul> <li>10</li> </ul>             | )35 – дм <sup>3</sup>                                                                                 |
| <b>•</b> 10                        | $034 - M^3$                                                                                           |
| <b>1</b> 0                         | )38 – л                                                                                               |

- 1041 гл
- **1**342 %
- 1010 м
- 1012 мм
- 1018 фут
- 1019 дюйм
- 1351 л/с
- 1352 л/мин
- 1353 л/ч
- 1347 м<sup>3</sup>/с
- 1348 м<sup>3</sup>/мин
- 1349 м<sup>3</sup>/ч
- 1356 фут<sup>3</sup>/с
  1357 фут<sup>3</sup>/мин
- 1358 фут<sup>3</sup>/ч
- 1362 галлон США/с
- 1363 галлон США/мин
- 1364 галлон США/ч
- 1367 брит. галлон/с

- 1358 брит. галлон/мин
- 1359 брит. галлон/ч
- 32815 мл/с
- 32816 мл/мин
- 32817 мл/ч
- 1355 мл/сут.
- 7. Перейдите по пути: активация таблицы линеаризации -> регистр Modbus 5415 (uint16) (UIDHPM\_LE\_CT\_ACTTABLE\_0).
  - 🛏 Запись активации таблицы линеаризации (значение: 32887)

#### Настройка с помощью SmartBlue

- Перейдите по пути: Основное меню → Настройка → Расширенная настройка → Тип линеаризации
  - 🕒 В качестве типа линеаризации выберите таблицу.
- 2. Выберите таблицу линеаризации.
- 3. X1 = укажите значение уровня в м/фт для 0 %.
- 4. X2 = укажите значение уровня в м/фт для 100 %.
- 5. Активируйте таблицу линеаризации.

# 9.4 Настройка измерения расхода с помощью программного обеспечения

#### 9.4.1 Условия монтажа для измерения расхода

- Для измерения расхода необходим канал или водослив.
- Расположите датчик в середине канала или водослива.
- Сориентируйте датчик перпендикулярно поверхности воды.
- Для защиты прибора от солнечных лучей и дождя используйте защитный козырек от непогоды.
- Рекомендуется использовать принадлежность «оболочка для защиты от затопления».

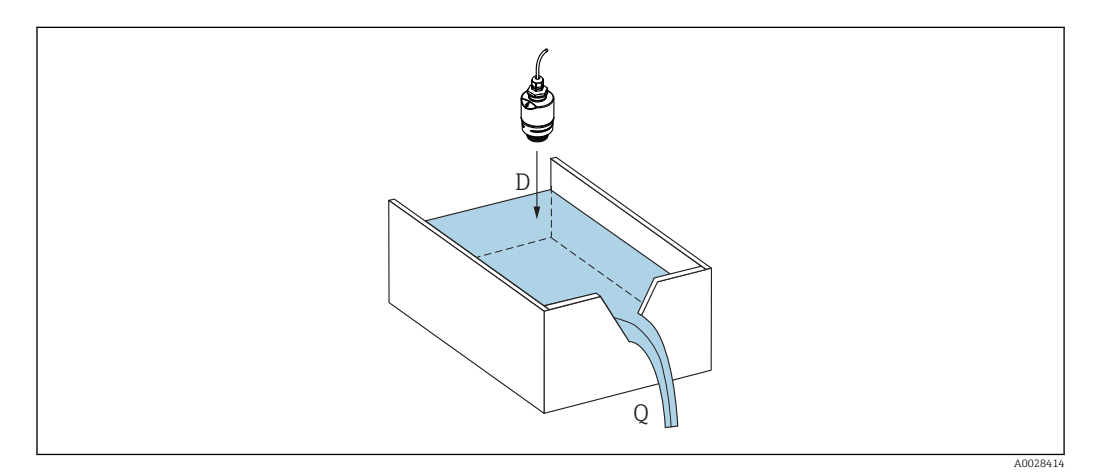

- 🗉 29 Параметры конфигурации для измерения расхода в жидкостях
- D Расстояние
- Q Расход при измерении в водосливах или каналах (рассчитывается на основе уровня путем линеаризации)

#### 9.4.2 Настройка измерения расхода

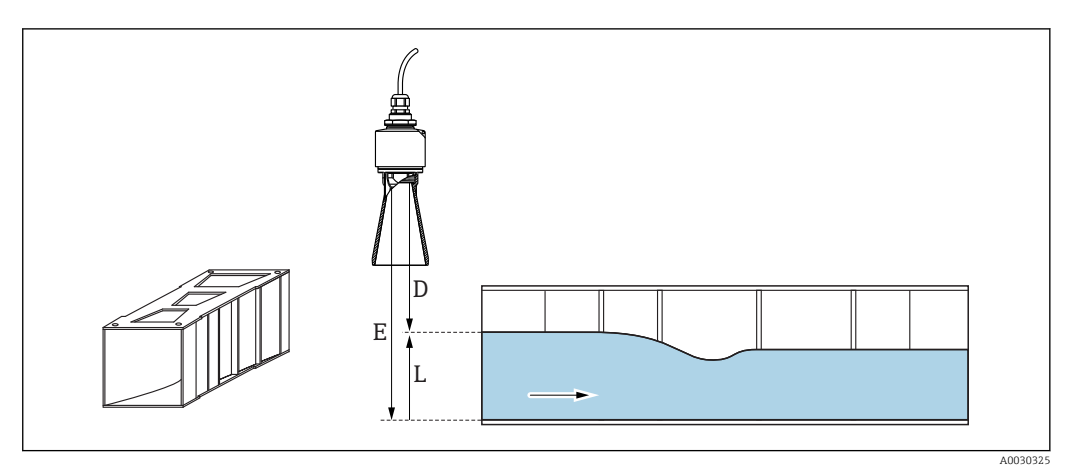

- 🖻 30 Пример: желоб Khafagi-Venturi
- Е Калибровка пустой емкости (= нулевая точка)
- D Расстояние
- L Уровень

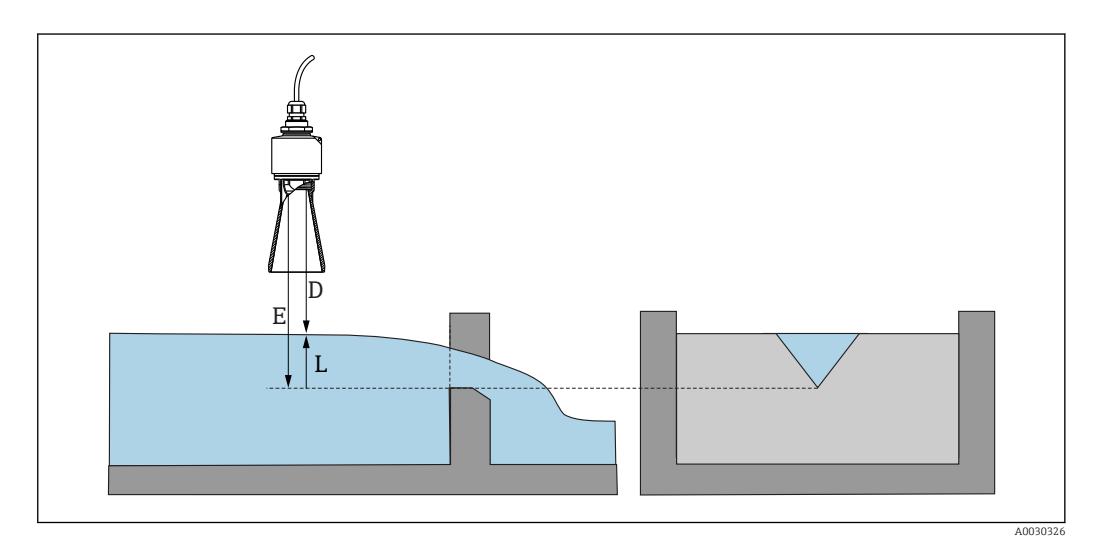

#### 🖻 31 Пример: водослив треугольного сечения

- Е Калибровка пустой емкости (= нулевая точка)
- D Расстояние
- L Уровень

#### Через приложение SmartBlue

- Перейдите по пути: Настройка → Единицы измерения расстояния
   Выберите единицу длины для вычисления расстояния.
- 2. Перейдите по пути: Настройка → Калибровка пустой емкости
  - Укажите порожнее расстояние Е (расстояние от точки отсчета R до нулевой точки водослива или канала).
    - Для канала нулевая точка находится в самом узком месте дна.
- 3. Перейдите по пути: Настройка → Калибровка полной емкости
  - 🛏 Укажите максимальный уровень (интервал: макс. уровень мин. уровень).
- 4. Перейдите по пути: Настройка → Расстояние
  - Отображается расстояние D, измеренное от точки отсчета (нижний край датчика) до уровня.

5. Перейдите по пути: Настройка → Подтвердить расстояние

- └→ Сравнивается отображенное расстояние с фактическим расстоянием для начала записи карты эхо-помех.
- 6. Перейдите по пути: Настройка → Последняя точка маски
  - → Этот параметр определяет расстояние, до которого будет производиться запись нового сканирования помех.
- 7. Перейдите по пути: Настройка → Текущая карта маски
  - Отображается расстояние, до которого выполнено сканирование помех на данный момент.

## Настройка блокирующей дистанции при использовании трубки для защиты от заполнения водой

- ▶ Перейдите по пути: Основное меню → Настройка → Расширенная настройка → Блокирующая дистанция
  - ⊢ Введите 100 мм (4 дюйм).

#### Линеаризация с помощью Modbus

1. Перейдите по пути: регистр Modbus 5284 (float32).

- → Запишите 16 нижних точек Х/Ү. Пример 16 нижних точек
   5284 → Х1 = ... м
   5286 → Y1 = ... м<sup>3</sup>
   .....
   5344 → Х16 = ... м
   5346 → Y16 = ... м<sup>3</sup>
- 2. Перейдите по пути: регистр Modbus 5348 (float32).
  - → Запишите 16 верхних точек Х/Ү.

 $5348 \rightarrow X17 = \dots M$   $5350 \rightarrow Y17 = \dots M^3$ .....  $5408 \rightarrow X32 = \dots M$  $5410 \rightarrow Y32 = \dots M^3$ 

- 3. Перейдите по пути: регистр Modbus 5282 (uint16) (UIDHPM\_LE\_CSTLINTYPE\_0).

   → Запись типовой таблицы линеаризации (значение: 33171)
- 4. Перейдите по пути: регистр Modbus 5283 (uint16).
  - 🛏 Выберите единицу измерения длины.

Выбор/ввод

- 1095 короткая тонна
- 1094 фунт
- 1088 кг
- 1092 тонна
- 1048 галлон США
- 1049 брит. галлон
- 1043 фут<sup>3</sup>
- 1571 см<sup>3</sup>
- 1035 дм<sup>3</sup>
- 1034 м<sup>3</sup>
- 1038 л
- 1041 гл
- 1342 %
- 1010 м
- 1012 мм
- 1018 фут
- 1019 дюйм
- 1351 л/с
- 1352 л/мин
- 1353 л/ч
- 1347 м<sup>3</sup>/с
- 1348 м<sup>3</sup>/мин
- 1349 м<sup>3</sup>/ч
- 1356 фут<sup>3</sup>/с
- 1357 фут<sup>3</sup>/мин
- 1358 фут<sup>3</sup>/ч
- 1362 галлон США/с
- 1363 галлон США/мин
- 1364 галлон США/ч
- 1367 брит. галлон/с
- 1358 брит. галлон/мин
- 1359 брит. галлон/ч
- 32815 мл/с
- 32816 мл/мин
- 32817 мл/ч
- 1355 мл/сут.
- 7. Перейдите по пути: активация таблицы линеаризации -> регистр Modbus 5415 (uint16) (UIDHPM\_LE\_CT\_ACTTABLE\_0).
  - 🛏 Запись активации таблицы линеаризации (значение: 32887)

#### Линеаризация с помощью SmartBlue

- Перейдите по пути: Настройка → Расширенная настройка
   Баблица линеаризации
- 2. Выберите единицу измерения длины.
- 3. Выберите единицу измерения после линеаризации.
- 4. Выберите таблицу Тип линеаризации.
- 5. Выберите «ручной» режим записи таблицы.
- 6. Вручную введите пары значений (не более 32) в таблицу. Для этого контекста таблица должна находиться в «деактивированном» режиме.
- 7. Активируйте таблицу.

#### 9.5 Режим измерения

#### Предусмотрены следующие варианты измерения.

- Непрерывный режим (стандартный режим):
  - прибор выполняет измерение непрерывно один раз в секунду.
- Режим однократной съемки: прибор выполняет только одно измерение, затем переходит в режим пониженного энергопотребления. Это может уменьшить потребление энергии прибором.

#### Режим измерения можно настроить следующим образом.

- По шине Modbus: регистр Modbus 5426 (uint16) (MODB\_RUNMODE) → запишите 3494 (режим однократной съемки) или 1380 (непрерывный режим).
- Через приложение: перейдите по пути: Настройки → Тип связи → Расшир. настройки → Режим измерения.

## В режиме однократной съемки измерение может быть запущено по следующим критериям.

- Запуск:
- при запуске прибора измерение выполняется в режиме однократной съемки.
- При записи значения 32965 в регистр Modbus 5427 (uint16) (MODB\_MEASUREMENT\_TRIGGER).

### 9.6 Доступ к данным – безопасность

## 9.6.1 Блокировка программного обеспечения в Modbus с помощью кода доступа

Данные конфигурации могут быть защищены от записи с помощью кода доступа (блокировка программного обеспечения).

► Перейдите по пути: регистр Modbus 5272 (uint16) (LCRS\_ENTERPRIVATECODE) → Определить новый код доступа → регистр Modbus 5273 (uint16) (LCRS\_CONFIRMPRIVATECODE) → Подтвердите код доступа.

Новый код доступа должен отличаться от последнего использованного кода доступа и не может быть «0000».

- Код доступа активен только в том случае, если введен другой (неправильный) код или прибор выключен.
  - После задания кода доступа защищенные от записи приборы можно переключить в режим обслуживания только после ввода этого кода в поле параметр Ввести код доступа. Если заводская настройка не изменялась или если вы ввели «0000», прибор переключается в режим обслуживания, а его данные конфигурации становятся не защищенными от записи, и их можно изменить в любое время.

#### 9.6.2 Разблокировка через Modbus

Перейдите по пути: регистр Modbus 5271 (uint16) (STD\_ACCESSCODE) → Ввести код доступа.

## 9.6.3 Блокировка программного обеспечения в SmartBlue с помощью кода доступа

Данные конфигурации могут быть защищены от записи с помощью кода доступа (блокировка программного обеспечения).

 Перейдите к: Настройка → Расширенная настройка → Администрирование → Администрирование1 → Определить новый код доступа → Подтвердите код доступа.

Новый код доступа должен отличаться от последнего использованного кода доступа и не может быть «ОООО».

 Код доступа активен только в том случае, если введен другой (неправильный) код или прибор выключен.

 После задания кода доступа защищенные от записи приборы можно переключить в режим обслуживания только после ввода этого кода в поле параметр Ввести код доступа. Если заводская настройка не изменялась или если вы ввели «ОООО», прибор переключается в режим обслуживания, а его данные конфигурации становятся не защищенными от записи, и их можно изменить в любое время.

#### 9.6.4 Разблокировка с помощью SmartBlue

► Перейдите по пути: Настройка → Расширенная настройка → Инструментарий статуса доступа → Ввести код доступа.

#### 9.6.5 Технология беспроводной связи Bluetooth®

Технология передачи сигнала по протоколу беспроводной связи Bluetooth® предусматривает использование метода шифрования, испытанного Институтом Фраунгофера.

- Прибор не обнаруживается в среде беспроводной связи *Bluetooth*<sup>®</sup> без приложения SmartBlue.
- Устанавливается только одно двухточечное соединение между одним датчиком и одним смартфоном или планшетом.
- В беспроводной технологии *Bluetooth®* предусмотрена настраиваемая задержка при запуске.
- Беспроводной интерфейс *Bluetooth*<sup>®</sup> можно отключить с помощью приложения SmartBlue и интерфейса Modbus.

#### Задержка при запуске для технологии беспроводной связи Bluetooth®

Можно отсрочить активацию интерфейса Bluetooth при подаче питания. Если датчик включается только на короткое время для одного измерения, а затем снова выключается, то интерфейс Bluetooth также не обязательно включать. Эта настройка позволяет экономить энергию.

Введенное значение соответствует задержке в секундах (не более 600 с) с момента включения прибора.

#### Через приложение

Перейдите по пути:

#### По шине Modbus

Перейдите по пути:

Perистр Modbus 5436 (uint16) (MODB\_BLUETOOTH\_STARTUP\_DELAY) → Ввод в секундах

#### Деактивация беспроводного интерфейса Bluetooth®

- ► Перейдите по пути: Настройка → Связь → Конфигурация по Bluetooth → Режим Bluetooth
  - ➡ Выключите беспроводной интерфейс *Bluetooth*<sup>®</sup>. Положение «Выкл» отключает удаленный доступ через приложение.

#### Повторное включение беспроводного интерфейса Bluetooth®

Деактивированный интерфейс *Bluetooth®* можно активировать с помощью интерфейса Modbus в любое время. Беспроводной интерфейс *Bluetooth®* перезапускается через 10 минут после включения прибора.

- ▶ Перейдите по пути: perистр Modbus 5435 (uint8) (LCRS BLESWITCH).
  - ▶ Включите беспроводной интерфейс *Bluetooth*<sup>®</sup>. Запись значения 0x01 обеспечивает дистанционный доступ с помощью приложения.

#### Последовательность восстановления Bluetooth

Беспроводной интерфейс *Bluetooth*<sup>®</sup> также можно включить после выполнения следующей последовательности для восстановления.

1. Подключите прибор к источнику питания.

- Подождите 10 минут, после этого откроется временной диапазон на 2 минуты.
- 2. Можно повторно активировать беспроводной интерфейс *Bluetooth®* прибора с помощью приложения SmartBlue в течение этого временного диапазона.

- 3. Перейдите по пути: Настройка → Связь → Конфигурация по Bluetooth → Режим Bluetooth
  - ▶ Включите беспроводной интерфейс *Bluetooth*<sup>®</sup>. Положение «Вкл» обеспечивает удаленный доступ через приложение.

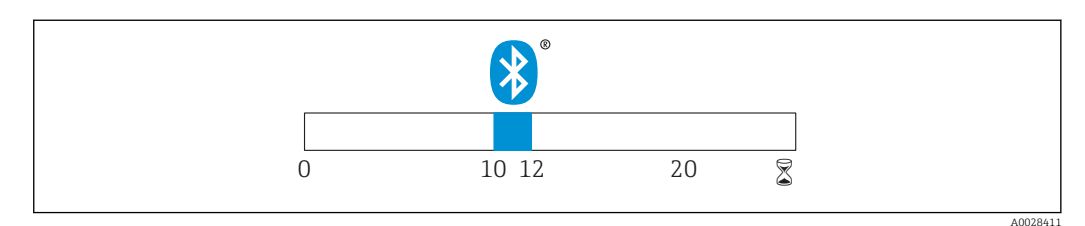

В 32 Временная линия для последовательности восстановления беспроводной технологии Bluetooth, время в минутах

# 10 Диагностика, поиск и устранение неисправностей

## 10.1 Общие ошибки

| Ошибка                                                      | Возможная причина                                                                                             | Устранение                                                                                                    |
|-------------------------------------------------------------|----------------------------------------------------------------------------------------------------|----------------------------------------------------------------------------------------------------|
| Прибор не отвечает                                          | Сетевое напряжение не<br>соответствует техническим<br>требованиям, указанным на<br>заводской табличке прибора | Подключите правильное напряжение                                                                                                    |
|                                                             | Неверная полярность сетевого<br>напряжения                                                                    | Измените полярность                                                                                                    |
|                                                             | Ненадежный контакт между<br>кабелями и клеммами                                                               | Обеспечьте надежный электрический<br>контакт между кабелем и клеммой                                                                                                 |
| Связь через интерфейс Modbus<br>не действует                | Сигналы Modbus<br>подсоединены некорректно                                                                    | Подсоедините сигналы Modbus<br>должным образом                                                                                                    |
|                                                             | Активирован код доступа                                                                                       | Ввод кода доступа                                                                                                    |
| Прибор неправильно измеряет<br>величину                     | Ошибка настройки                                                                                              | <ul><li>Проверьте и исправьте настройку<br/>параметров</li><li>Выполните сканирование помех</li></ul>                                                                |
| Отображаются<br>неправдоподобные значения<br>(линеаризация) | Одновременно активны<br>приложение SmartBlue и<br>интерфейс Modbus                                            | Выйдите из системы Modbus и<br>отсоедините прибор<br>или<br>Выйдите из приложения SmartBlue и<br>отсоедините прибор (подключение<br>через SmartBlue имеет приоритет) |
| Линеаризованное выходное<br>значение неправдоподобно        | Ошибка линеаризации                                                                                           | Проверьте таблицу линеаризации<br>Проверьте выбор резервуара в модуле<br>линеаризации                                                                                |

## 10.2 Ошибка – работа SmartBlue

| Ошибка                                                                                        | Возможная<br>причина                                        | Устранение                                                                                                    |
|-----------------------------------------------------------------------------------------------|-------------------------------------------------------------|----------------------------------------------------------------------------------------------------|
| Прибор не отображается в списке<br>активных устройств                                         | Отсутствует<br>Bluetooth-<br>соединение                     | Активируйте функцию Bluetooth на<br>смартфоне или планшете                                                                                     |
|                                                                                               |                                                             | Функция Bluetooth в датчике отключена,<br>выполните процедуру восстановления                                                                   |
| Прибор не отображается в списке<br>активных устройств                                         | Прибор уже соединен<br>с другим<br>смартфоном/<br>планшетом | Между датчиком и смартфоном/планшетом<br>устанавливается только <b>одно</b> соединение<br>типа «точка-точка»                                   |
| Прибор отображается в списке<br>активных устройств, но к нему<br>невозможно получить доступ с | Прибор типа Android                                         | Разрешена ли функция определения<br>местоположения для приложения, была ли<br>она первоначально принята?                                       |
| помощью приложения SmartBlue                                                                  |                                                             | Для некоторых версий Android в дополнение<br>к технологии Bluetooth должна быть<br>активирована функция определения<br>местоположения или GPS  |
|                                                                                               |                                                             | Активируйте функцию GPS, полностью<br>закройте и перезапустите приложение,<br>активируйте функцию определения<br>местоположения для приложения |

| Ошибка                                                                                                    | Возможная<br>причина                  | Устранение                                                                                                    |
|----------------------------------------------------------------------------------------------------|---------------------------------------|----------------------------------------------------------------------------------------------------|
| Прибор отображается в списке<br>активных устройств, но к нему<br>невозможно получить доступ с<br>помощью приложения SmartBlue | Прибор типа Apple                     | Войдите в систему стандартным методом<br>Введите имя пользователя «admin»<br>Введите исходный пароль (серийный номер<br>прибора), обращая внимание на прописные и<br>строчные буквы                                                              |
| Не удается войти в систему<br>посредством SmartBlue                                                                           | Прибор вводится в<br>действие впервые | Введите начальный пароль (серийный номер<br>прибора) и измените его. Обратите внимание<br>на прописные и строчные буквы при вводе<br>серийного номера                                                                                            |
| Невозможна эксплуатация<br>прибора посредством SmartBlue                                                                      | Введен неверный<br>пароль             | Введите правильный пароль                                                                                                    |
| Невозможна эксплуатация<br>прибора посредством SmartBlue                                                                      | Пароль утерян                         | Обратитесь в сервисный отдел изготовителя                                                                                                    |
| Невозможна эксплуатация<br>прибора посредством SmartBlue                                                                      | Температура датчика<br>слишком высока | Если температура окружающей среды<br>приводит к тому, что температура датчика<br>повышается (> 60 °C (140 °F)), связь по<br>технологии Bluetooth может быть<br>деактивирована<br>Защитите прибор, изолируйте его и при<br>необходимости охладите |

### 10.3 Диагностическое событие

#### 10.3.1 Диагностическое событие в программном обеспечении

Если прибор зарегистрировал активное диагностическое событие, то в левой верхней области интерфейса программного обеспечения отображается сигнал состояния и соответствующий символ уровня события в соответствии с NAMUR NE 107:

- Отказ (F)
- Проверка функций (С)
- Не соответствует спецификации (S)
- Требуется техническое обслуживание (М)

#### Вызов мер по устранению ошибок

- Перейдите к параметру меню **Диагностика**.
  - ▶ В пункте параметр Текущее сообщение диагностики отображается диагностическое событие и его текстовое описание.

## 10.3.2 Список диагностических событий в программном обеспечении

| Количество<br>диагностик | Краткий текст                               | Действия по<br>восстановлению                                                             | Сигнал<br>статуса<br>[заводские] | Характеристики<br>диагностики<br>[заводские] |
|--------------------------|---------------------------------------------|-------------------------------------------------------------------------------------------|----------------------------------|----------------------------------------------|
| Диагностика эл           | тектроники                                  |                                                                                           |                                  |                                              |
| 270                      | Неисправен<br>главный модуль<br>электроники | Замените главный<br>электронный модуль                                                    | F                                | Alarm                                        |
| 271                      | Неисправен<br>главный модуль<br>электроники | <ol> <li>Перезапустите прибор</li> <li>Замените главный модуль<br/>электроники</li> </ol> | F                                | Alarm                                        |

| Количество<br>диагностик | Краткий текст                                | Действия по<br>восстановлению                                                                                                    | Сигнал<br>статуса<br>[заводские] | Характеристики<br>диагностики<br>[заводские] |
|--------------------------|----------------------------------------------|----------------------------------------------------------------------------------------------------|----------------------------------|----------------------------------------------|
| 272                      | Неисправен<br>главный модуль<br>электроники  | <ol> <li>Перезапустите прибор</li> <li>Проверьте наличие ЭМ<br/>полей</li> <li>При сохранении ошибки,<br/>замените главный модуль<br/>электроники</li> </ol> | F                                | Alarm                                        |
| 283                      | Содержимое<br>памяти                         | <ol> <li>Перенесите данные или<br/>перезапустите прибор</li> <li>Обратитесь в сервисную<br/>службу</li> </ol>                                                | F                                | Alarm                                        |
| Диагностика к            | онфигурации                                  |                                                                                                    |                                  |                                              |
| 410                      | Передача данных                              | <ol> <li>Проверьте присоединение</li> <li>Повторите передачу<br/>данных</li> </ol>                                                                           | F                                | Alarm                                        |
| 435                      | Линеаризация                                 | Проверьте таблицу<br>линеаризации                                                                                                    | F                                | Alarm                                        |
| 438                      | Массив данных                                | <ol> <li>Проверьте файл данных</li> <li>Проверьте конфигурацию<br/>прибора</li> <li>Загрузите новую<br/>конфигурацию</li> </ol>                              | Μ                                | Warning                                      |
| 585                      | Моделир.<br>расстояние до<br>уровня продукта | Деактивировать<br>моделирование                                                                                                    | С                                | Warning                                      |
| 586                      | Записать карту<br>помех                      | Запись маскирования,<br>пожалуйста, подождите.                                                                                                    | С                                | Warning                                      |
| Диагностика п            | роцесса                                      |                                                                                                    | •                                |                                              |
| 801                      | Низкое напряжение<br>питания                 | Напряжение питания<br>слишком низкое, увеличьте<br>напряжение питания                                                                                        | S                                | Warning                                      |
| 825                      | Рабочая<br>температура                       | <ol> <li>Проверьте температуру<br/>окружающей среды</li> <li>Проверьте рабочую<br/>температуру</li> </ol>                                                    | S                                | Warning                                      |
| 941                      | Эхо сигнал потерян                           | Проверьте параметр                                                                                                    | S                                | Warning                                      |
| 941                      | Эхо сигнал потерян                           | ] 'Значение DC'                                                                                                    | F                                | Alarm                                        |

### 10.3.3 Список диагностических кодов Modbus

| Код<br>неисправности     | Краткое описание                      | Устранение                                                                                                    | Сигнал<br>состояния<br>(заводская<br>настройка) | Диагностическ<br>ое поведение<br>(заводская<br>настройка) |
|--------------------------|---------------------------------------|----------------------------------------------------------------------------------------------------|-------------------------------------------------|-----------------------------------------------------------|
| Диагностика элен         | ктроники                              |                                                                                                    |                                                 |                                                           |
| 0x010002B4<br>(16777908) | Ошибка главного модуля<br>электроники | 1. Перезапустите прибор<br>2. Ошибка не устранена,                                                                           | F                                               | Аварийный<br>сигнал                                       |
| 0x010002B7<br>(16777911) |                                       | замените прибор                                                                                                    |                                                 |                                                           |
| 0x010002B5<br>(16777909) | Ошибка главного модуля<br>электроники | 1. Перезапустите прибор<br>2. Проверьте<br>окружающую среду на<br>наличие источников<br>сильных<br>электромагнитных<br>помех | F                                               | Аварийный<br>сигнал                                       |

| Код<br>неисправности      | Краткое описание                              | Устранение                                                                                                    | Сигнал<br>состояния<br>(заводская<br>настройка) | Диагностическ<br>ое поведение<br>(заводская<br>настройка) |
|---------------------------|-----------------------------------------------|----------------------------------------------------------------------------------------------------|-------------------------------------------------|-----------------------------------------------------------|
| 0x010002B6<br>(16777910)  |                                               | 3. Ошибка не устранена,<br>замените прибор                                                                         |                                                 |                                                           |
| 0x0100009E<br>(16777374)  | Содержимое памяти                             | <ol> <li>Передайте данные или<br/>выполните сброс<br/>прибора</li> <li>Обратитесь в<br/>сервисный отдел</li> </ol> | F                                               | Аварийный<br>сигнал                                       |
| Диагностика кон           | фигурации                                     |                                                                                                    |                                                 |                                                           |
| 0x01000075<br>(16777333)  | Линеаризация                                  | Проверьте таблицу<br>линеаризации                                                                                  | F                                               | Аварийный<br>сигнал                                       |
| 0x020000E0<br>(33554656)  | Моделируемое<br>расстояние до уровня<br>среды | Выйдите из режима<br>моделирования                                                                                 | С                                               | Предупреждени<br>е                                        |
| 0x02000160<br>(33554784)  | Запись сканирования<br>помех                  | Идет запись<br>сканирования помех,<br>подождите                                                                    | С                                               | Предупреждени<br>е                                        |
| Диагностика про           | цесса                                         |                                                                                                    |                                                 | •                                                         |
| 0x08000061<br>(134217825) | Слишком низкий<br>уровень энергии             | Увеличьте сетевое<br>напряжение                                                                                    | S                                               | Предупреждени<br>е                                        |
| 0x08000087<br>(134217863) | Рабочая температура                           | <ol> <li>Проверьте<br/>температуру<br/>окружающей среды</li> <li>Проверьте<br/>температуру процесса</li> </ol>     | S                                               | Предупреждени<br>е                                        |
| 0x08000072<br>(134217842) | Потерян эхо-сигнал                            | Проверьте значение<br>пост. тока                                                                                   | S                                               | Предупреждени<br>е                                        |
| 0x01000076<br>(16777334)  | Потерян эхо-сигнал                            | Проверьте значение<br>пост. тока                                                                                   | F                                               | Аварийный<br>сигнал                                       |

## 11 Техническое обслуживание

Специальное техобслуживание не требуется.

## 11.1 Очистка антенны

В ряде областей применения на антенне может накапливаться грязь. В результате этого излучение и прием микроволн могут быть потенциально затруднены. Степень загрязнения, приводящая к ошибке, зависит от среды и от отражательной способности, главным образом определяемых диэлектрической проницаемостью є<sub>г</sub>.

Если среда склонна образовывать загрязнения и отложения, рекомендуется регулярно выполнять очистку антенны.

- Следует соблюдать осторожность и не допускать повреждения прибора при механической чистке или промывке из шланга.
- Если используются чистящие средства, необходимо проверить стойкость материалов к этим средствам!
- Не превышайте максимально допустимую температуру.

### 11.2 Технологические уплотнения

Технологические уплотнения датчика (в месте присоединения к процессу) необходимо периодически заменять. Периодичность замены уплотнений зависит от частоты выполнения циклов очистки, температуры очистки и температуры среды.

## 12 Ремонт

## 12.1 Общая информация

#### 12.1.1 Принцип ремонта

Концепция ремонта Endress+Hauser состоит в том, что ремонт может осуществляться только путем замены прибора.

#### 12.1.2 Замена прибора

После замены прибора необходимо заново настроить параметры; кроме того, может потребоваться заново выполнить настройку подавления паразитного эхо-сигнала или линеаризации.

#### 12.1.3 Возврат

Требования, предъявляемые к безопасному возврату прибора, варьируются в зависимости от типа прибора и национального законодательства.

Сведения о возврате прибора приведены на веб-сайте http://www.endress.com/support/return-material

#### 12.1.4 Утилизация

При утилизации разделите и переработайте компоненты прибора с учетом конкретных материалов.

## 13 Аксессуары

## 13.1 Аксессуары к прибору

#### 13.1.1 Защитный козырек

Защитный козырек можно заказать как принадлежность или вместе с прибором через спецификацию «Аксессуары, входящие в комплект поставки».

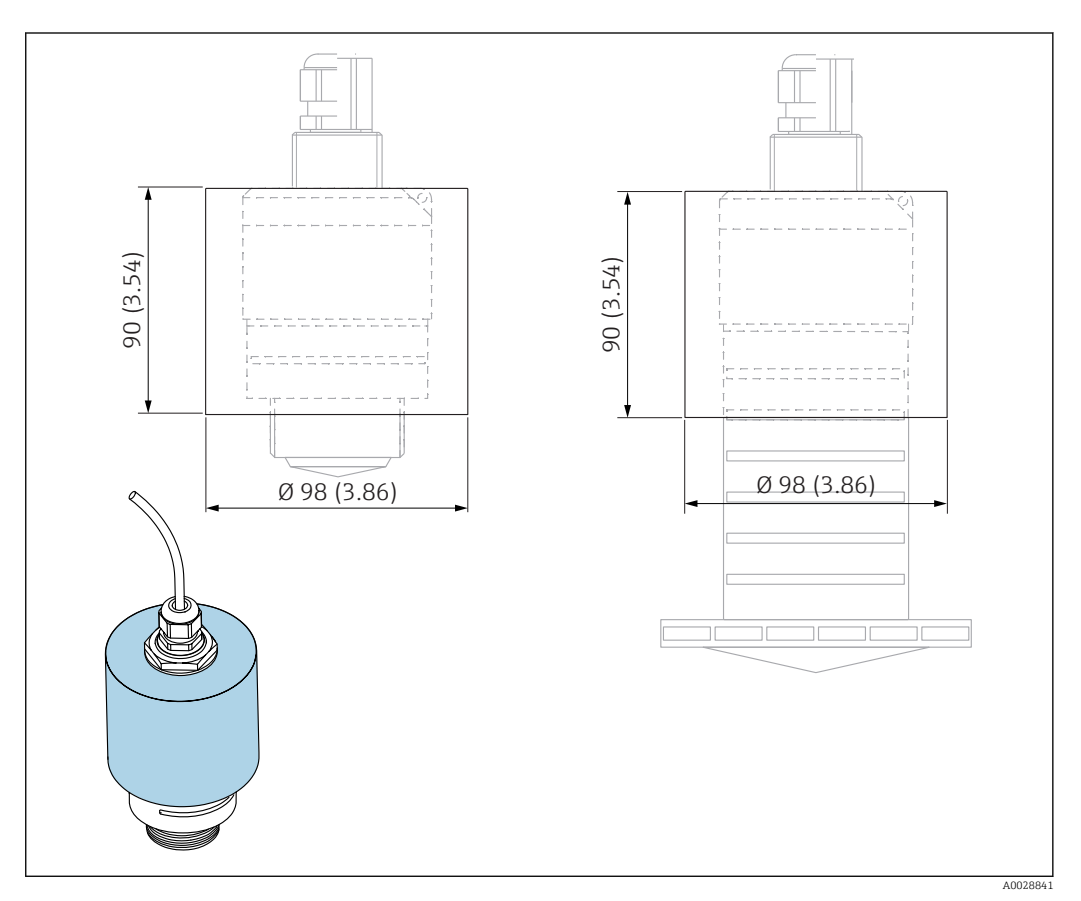

🖻 33 Размеры защитного козырька, единицы измерения: мм (дюймы)

#### **Материал** PVDF

**Код заказа** 52025686

Если используется антенна 40 мм (1,5 дюйм) или 80 мм (3 дюйм), датчик будет закрыт не полностью.

#### 13.1.2 Крепежная гайка G 1-1/2"

Пригодна для приборов с присоединением к процессу G 1-1/2" и MNPT 1-1/2".

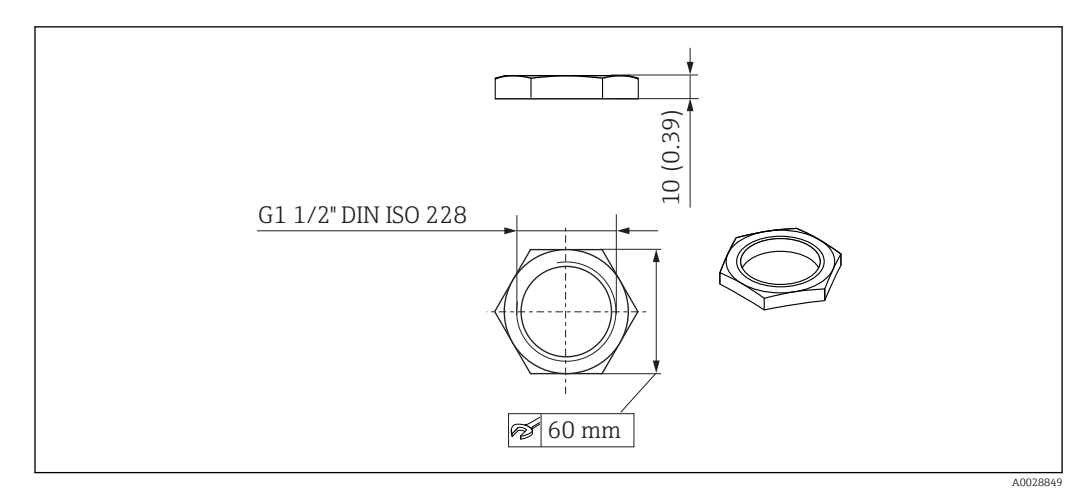

🗷 34 Размеры крепежной гайки, единицы измерения: мм (дюймы)

**Материал** РС

**Код заказа** 52014146

#### 13.1.3 Крепежная гайка G 2"

Пригодна для приборов с присоединением к процессу G 2" и MNPT 2" на передней стороне.

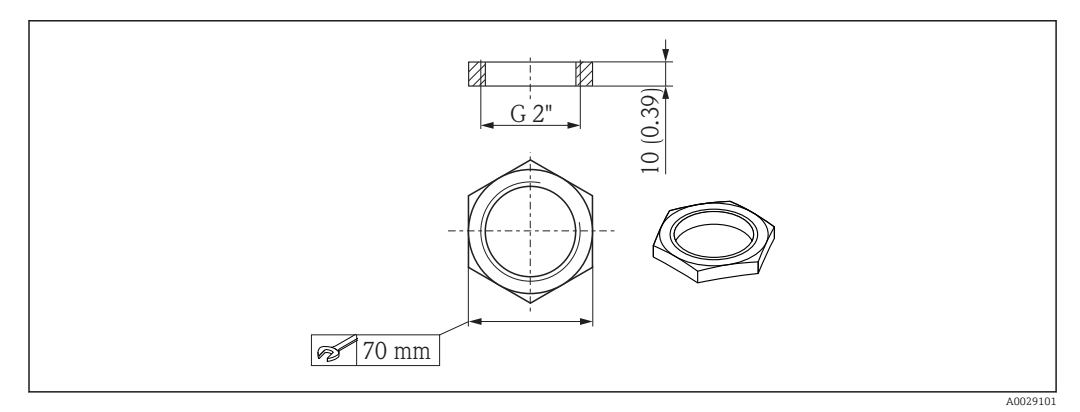

🗷 35 Размеры крепежной гайки, единицы измерения: мм (дюймы)

**Материал** РС **Код заказа** 52000598

#### 13.1.4 Трубка для защиты от заполнения водой 40 мм (1,5 дюйм)

Пригодна для использования с приборами, оснащенными антенной 40 мм (1,5 дюйм) и присоединением к процессу G 1-1/2" на передней стороне.

Трубку для защиты от заполнения водой можно заказать как принадлежность или вместе с прибором через спецификацию «Аксессуары, входящие в комплект поставки».

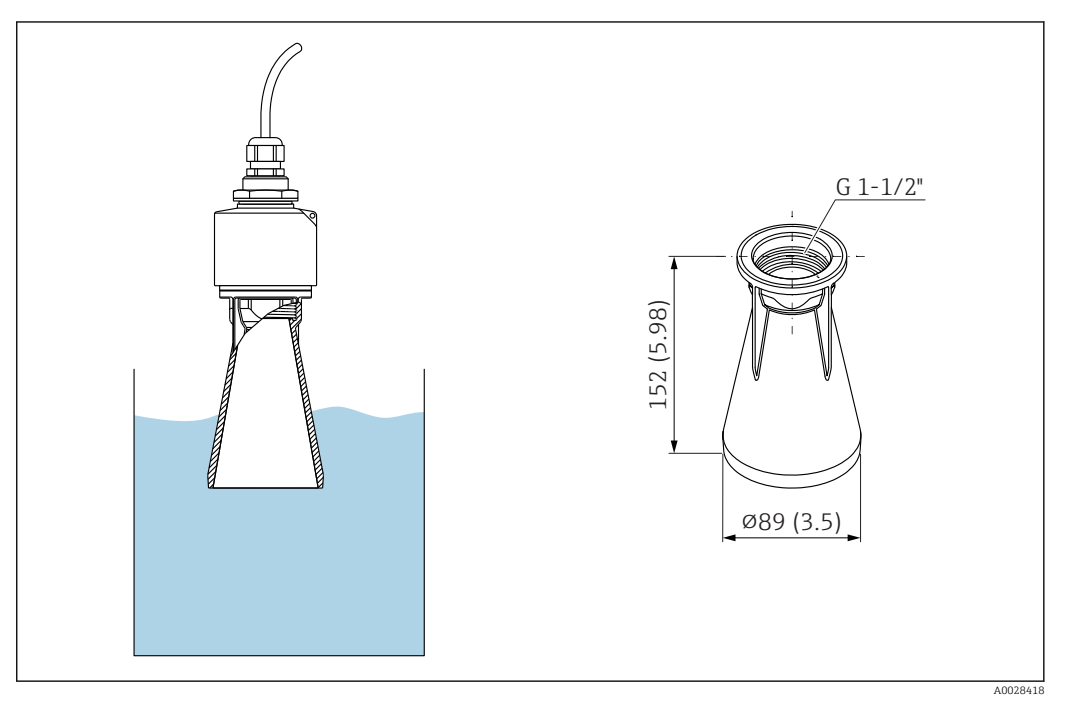

В 36 Размеры трубки для защиты от заполнения водой 40 мм (1,5 дюйм), единица измерения: мм (дюймы)

#### Материал

РВТ-РС, с металлизацией

#### 13.1.5 Трубка для защиты от заполнения водой 80 мм (3 дюйм)

Пригодна для использования с приборами, оснащенными антенной 80 мм (3 дюйм) и присоединением к процессу типа «монтаж со стороны заказчика без фланца».

Трубку для защиты от заполнения водой можно заказать как принадлежность или вместе с прибором через спецификацию «Аксессуары, входящие в комплект поставки».

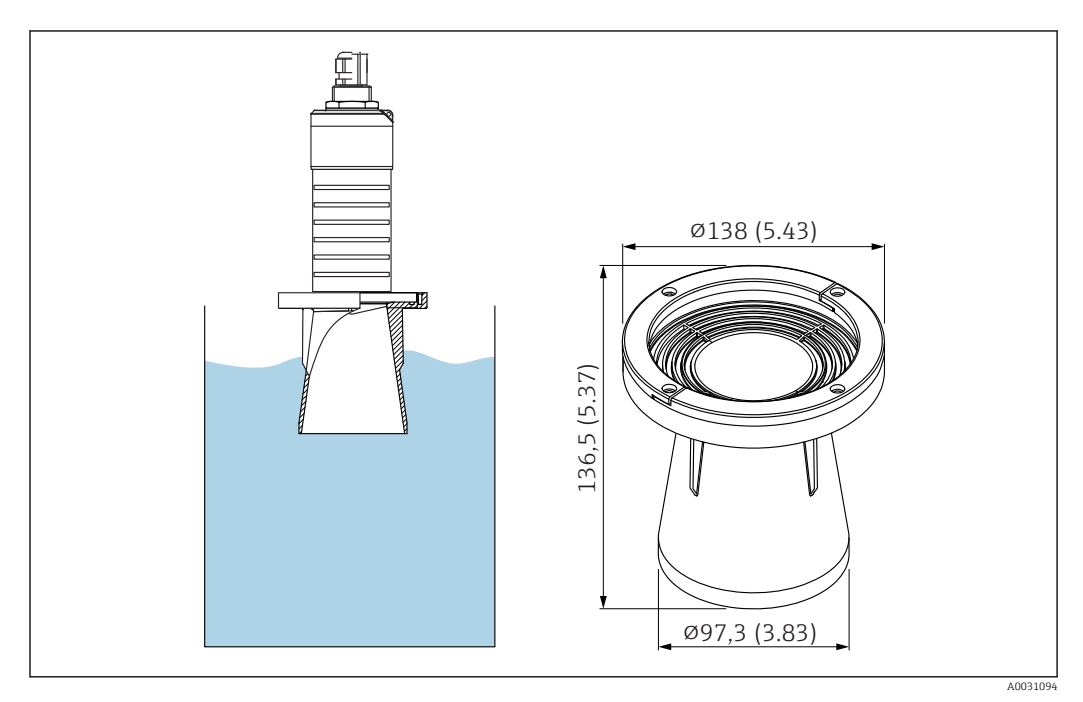

В 37 Размеры трубки для защиты от заполнения водой 80 мм (3 дюйм), единица измерения: мм (дюймы)

#### Материал

РВТ-РС, с металлизацией

#### Код заказа

71327051

#### 13.1.6 Монтажный кронштейн, регулируемый

Монтажный кронштейн можно заказать вместе с прибором через спецификацию «Аксессуары, входящие в комплект поставки».

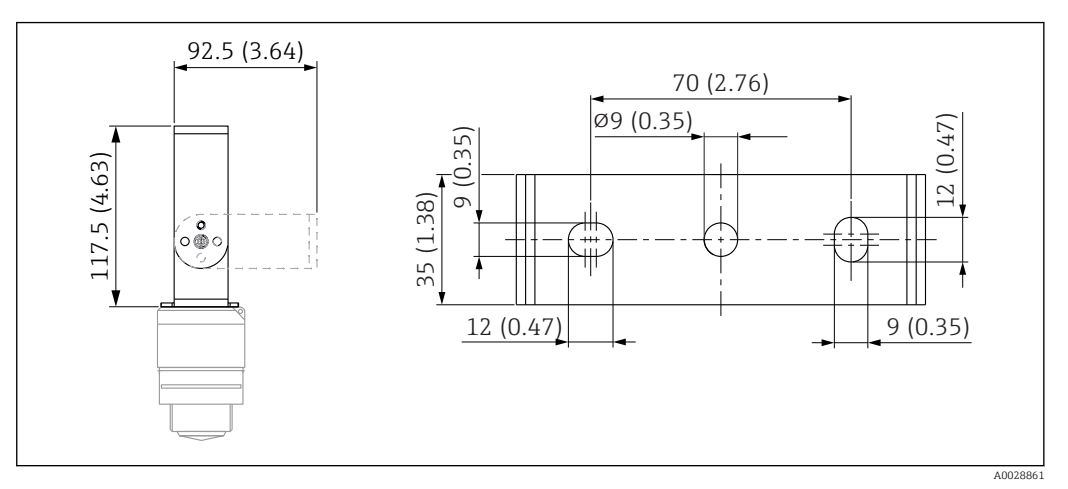

В 38 Размеры монтажного кронштейна, единицы измерения: мм (дюймы)

Состав:

- 1 монтажный кронштейн, 316L (1.4404).
- 1 монтажный кронштейн, 316L (1.4404).
- З винта, А4.
- 3 крепежных диска, А4.

#### 13.1.7 Фланец UNI 2"/DN50/50, PP

Фланец UNI 2"/DN50/50 можно заказать вместе с прибором через спецификацию «Аксессуары, входящие в комплект поставки».

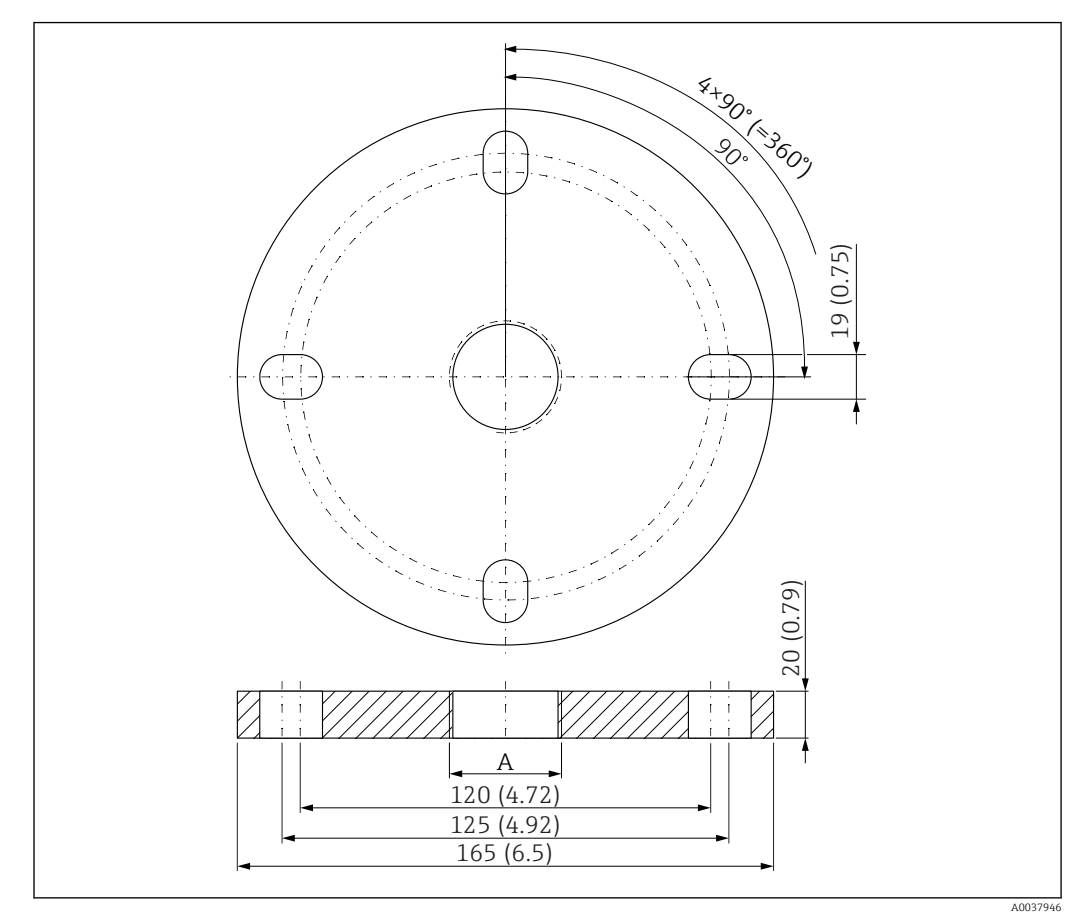

🖻 39 Размеры фланца UNI 2"/DN50/50, единица измерения: мм (дюймы)

А Подключение датчика в соответствии со спецификацией «Присоединение к процессу на передней стороне» или «Присоединение к процессу на задней стороне»

**Материал** РР

**Код заказа** FAX50-####

#### 13.1.8 Фланец UNI 3"/DN80/80, PP

Фланец UNI 3"/DN80/80 можно заказать вместе с прибором через спецификацию «Аксессуары, входящие в комплект поставки».

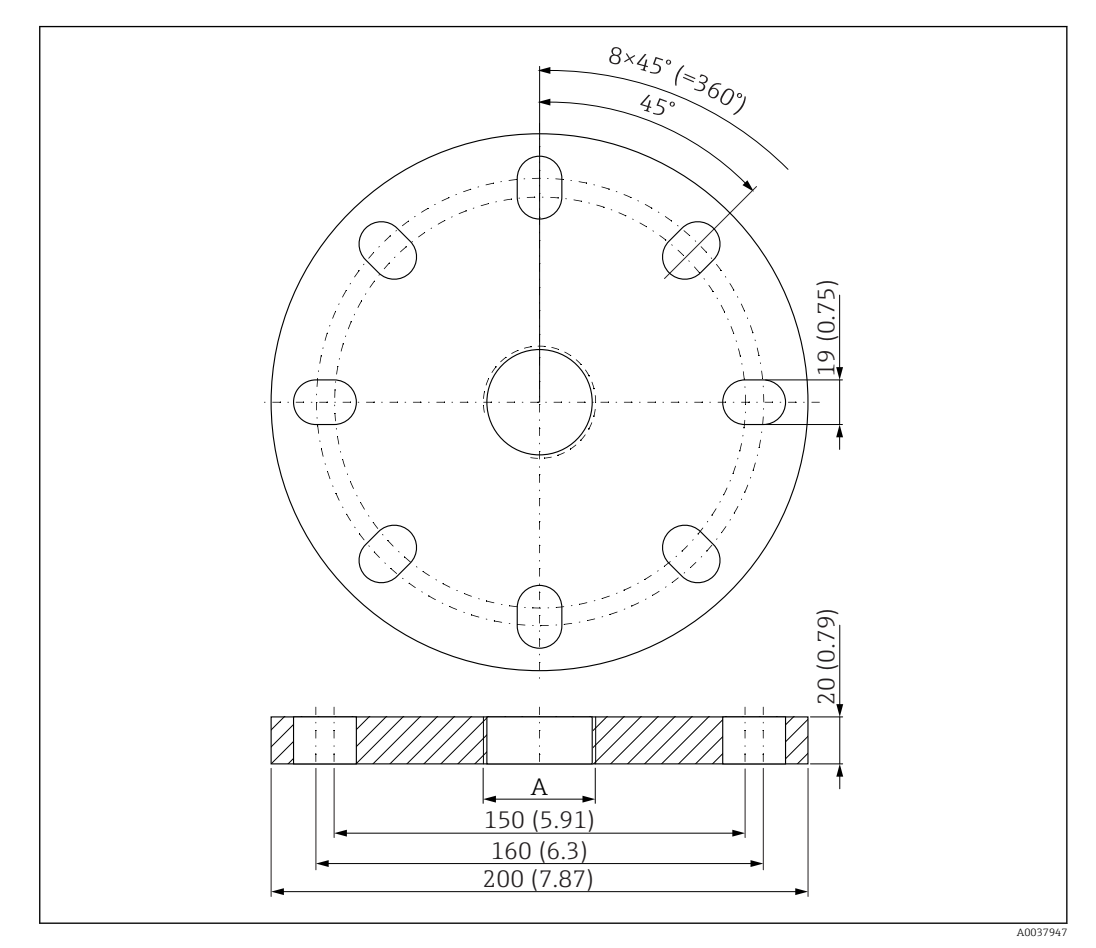

🖻 40 Размеры фланца UNI 3"/DN80/80, единица измерения: мм (дюймы)

А Подключение датчика в соответствии со спецификацией «Присоединение к процессу на передней стороне» или «Присоединение к процессу на задней стороне»

#### **Материал** РР **Код заказа**

FAX50-####

#### 13.1.9 Фланец UNI 4"/DN100/100, PP

Фланец UNI 4"/DN100/100 можно заказать вместе с прибором через спецификацию «Аксессуары, входящие в комплект поставки».

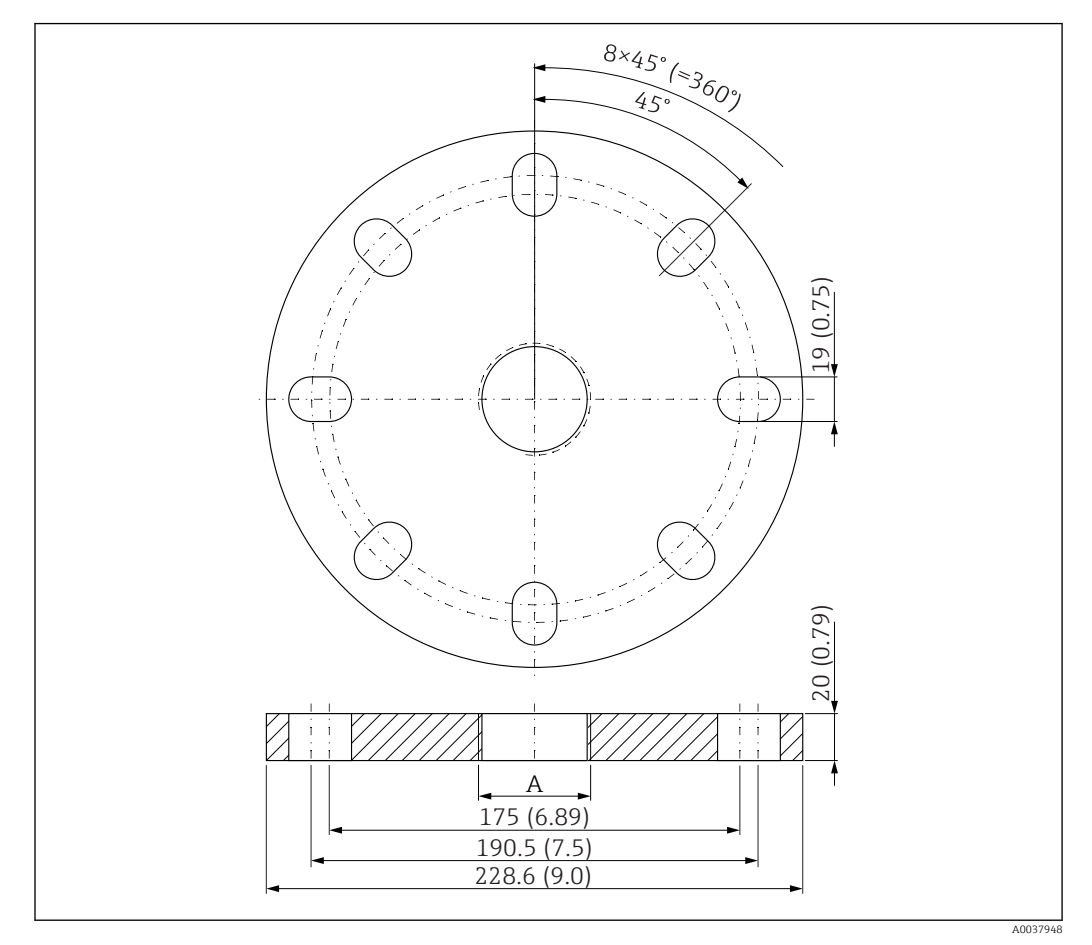

🖻 41 Размеры фланца UNI 4"/DN100/100, единица измерения: мм (дюймы)

А Подключение датчика в соответствии со спецификацией «Присоединение к процессу на передней стороне» или «Присоединение к процессу на задней стороне»

**Материал** РР

**Код заказа** FAX50-####

A0019346

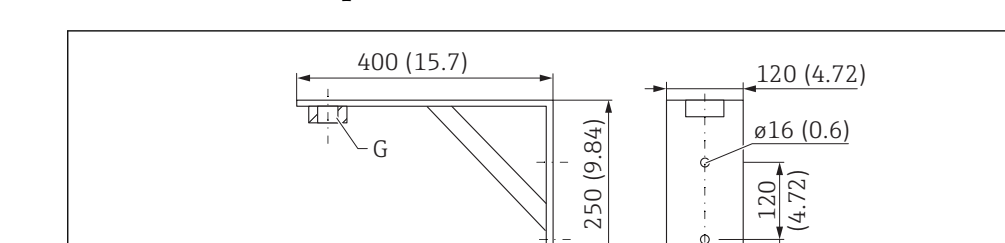

#### 13.1.10 Угловой кронштейн для настенного монтажа

42 Размеры углового кронштейна, единицы измерения: мм (дюймы)

G Подключение датчика в соответствии со спецификацией «Присоединение к процессу на передней стороне»

3 (0.12)

30 (1.2)

#### Macca

3,4 кг (7,5 фунт)

#### **Материал** 316 Ti (1.4571)

#### Код заказа для присоединения к процессу G 1-1/2" 942669-0000

Также пригодно для резьбы MNPT 1-1/2"

### Код заказа для присоединения к процессу G 2"

942669-0001

Также пригодно для резьбы MNPT 2"

#### 13.1.11 Консоль с шарниром

#### Тип монтажа: присоединение к процессу для датчика, задняя сторона

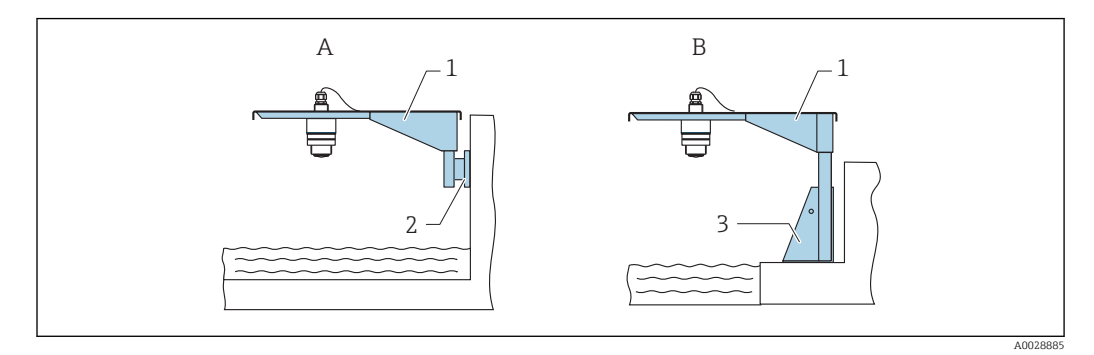

🖻 43 Тип монтажа: присоединение к процессу для датчика, задняя сторона

- А Монтаж на консоли и настенном кронштейне
- В Монтаж на консоли и монтажной раме
- 1 Консоль
- 2 Настенный кронштейн
- 3 Монтажная рама

## Консоль (короткая) с шарниром, присоединение к процессу для датчика на задней стороне

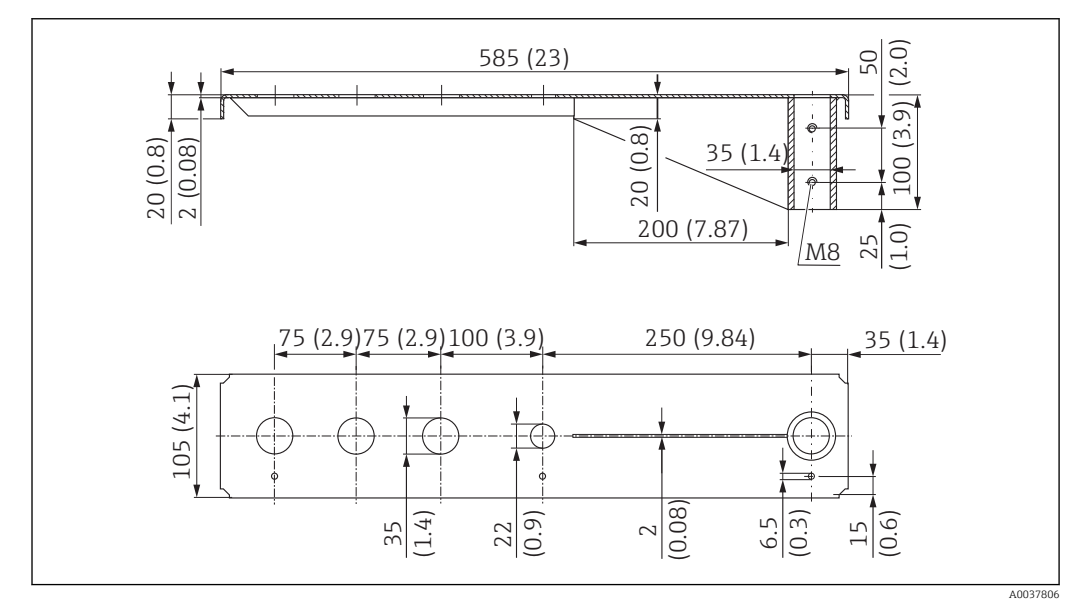

44 Размеры консоли (короткой) с шарниром, присоединение к процессу для датчика на задней стороне, единицы измерения: мм (дюймы)

#### Macca

2,1 кг (4,63 фунт)

#### **Материал: сталь, горячеоцинкованная** Код заказа: 919790-0000

**Материал: сталь, 316Ti (1.4571)** Код заказа: 919790-0001

- Отверстия 35 мм (1,38 дюйм) для всех соединений G 1" или MNPT 1" на задней стороне.
  - Отверстие 22 мм (0,87 дюйм) может быть использовано для установки дополнительного датчика.
  - Крепежные винты входят в комплект поставки.

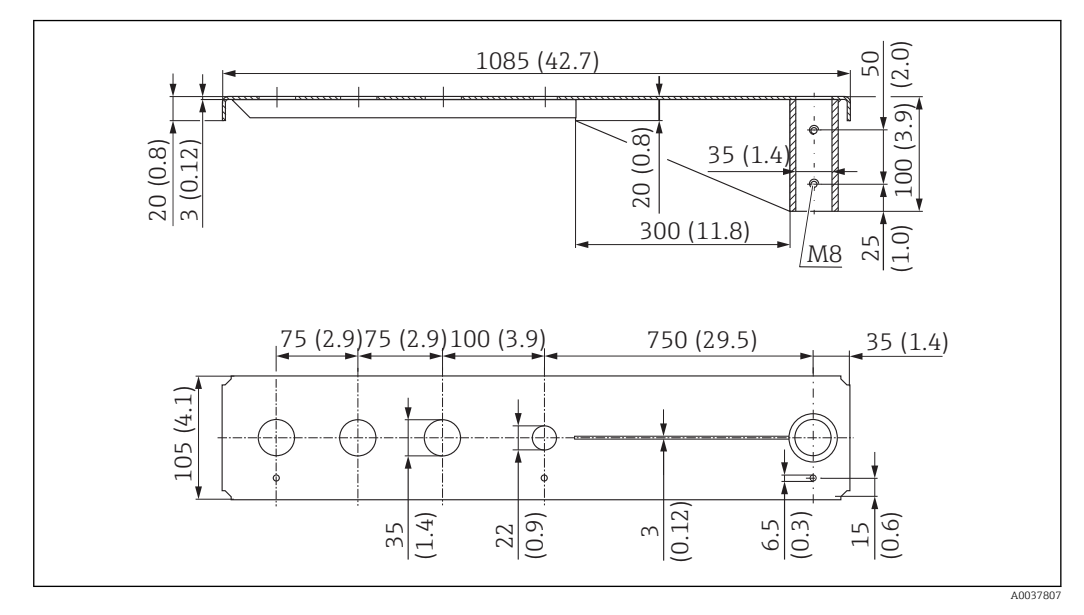

Консоль (длинная) с шарниром, присоединение к процессу для датчика на задней стороне

#### Macca

4,5 кг (9,92 фунт)

**Материал: сталь, горячеоцинкованная** Код заказа: 919790-0002

**Материал: сталь, 316Ті (1.4571)** Код заказа: 919790-0003

- Отверстия 35 мм (1,38 дюйм) для всех соединений G 1" или MNPT 1" на задней стороне.
  - Отверстие 22 мм (0,87 дюйм) может быть использовано для установки дополнительного датчика.
  - Крепежные винты входят в комплект поставки.

#### Тип монтажа: присоединение к процессу для датчика, передняя сторона

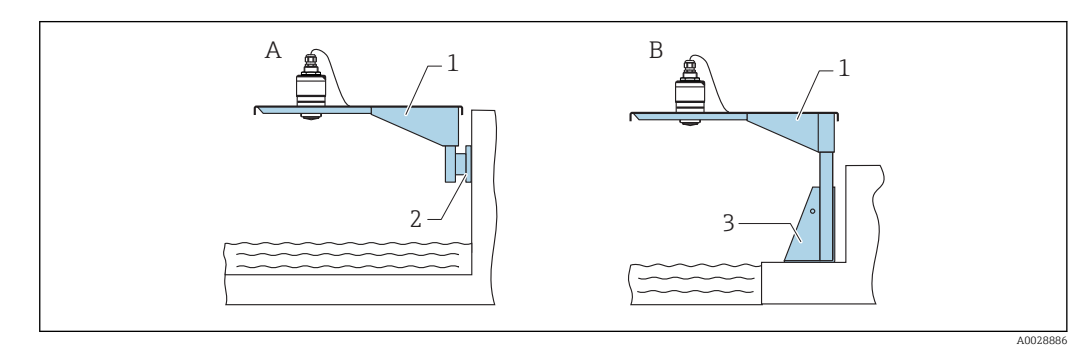

🗷 46 Тип монтажа: присоединение к процессу для датчика, передняя сторона

- А Монтаж на консоли и настенном кронштейне
- В Монтаж на консоли и монтажной раме
- 1 Консоль
- 2 Настенный кронштейн
- 3 Монтажная рама

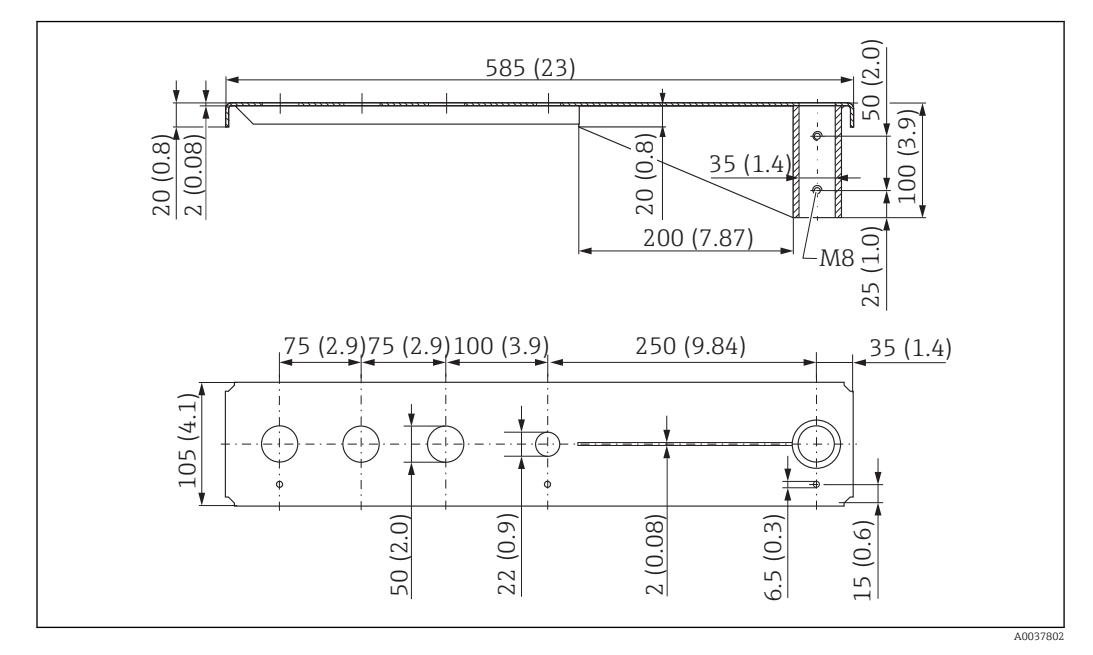

Консоль (короткая) с шарниром, присоединение к процессу G 1-½" для датчика на передней стороне

#### Macca

1,9 кг (4,19 фунт)

**Материал: сталь, горячеоцинкованная** Код заказа: 52014131

**Материал: сталь, 316Ti (1.4571)** Код заказа: 52014132

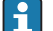

- Отверстия 50 мм (2,17 дюйм) для всех соединений G 1-½" (МNРТ 1 -½") на передней стороне
  - Отверстие 22 мм (0,87 дюйм) может быть использовано для установки дополнительного датчика.
  - Крепежные винты входят в комплект поставки.

Консоль (длинная) с шарниром, присоединение к процессу G 1-½" для датчика на передней стороне

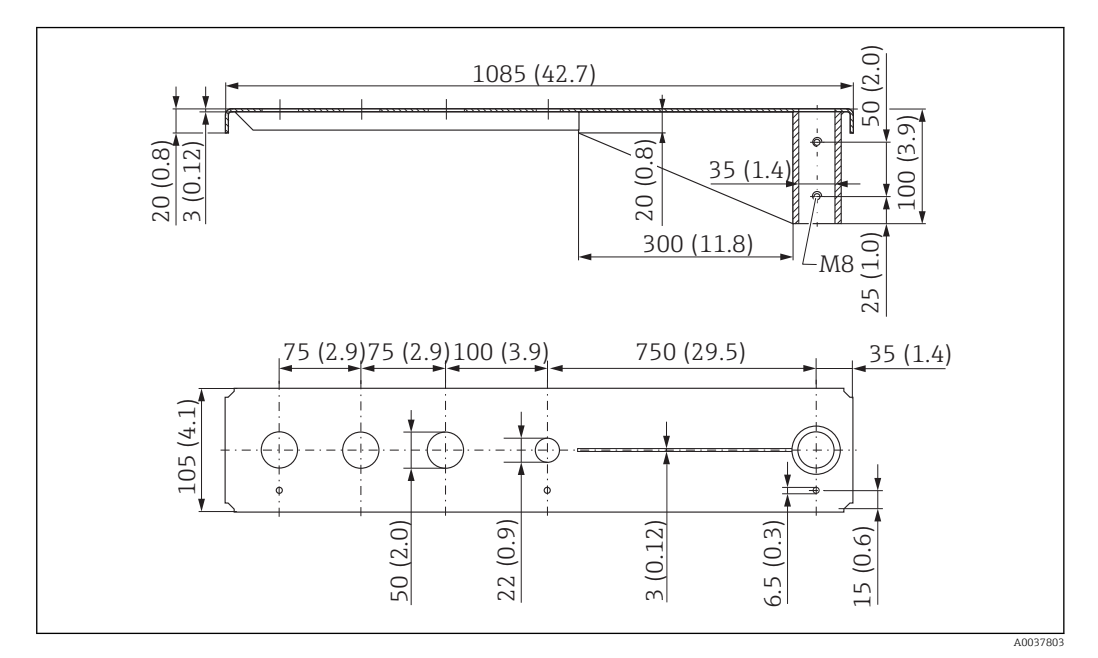

В 48 Размеры консоли (длинной) с шарниром, присоединение к процессу G 1-½" для датчика на передней стороне, единицы измерения: мм (дюймы)

#### Macca

4,4 кг (9,7 фунт)

**Материал: сталь, горячеоцинкованная** Код заказа: 52014133

#### **Материал: сталь, 316Ті (1.4571)** Код заказа: 52014134

- Отверстия 50 мм (2,17 дюйм) для всех соединений G 1-½" (MNPT 1 -½") на передней стороне
  - Отверстие 22 мм (0,87 дюйм) может быть использовано для установки дополнительного датчика.
  - Крепежные винты входят в комплект поставки.

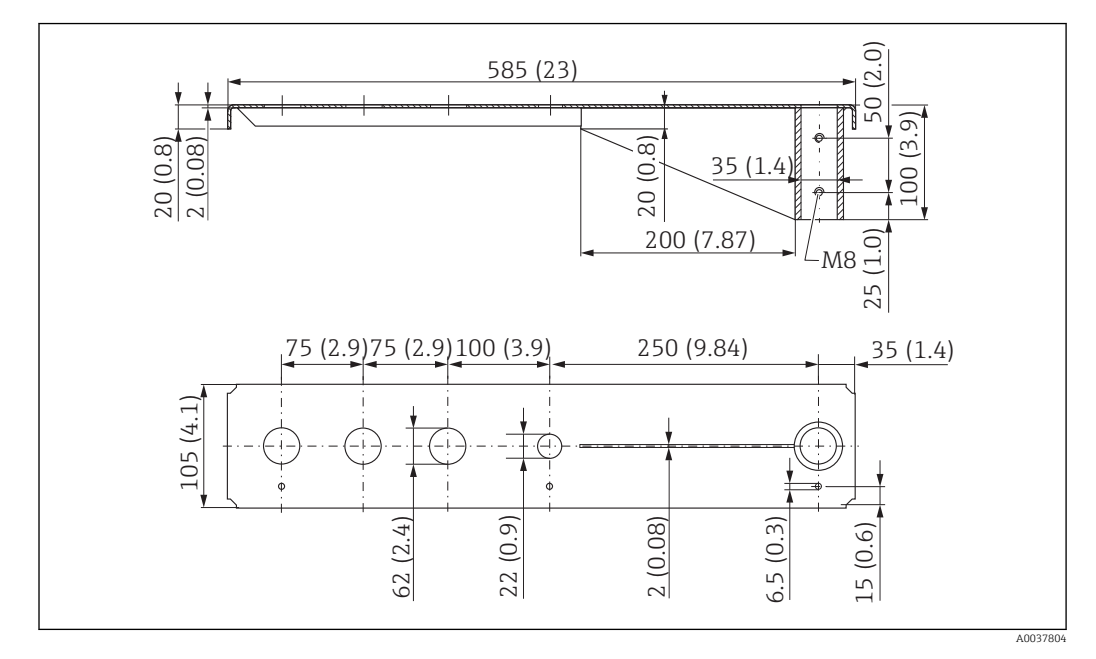

Консоль (короткая) с шарниром, присоединение к процессу G 2" для датчика на передней стороне

49 Размеры консоли (короткой) с шарниром, присоединение к процессу G 2" для датчика на передней стороне, единицы измерения: мм (дюймы)

#### Macca

1,9 кг (4,19 фунт)

**Материал: сталь, горячеоцинкованная** Код заказа: 52014135

#### **Материал: сталь, 316Ті (1.4571)** Код заказа: 52014136

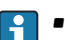

- Отверстия 62 мм (2,44 дюйм) для всех соединений G 2" (MNPT 2") на передней стороне.
  - Отверстие 22 мм (0,87 дюйм) может быть использовано для установки дополнительного датчика.
  - Крепежные винты входят в комплект поставки.

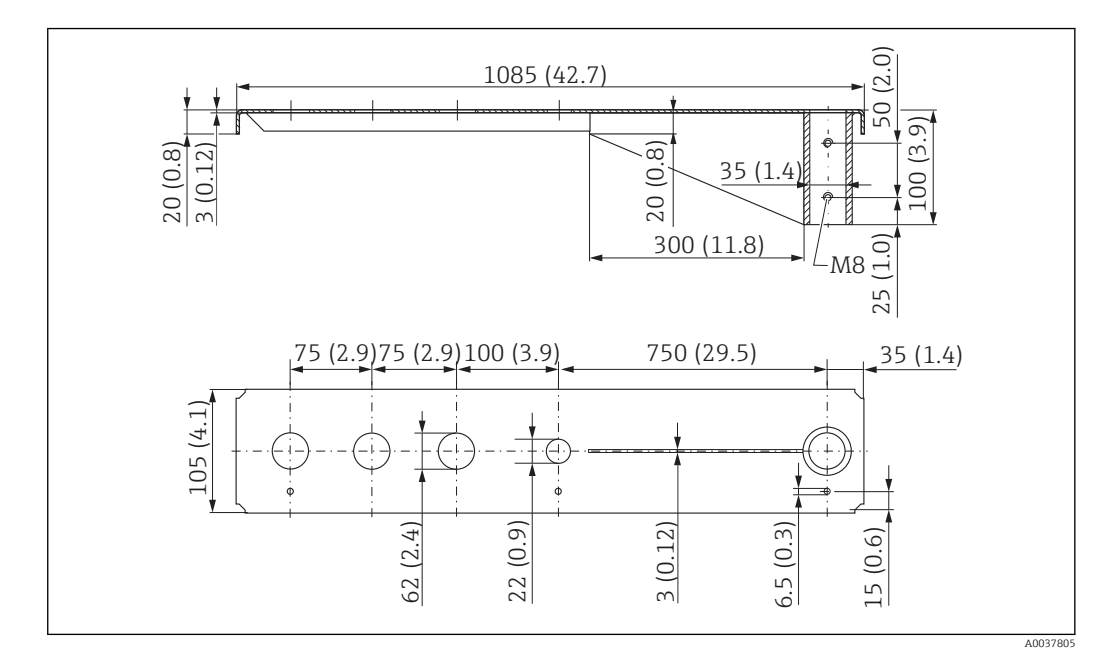

Консоль (длинная) с шарниром, присоединение к процессу G 2" для датчика на передней стороне

В 50 Размеры консоли (длинной) с шарниром, присоединение к процессу G 1-½" для датчика на передней стороне, единицы измерения: мм (дюймы)

#### Macca

4,4 кг (9,7 фунт)

**Материал: сталь, горячеоцинкованная** Код заказа: 52014137

#### **Материал: сталь, 316Ti (1.4571)** Код заказа: 52014138

- Отверстия 62 мм (2,44 дюйм) для всех соединений G 2" (MNPT 2") на передней стороне.
  - Отверстие 22 мм (0,87 дюйм) может быть использовано для установки дополнительного датчика.
  - Крепежные винты входят в комплект поставки.

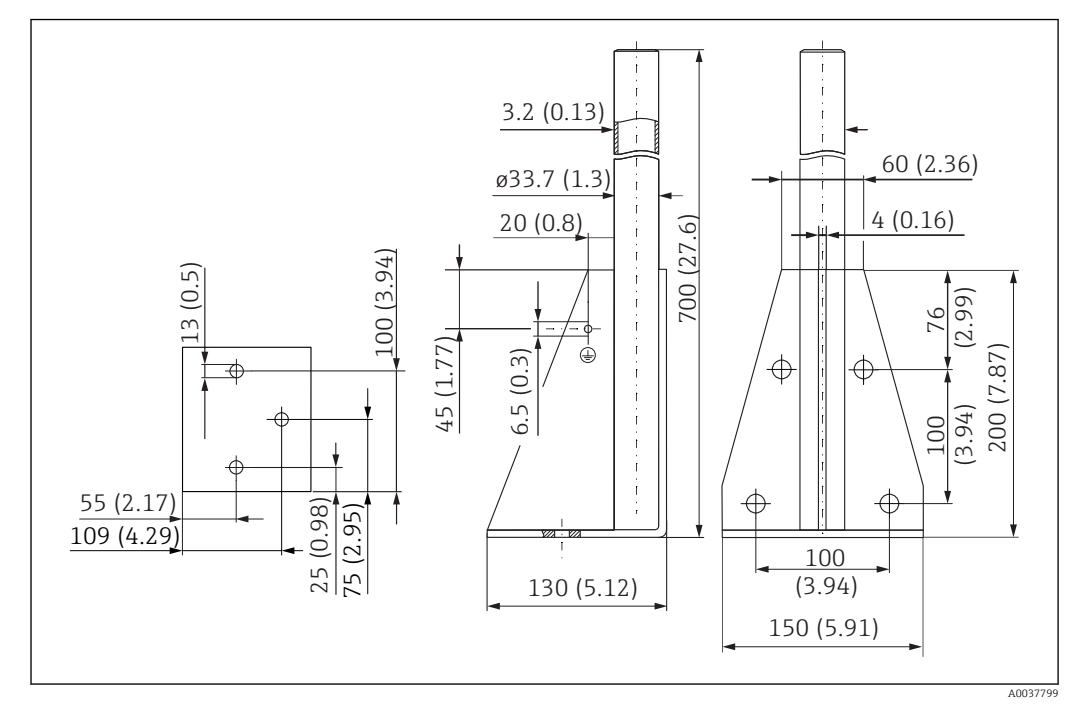

Монтажная рама (короткая) для консоли с шарниром

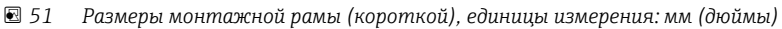

Macca

3,2 кг (7,06 фунт)

**Материал: сталь, горячеоцинкованная** Код заказа: 919791-0000

**Материал: сталь, 316Ti (1.4571)** Код заказа: 919791-0001

#### Монтажная рама (длинная) для консоли с шарниром

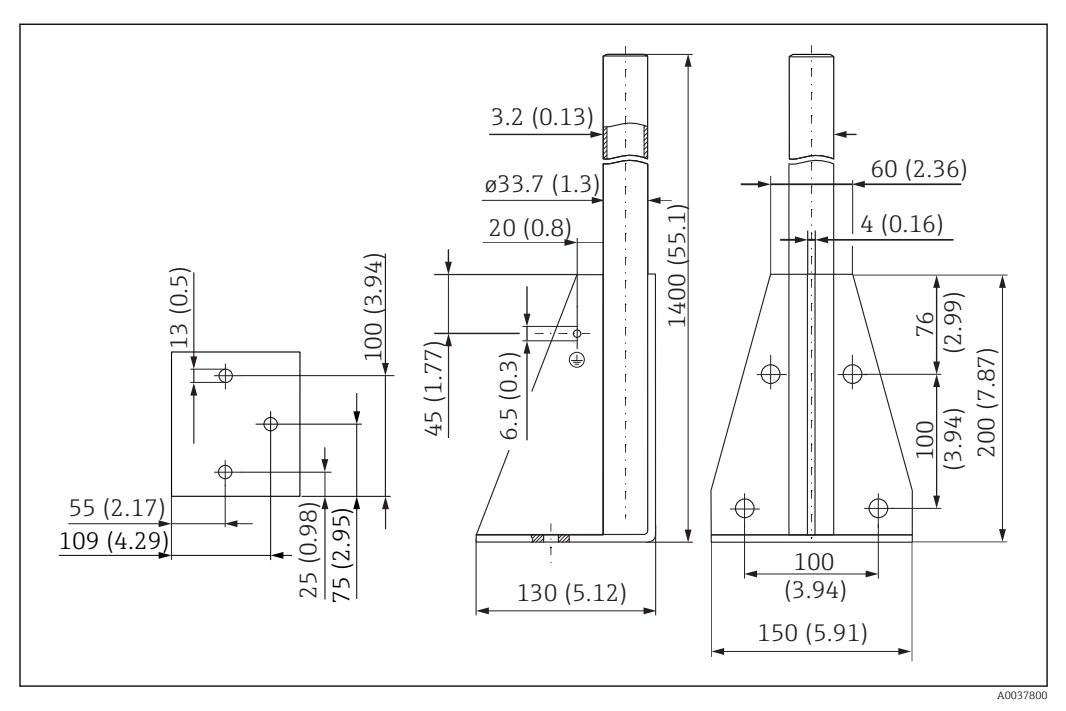

🖻 52 Размеры монтажной рамы (длинной), единицы измерения: мм (дюймы)

**Масса** 4,9 кг (10,08 фунт)

**Материал: сталь, горячеоцинкованная** Код заказа: 919791-0002

**Материал: сталь, 316Ti (1.4571)** Код заказа: 919791-0003

#### Настенный кронштейн для консоли с шарниром

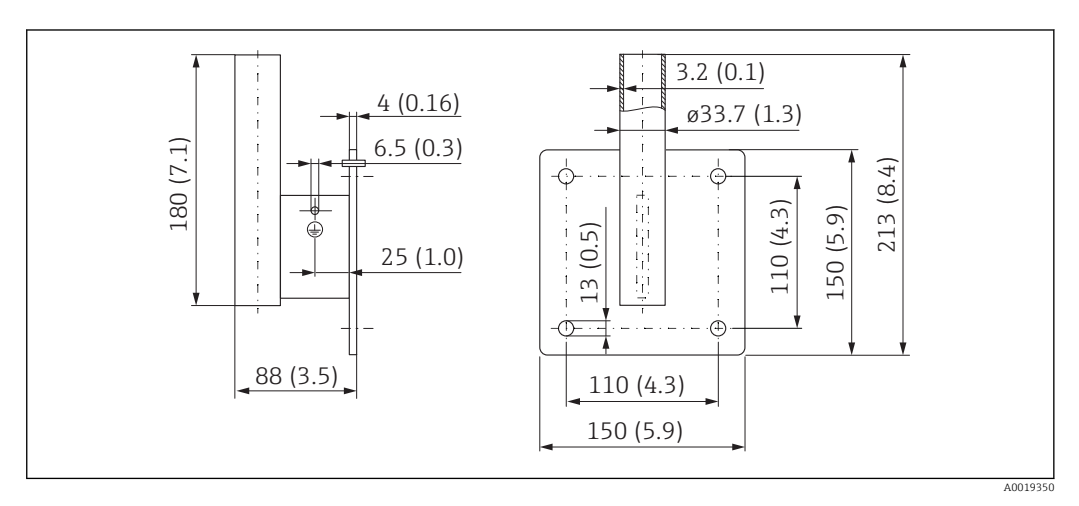

🗷 53 Размеры настенного кронштейна, единицы измерения: мм (дюймы)

#### Macca

1,4 кг (3,09 фунт)

Код заказа: сталь, горячеоцинкованная 919792-0000

Код заказа: **316Ti (1.4571)** 919792-0001

#### 13.1.12 Монтажный кронштейн для установки на потолке

Кронштейн для потолочного монтажа можно заказать вместе с прибором через спецификацию «Аксессуары, входящие в комплект поставки».

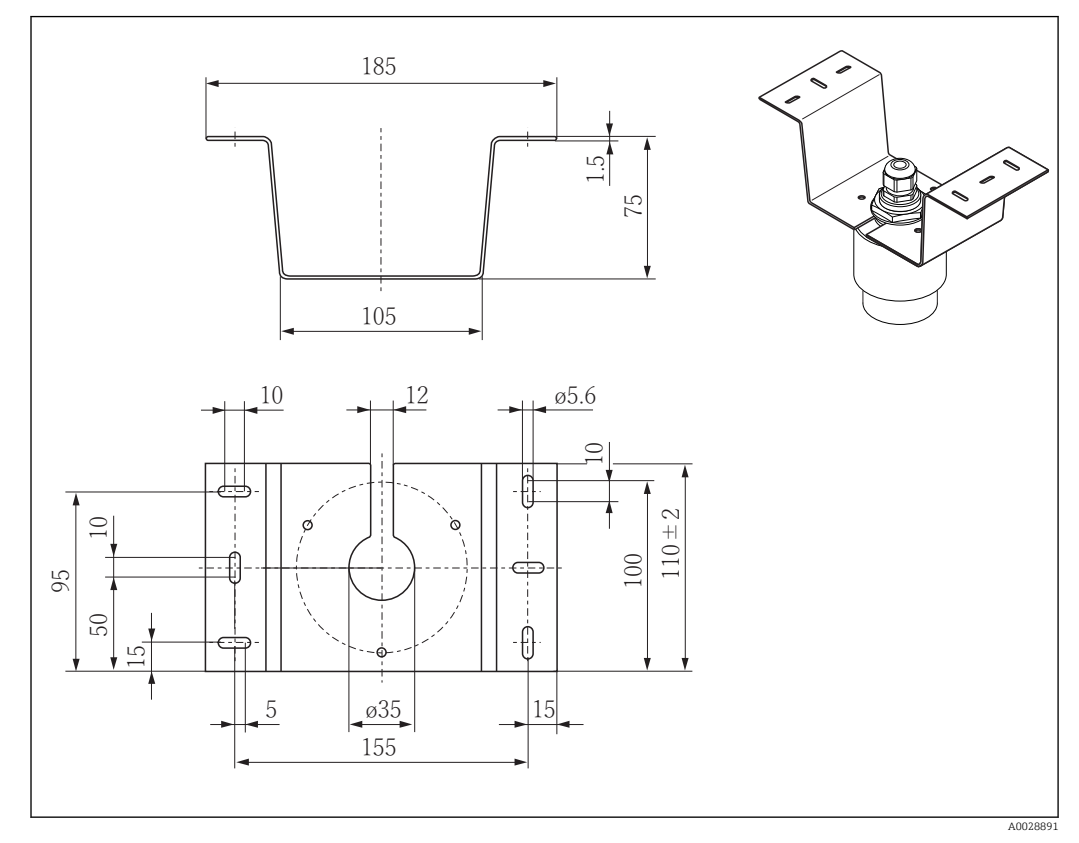

🗷 54 🛛 Размеры монтажного кронштейна для установки на потолке, единицы измерения: мм (дюймы)

### Материал

316L (1.4404)

## 13.1.13 Поворотный монтажный кронштейн для канализационного канала

Поворотный монтажный кронштейн используется для монтажа прибора в люке над канализационным каналом.

Монтажный кронштейн можно заказать вместе с прибором через раздел «Аксессуары, входящие в комплект поставки» спецификации изделия.

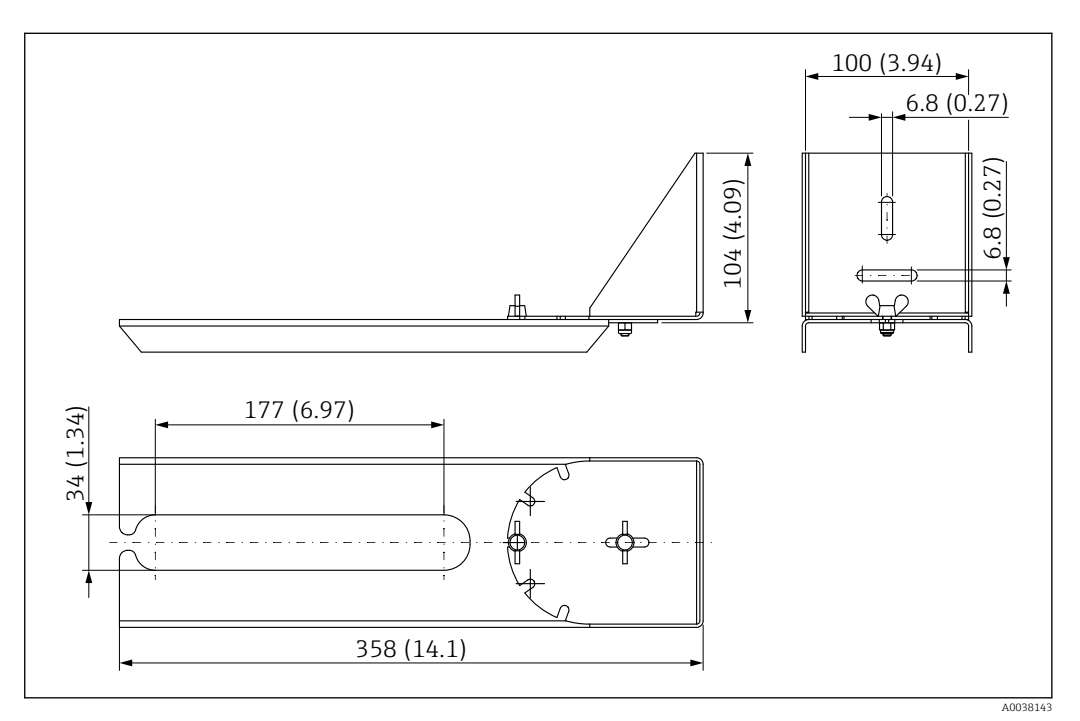

🗉 55 Размеры поворотного монтажного кронштейна, единицы измерения: мм (дюймы)

#### **Материал** 316L (1.4404)

#### 13.1.14 Отражающая пластина для горизонтального монтажа

Отражающая пластина используется для монтажа в ограниченном пространстве (канализационной шахте).

Отражающую пластину можно заказать вместе с прибором через раздел «Аксессуары, входящие в комплект поставки» спецификации изделия.

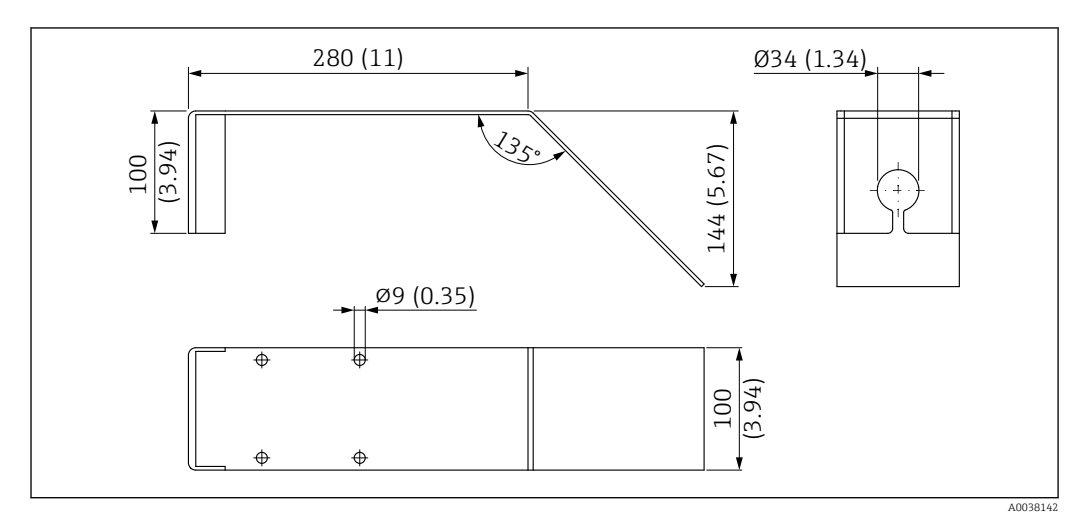

🖻 56 Размеры отражающей пластины; единицы измерения: мм (дюймы)

#### Материал

316L (1.4404)

## 14 Технические характеристики

## 14.1 Вход

| Измеряемая величина | Измеряемая величина соответствует расстоянию между контрольной точкой и поверхностью среды.                                                                                                    |  |  |  |
|---------------------|----------------------------------------------------------------------------------------------------|--|--|--|
|                     | Уровень рассчитывается на основе введенного известного расстояния <b>E</b> , соответствующего пустому резервуару.                                                                                                    |  |  |  |
| Диапазон измерения  | Максимальный диапазон измерений                                                                                                    |  |  |  |
|                     | <ul> <li>Прибор с 40 мм (1,5 дюйм) антенной: 10 м (33 фут).</li> <li>Прибор с 80 мм (3 дюйм) антенной: 20 м (66 фут).</li> </ul>                                                                                                    |  |  |  |
|                     | Требования к монтажу                                                                                                    |  |  |  |
|                     | <ul> <li>Рекомендуемая высота резервуара &gt; 1,5 м (5 фут) для среды с низким значением диэлектрической постоянной ε<sub>r</sub>.</li> <li>Минимальная ширина открытого канала 0,5 м (1,6 фут).</li> <li>Поверхности без волнения.</li> <li>Отсутствуют мешалки.</li> <li>Отсутствуют налипания.</li> <li>Относительная диэлектрическая постоянная ε<sub>r</sub> &gt; 4.</li> </ul> |  |  |  |
|                     | Доступный диапазон измерений                                                                                                    |  |  |  |
|                     | Доступный диапазон измерений зависит от размера антенны, отражающих свойств среды, монтажной позиции и любых возможных паразитных отражений.                                                                                                    |  |  |  |
|                     | <ul> <li>Группы сред         <ul> <li>ε<sub>r</sub> = 4 до 10</li> <li>Например, концентрированные кислоты, органические растворители, эфир, анилин, спирт, ацетон.</li> </ul> </li> <li>ε<sub>r</sub> &gt; 10</li> <li>Например, проводящие жидкости, водные растворы, разбавленные кислоты и щелочи</li> </ul>                                                                     |  |  |  |
|                     | Возможно сокращение максимально допустимого диапазона измерений по<br>следующим причинам:<br>• среды с низкой отражающей способностью (низкое значение ε <sub>r</sub> );<br>• образование налипаний, в особенности во влажных средах;<br>• интенсивная конденсация;<br>• образование пены;<br>• обледенение датчика.                                                                 |  |  |  |
| Рабочая частота     | К-диапазон (~ 26 ГГц).                                                                                                    |  |  |  |
| Мощность передачи   | Средняя плотность мощности в направлении луча:<br><ul> <li>на расстоянии 1 м (3,3 фут): &lt; 12 нВт/см<sup>2</sup>;</li> <li>на расстоянии 5 м (16 фут): &lt; 0,4 нВт/см<sup>2</sup>;</li> </ul>                                                                                                    |  |  |  |

| Цифровой выход  | Modbus®                                                                                                    |
|-----------------|----------------------------------------------------------------------------------------------------|
|                 | Выделенный дифференциальный интерфейс Modbus через отдельную пару<br>проводов.                                                                                                    |
|                 | Технология беспроводной связи Bluetooth®                                                                                                    |
|                 | Прибор имеет беспроводной интерфейс <i>Bluetooth®</i> и поддерживает управление и<br>настройку посредством этого интерфейса с помощью приложения SmartBlue.                                                                                                    |
|                 | <ul> <li>Диапазон измерения в стандартных условиях: 25 м (82 фут).</li> <li>Неправильная эксплуатация неуполномоченными лицами предотвращается благодаря шифрованию связи и парольной защите шифрования.</li> <li>Беспроводной интерфейс <i>Bluetooth®</i> можно отключить.</li> </ul>                                                                                                    |
| Сигнал при сбое | <ul> <li>В зависимости от интерфейса информация о сбое выводится следующим образом.</li> <li>Цифровая связь (Modbus): <ul> <li>сигнал состояния (в соответствии с рекомендацией NAMUR NE 107);</li> <li>код неисправности.</li> </ul> </li> <li>Программное обеспечение SmartBlue (приложение): <ul> <li>сигнал состояния (в соответствии с рекомендацией NAMUR NE 107);</li> <li>отображение текстовых сообщений с мерами по устранению проблем.</li> </ul> </li> </ul> |
| Линеаризация    | Функция линеаризации, имеющаяся в приборе, позволяет преобразовывать<br>измеренное значение в любую требуемую единицу измерения длины, веса, расхода<br>или объема. При работе через интерфейс Modbus предварительно<br>запрограммированы таблицы линеаризации для расчета объема в резервуарах (см.<br>следующий список).                                                                                                    |
|                 | Заранее запрограммированные кривые линеаризации:<br><ul> <li>цилиндрический резервуар;</li> <li>сферический резервуар;</li> <li>резервуар с пирамидальным днищем;</li> <li>резервуар с коническим днищем;</li> <li>резервуар с плоским днищем.</li> </ul>                                                                                                    |
|                 | Также доступен ручной ввод дополнительных таблиц, каждая из которых может<br>содержать до 32 пар значений.                                                                                                    |

## 14.2 Выход

## 14.3 Рабочие характеристики

| Эталонные рабочие<br>условия          | <ul> <li>Температура = +24 °C (+75 °F) ±5 °C (±9 °F).</li> <li>Давление = 960 mbar abs. (14 psia) ±100 мбар (±1,45 фунт/кв. дюйм).</li> <li>Влажность = 60 % ±15 %.</li> <li>Отражатель: металлическая пластина с диаметром ≥ 1 м (40 дюйм).</li> <li>Отсутствие значительных паразитных отражений в пределах сигнального луча.</li> </ul> |
|---------------------------------------|----------------------------------------------------------------------------------------------------|
| Максимальная<br>погрешность измерений | Типовые данные в стандартных рабочих условиях: DIN EN 61298-2, значения в процентах относительно диапазона.                                                                                                    |
|                                       | Цифровой выход; Modbus, SmartBlue (приложение).<br>• Сумма нелинейных значений, неповторяемых значений и гистерезиса:<br>±2 мм (±0,08 дюйм).<br>• Смещение/нулевая точка: ±4 мм (±0,16 дюйм).                                                                                                    |

#### Расхождение значений при малом диапазоне

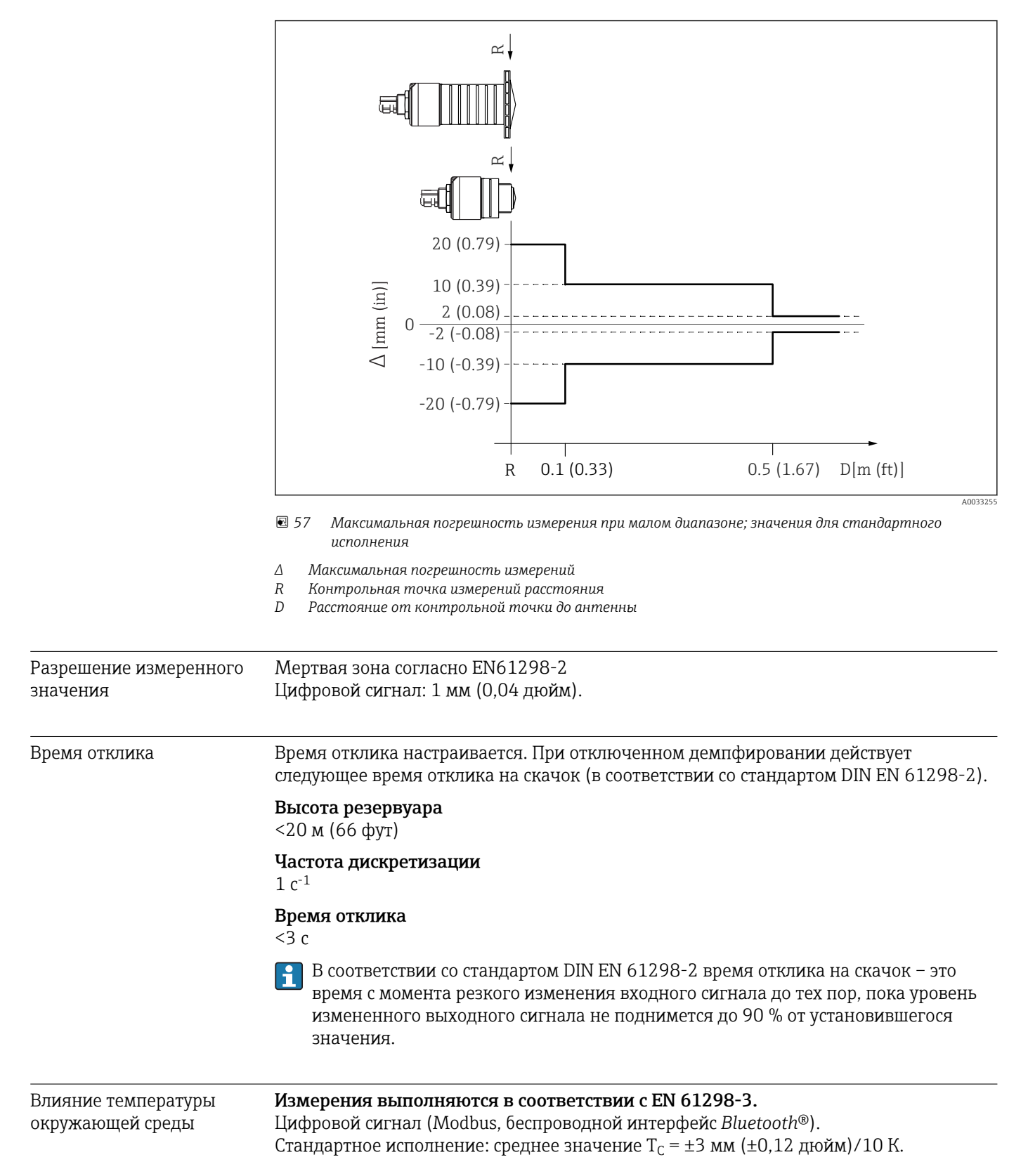

| Диапазон температуры                                   | Измерительный прибор: –40 до +80 °C (–40 до +176 °F).                                                                                                    |  |  |  |
|--------------------------------------------------------|----------------------------------------------------------------------------------------------------|--|--|--|
| окружающей среды                                       | பி Использование Bluetooth-соединения при температуре окружающей среды >60 °C (140 °F) может быть недоступно.                                                                                                    |  |  |  |
|                                                        | <ul> <li>Эксплуатация вне помещений при сильном солнечном свете.</li> <li>Прибор следует установить в затененном месте.</li> <li>Предотвратите попадание на прибор прямых солнечных лучей, особенно в регионах с жарким климатом.</li> <li>Используйте защитный козырек от непогоды.</li> </ul> |  |  |  |
| Температура хранения                                   | −40 до +80 °C (−40 до +176 °F)                                                                                                    |  |  |  |
| Климатический класс DIN EN 60068-2-38 (испытание Z/AD) |                                                                                                    |  |  |  |
| Монтажная высота<br>согласно<br>МЭК 61010-1 ред. 3     | В общем случае до 2000 м (6600 фут) над уровнем моря.                                                                                                    |  |  |  |
| Степень защиты                                         | Испытано в соответствии с:<br>• IP66, NEMA 4X;<br>• IP68, NEMA 6P (24 ч при 1,83 м (6,00 фут)1,83 м под водой).                                                                                                    |  |  |  |
| Вибростойкость                                         | DIN EN 60068-2-64/МЭК 60068-2-64: 20 до 2000 Hz, 1 (м/с²)²/Гц.                                                                                                    |  |  |  |
| Электромагнитная<br>совместимость (ЭМС)                | Электромагнитная совместимость соответствует всем применимым требованиям серий EN 61000 и рекомендации NAMUR по ЭМС (NE 21). Подробные сведения приведены в декларации соответствия требованиям (www.endress.com/downloads).                                                                    |  |  |  |

## 14.4 Окружающая среда

## 14.5 Процесс

Температура процесса, рабочее давление

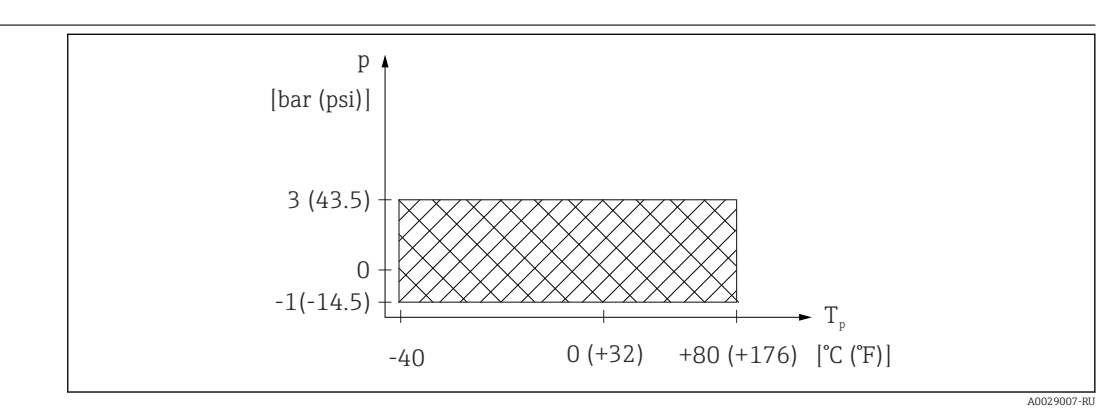

🗉 58 FMR20: Допустимый диапазон температуры процесса и рабочего давления

#### Диапазон температуры процесса

–40 до +80 °С (–40 до +176 °F)

#### Диапазон температуры процесса, резьбовое присоединение к процессу

- р<sub>отн</sub> = -1 до 3 бар (-14,5 до 43,5 фунт/кв. дюйм)
- p<sub>абс</sub> < 4 бар (58 фунт/кв. дюйм)</li>

#### Диапазон температуры процесса, фланцевое присоединение к процессу UNI

- р<sub>отн</sub> = −1 до 1 бар (−14,5 до 14,5 фунт/кв. дюйм)
- р<sub>абс</sub> < 2 бар (29 фунт/кв. дюйм)</li>

При наличии сертификата CRN диапазон давления может быть ограничен более жестко.

| Циэлектрическая<br>проницаемость | Для жидкостей: $\epsilon_r \ge 4.$                                                                                                    |
|----------------------------------|----------------------------------------------------------------------------------------------------|
|                                  | <ul> <li>Значения диэлектрической проницаемости (ДП) многих продуктов, часто используемых в различных отраслях промышленности, приведены в следующих источниках:</li> <li>Документация по ДП компании Endress+Hauser (CP01076F)</li> </ul> |

 Приложение «DC Values» компании Endress+Hauser (доступно для операционных систем Android и iOS)

## 15 Меню управления

## 15.1 Обзор параметров Modbus

В следующих таблицах представлен полный список параметров, к которым можно получить доступ через интерфейс Modbus.

При использовании прибора Memograph M RSG45 или Fieldgate FXA30b в качестве ведущего устройства Modbus адрес регистра должен увеличиваться с единичным шагом (адрес регистра+1). Это относится также к другим ведущим устройствам.

#### 15.1.1 Раздел: пакетное считывание

Наиболее важные параметры для считывания во время измерения в формате float32 (используется только в случае необходимости пакетного считывания).

| Адрес | Название                    | Количество<br>регистров | Доступ<br>• Сервис<br>• Управление                    | Диапазон                                                                          | Тип<br>данных | Единица<br>измерения<br>СИ | Описание                                                                    |
|-------|-----------------------------|-------------------------|-------------------------------------------------------|-----------------------------------------------------------------------------------|---------------|----------------------------|-----------------------------------------------------------------------------|
| 5000  | MODB_PV_VALUE               | 2                       | <ul><li>Только чтение</li><li>Только чтение</li></ul> | -бесконечность<br>бесконечность                                                   | float32       | Согласно LE_<br>PVUNIT_ 0  | Первичное значение<br>измерения<br>(линеаризованный<br>уровень)             |
| 5002  | MODB_SV_VALUE               | 2                       | <ul><li>Только чтение</li><li>Только чтение</li></ul> | -бесконечность<br>бесконечность                                                   | float32       | М                          | Вторичное значение<br>измерения (расстояние)                                |
| 5004  | MODB_TV_VALUE               | 2                       | <ul><li>Только чтение</li><li>Только чтение</li></ul> | -бесконечность<br>бесконечность                                                   | float32       | дБ                         | Третичное значение<br>измерения<br>(относительная<br>амплитуда эхо-сигнала) |
| 5006  | MODB_QV_VALUE               | 2                       | <ul><li>Только чтение</li><li>Только чтение</li></ul> | -273,14<br>бесконечность                                                          | float32       | °C                         | Четвертичное значение<br>измерения<br>(температура)                         |
| 5008  | MODB_ SIGNALQUALITY         | 2                       | <ul><li>Только чтение</li><li>Только чтение</li></ul> | Сильный: О<br>Средний: 1<br>Слабый: 2<br>Нет сигнала: 3                           | float32       | -                          | Качество сигнала                                                            |
| 5010  | MODB_<br>ACTUALDIAGNOSTICS  | 2                       | <ul><li>Только чтение</li><li>Только чтение</li></ul> | См. раздел «Список<br>диагностических<br>событий в<br>программном<br>обеспечении» | float32       | -                          | Номер активного<br>диагностического<br>сообщения                            |
| 5012  | MODB_LOCATION_<br>LONGITUDE | 2                       | <ul><li>Только чтение</li><li>Только чтение</li></ul> | -180 до 180                                                                       | float32       | 0                          | Настраиваемая<br>координата долготы по<br>GPS                               |
| 5014  | MODB_LOCATION_<br>LATITUDE  | 2                       | <ul><li>Только чтение</li><li>Только чтение</li></ul> | –90 до 90                                                                         | float32       | 0                          | Настраиваемая<br>координата широты по<br>GPS                                |
| Адрес | Название                                  | Количество<br>регистров | Доступ<br>• Сервис<br>• Управление                    | Диапазон                                                | Тип<br>данных | Единица<br>измерения СИ         | Описание                                                                    |
|-------|-------------------------------------------|-------------------------|-------------------------------------------------------|---------------------------------------------------------|---------------|---------------------------------|-----------------------------------------------------------------------------|
| 5105  | LCRS_DISTANCE_<br>VALUE                   | 2                       | <ul><li>Только чтение</li><li>Только чтение</li></ul> | -бесконечность<br>бесконечность                         | float32       | М                               | Вторичное значение<br>измерения (расстояние)                                |
| 5117  | HO_QVVALUE                                | 2                       | <ul><li>Только чтение</li><li>Только чтение</li></ul> | -273,14<br>бесконечность                                | float32       | °C                              | Четвертичное значение<br>измерения<br>(температура)                         |
| 5104  | LCRS_<br>SIGNALQUALITY                    | 1                       | <ul><li>Только чтение</li><li>Только чтение</li></ul> | Сильный: О<br>Средний: 1<br>Слабый: 2<br>Нет сигнала: 3 | enum8         | -                               | Качество сигнала                                                            |
| 5102  | LCRS_<br>PRIMLEVOUT_<br>VALUE             | 2                       | <ul><li>Только чтение</li><li>Только чтение</li></ul> | -бесконечность<br>бесконечность                         | float32       | Согласно LE_<br>DISTANCEUNIT_ 0 | Первичное значение<br>измерения (уровень)                                   |
| 5109  | LCRS_ ABSECHO<br>AMPLITUDE                | 2                       | <ul><li>Только чтение</li><li>Только чтение</li></ul> | -бесконечность<br>бесконечность                         | float32       | дБ                              | Третичное значение<br>измерения (абсолютная<br>амплитуда эхо-сигнала)       |
| 5111  | LCRS_<br>SNAPPEDLEVEL                     | 2                       | <ul><li>Только чтение</li><li>Только чтение</li></ul> | -бесконечность<br>бесконечность                         | float32       | м                               | Зафиксированный<br>уровень                                                  |
| 5115  | LCRS_SNAPPED<br>ABSOLUTE<br>ECHOAMPLITUDE | 2                       | <ul><li>Только чтение</li><li>Только чтение</li></ul> | -бесконечность<br>бесконечность                         | float32       | дБ                              | Зафиксированная<br>абсолютная амплитуда<br>эхо-сигнала                      |
| 5113  | LCRS_SNAPPED<br>DISTANCE                  | 2                       | <ul><li>Только чтение</li><li>Только чтение</li></ul> | 0 до 21,8                                               | float32       | м                               | Зафиксированное<br>расстояние                                               |
| 5100  | HO_ PVVALUE                               | 2                       | <ul><li>Только чтение</li><li>Только чтение</li></ul> | -бесконечность<br>бесконечность                         | float32       | Согласно LE_<br>PVUNIT_ 0       | Первичное значение<br>измерения<br>(линеаризованный<br>уровень)             |
| 5107  | HO_ TVVALUE                               | 2                       | <ul><li>Только чтение</li><li>Только чтение</li></ul> | -60 до 60                                               | float32       | дБ                              | Третичное значение<br>измерения<br>(относительная<br>амплитуда эхо-сигнала) |

| ния |
|-----|
|     |

# 15.1.3 Раздел: состояние прибора

| Адрес | Название                      | Количество<br>регистров | Доступ<br>• Сервис<br>• Управление                    | Диапазон                                                                                                    | Тип<br>данных | Единица<br>измерения<br>СИ | Описание                       |
|-------|-------------------------------|-------------------------|-------------------------------------------------------|----------------------------------------------------------------------------------------------------|---------------|----------------------------|--------------------------------|
| 5124  | LCRS_<br>CURRENTEVENTCATEGORY | 1                       | <ul><li>Только чтение</li><li>Только чтение</li></ul> | Норма: О<br>Сбой: 1<br>Проверка: 2<br>Техническое<br>обслуживание: 4<br>Выход за пределы<br>спецификации: 8<br>Вне системы: 16 | enum8         | -                          | Состояние<br>прибора           |
| 5119  | LCRS_ ACTUALDIAGNOSTICS       | 2                       | <ul><li>Только чтение</li><li>Только чтение</li></ul> | См. раздел «Список<br>диагностических<br>кодов Modbus»                                                                         | uint32        | -                          | Активный код<br>неисправности  |
| 5121  | LCRS_ PREVIOUSDIAGNOSTICS     | 2                       | <ul><li>Только чтение</li><li>Только чтение</li></ul> | См. раздел «Список<br>диагностических<br>кодов Modbus»                                                                         | uint32        | _                          | Последний код<br>неисправности |

| Адрес | Название                          | Количество<br>регистров | Доступ<br>• Сервис<br>• Управление                    | Диапазон        | Тип<br>данных | Единица<br>измерения<br>СИ | Описание                                         |
|-------|-----------------------------------|-------------------------|-------------------------------------------------------|-----------------|---------------|----------------------------|--------------------------------------------------|
| 5123  | LCRS_<br>DELETEPREVIOUSDIAGNOSTIC | 1                       | <ul><li>Чтение/запись</li><li>Только чтение</li></ul> | Нет: 0<br>Да: 1 | enum8         | -                          | Удаление<br>предыдущего<br>кода<br>неисправности |
| 5125  | STD_LOCKINGSTATE                  | 1                       | <ul><li>Только чтение</li><li>Только чтение</li></ul> | От 0 до 65535   | uint16        | -                          | Состояние<br>блокировки                          |

# 15.1.4 Раздел: сведения о приборе

| Адрес | Название                          | Количество<br>регистров | Доступ<br>• Сервис<br>• Управление                    | Диапазон    | Тип<br>данных | Единица<br>измерения<br>СИ | Описание                                                                               |
|-------|-----------------------------------|-------------------------|-------------------------------------------------------|-------------|---------------|----------------------------|----------------------------------------------------------------------------------------|
| 5126  | STD_ENPDEVICESERIALNUMBER         | 6                       | <ul><li>Чтение/запись</li><li>Только чтение</li></ul> | -           | string        | -                          | Серийный номер<br>прибора                                                              |
| 5132  | STD_ENPDEVICEORDERIDENT           | 10                      | <ul><li>Чтение/запись</li><li>Только чтение</li></ul> | -           | string        | -                          | Код заказа                                                                             |
| 5142  | STD_<br>ENPDEVICEFIRMWAREREVISION | 4                       | <ul><li>Только чтение</li><li>Только чтение</li></ul> | -           | string        | -                          | Версия<br>программного<br>обеспечения                                                  |
| 5146  | STD_ ENPDEVICENAME                | 8                       | <ul><li>Чтение/запись</li><li>Только чтение</li></ul> | -           | string        | -                          | Наименование<br>прибора                                                                |
| 5154  | STD_ENPVERSION                    | 8                       | <ul><li>Только чтение</li><li>Только чтение</li></ul> | -           | string        | -                          | Версия ENP                                                                             |
| 5162  | STD_ENPDEVICEORDERCODEAPS         | 30                      | <ul><li>Чтение/запись</li><li>Только чтение</li></ul> | -           | string        | -                          | Расширенный код<br>заказа                                                              |
| 5192  | STD_ENPDEVICEORDERCODEAPS1        | 10                      | <ul><li>Чтение/запись</li><li>Только чтение</li></ul> | -           | string        | -                          | Расширенный код<br>заказа, часть 1                                                     |
| 5202  | STD_ENPDEVICEORDERCODEAPS2        | 10                      | <ul><li>Чтение/запись</li><li>Только чтение</li></ul> | -           | string        | -                          | Расширенный код<br>заказа, часть 2                                                     |
| 5212  | STD_ENPDEVICEORDERCODEAPS3        | 10                      | <ul><li>Чтение/запись</li><li>Только чтение</li></ul> | -           | string        | -                          | Расширенный код<br>заказа, часть З                                                     |
| 5222  | STD_MAINBOARDSERIALNUMBER         | 10                      | <ul><li>Чтение/запись</li><li>Только чтение</li></ul> | -           | string        | -                          | Серийный номер<br>системной платы<br>(электроники)                                     |
| 5232  | LCRS_MODULESERIALNUMBER           | 10                      | <ul><li>Чтение/запись</li><li>Только чтение</li></ul> | -           | string        | -                          | Серийный номер<br>модуля<br>(электроники)                                              |
| 5242  | MODB_LOCATION_LONGITUDE           | 2                       | <ul><li>Чтение/запись</li><li>Только чтение</li></ul> | –180 до 180 | float32       | •                          | Настраиваемая<br>координата долготы<br>по GPS                                          |
| 5244  | MODB_LOCATION_LATITUDE            | 2                       | <ul><li>Чтение/запись</li><li>Только чтение</li></ul> | –90 до 90   | float32       | 0                          | Настраиваемая<br>координата широты<br>по GPS                                           |
| 5246  | UIDHPM_HO_LONGTAG_0               | 16                      | <ul><li>Чтение/запись</li><li>Только чтение</li></ul> | -           | string        | -                          | Название Bluetooth<br>(название прибора,<br>отображаемое в<br>приложении<br>SmartBlue) |

| Адрес | Название                          | Количество<br>регистров | Доступ<br>• Сервис<br>• Управление                    | Диапазон                                                                                                    | Тип<br>данных | Единица<br>измерения<br>СИ | Описание                                                        |
|-------|-----------------------------------|-------------------------|-------------------------------------------------------|----------------------------------------------------------------------------------------------------|---------------|----------------------------|-----------------------------------------------------------------|
| 5264  | LE_FULL                           | 2                       | <ul><li>Чтение/запись</li><li>Только чтение</li></ul> | 0 до 20                                                                                                    | float32       | М                          | Калибровка полного<br>резервуара                                |
| 5262  | LE_EMPTY                          | 2                       | <ul><li>Чтение/запись</li><li>Только чтение</li></ul> | 0 до 20                                                                                                    | float32       | М                          | Калибровка пустого<br>резервуара                                |
| 5266  | LCRS_<br>DISTANCESELECTIONCONTROL | 1                       | <ul><li>Чтение/запись</li><li>Только чтение</li></ul> | Нормальное<br>расстояние:<br>32859<br>Ручное<br>заполнение<br>памяти помех:<br>179<br>Удаление<br>карты: 32847 | enum16        | _                          | Выбор памяти помех,<br>предоставленной<br>заказчиком            |
| 5267  | LCRS_MAPPING_<br>ENDPOINTCTRL     | 2                       | <ul><li>Чтение/запись</li><li>Только чтение</li></ul> | 0 до 20                                                                                                    | float32       | м                          | Расстояние из<br>памяти помех,<br>предоставленной<br>заказчиком |

## 15.1.5 Раздел: монтаж

# 15.1.6 Раздел: техническое обслуживание

| Адрес | Название                    | Количество<br>регистров | Доступ<br>• Сервис<br>• Управление                    | Диапазон                                                     | Тип<br>данных | Единица<br>измерения<br>СИ | Описание                                                                            |
|-------|-----------------------------|-------------------------|-------------------------------------------------------|--------------------------------------------------------------|---------------|----------------------------|-------------------------------------------------------------------------------------|
| 5269  | STD_ RESETLEVEL             | 1                       | <ul><li>Чтение/запись</li><li>Только чтение</li></ul> | Сброс к заводским<br>настройкам: 33053                       | enum16        | -                          | Сброс параметров<br>прибора                                                         |
| 5270  | STD_ USERLEVEL              | 1                       | <ul><li>Только чтение</li><li>Только чтение</li></ul> | Технический<br>специалист: 32959<br>Пользователь:<br>33014   | enum16        | -                          | Уровень доступа                                                                     |
| 5271  | STD_ACCESSCODE              | 1                       | <ul><li>Чтение/запись</li><li>Чтение/запись</li></ul> | 0 до 9999                                                    | uint16        | -                          | Регистр для ввода кода<br>доступа                                                   |
| 5272  | LCRS_<br>ENTERPRIVATECODE   | 1                       | <ul><li>Чтение/запись</li><li>Только чтение</li></ul> | 0 до 9999                                                    | uint16        | _                          | Регистр для изменения<br>кода доступа<br>технического<br>специалиста                |
| 5273  | LCRS_<br>CONFIRMPRIVATECODE | 1                       | <ul><li>Чтение/запись</li><li>Только чтение</li></ul> | 0 до 9999                                                    | uint16        | -                          | Регистр для<br>подтверждения кода<br>доступа технического<br>специалиста            |
| 5274  | LCRS_SIMULATIONMODE         | 1                       | <ul><li>Чтение/запись</li><li>Только чтение</li></ul> | Без<br>моделирования: О<br>Дистанционное<br>моделирование: 2 | enum8         | -                          | Режим моделирования                                                                 |
| 5275  | LE_ SIMULATVALUE            | 2                       | <ul><li>Чтение/запись</li><li>Только чтение</li></ul> | 0 до 22                                                      | float32       | М                          | Моделируемое<br>значение, если для<br>LCRS_<br>SIMULATIONMODE<br>выбран вариант «2» |

| Адрес | Название                              | Количество<br>регистров | Доступ<br>• Сервис<br>• Управление                                | Диапазон                                                                   | Тип данных | Единица<br>измерения СИ | Описание                                                                                                    |
|-------|---------------------------------------|-------------------------|-------------------------------------------------------------------|----------------------------------------------------------------------------|------------|-------------------------|----------------------------------------------------------------------------------------------------|
| 5278  | LE_<br>DISTANCEUNIT                   | 1                       | <ul> <li>Чтение/<br/>запись</li> <li>Только<br/>чтение</li> </ul> | м: 1010<br>фут: 1018                                                       | enum16     | -                       | Единица<br>измерения<br>расстояния для<br>параметра<br>LCRS_<br>PRIMLEVOUT_<br>VALUE_0                        |
| 5277  | LCRS_<br>FIRSTECHOSENS<br>ITIVITYCTRL | 1                       | <ul><li>Чтение/<br/>запись</li><li>Только<br/>чтение</li></ul>    | Низкий: 0<br>Средний: 1<br>Высокий: 2                                      | enum8      | _                       | Уровень<br>чувствительнос<br>ти к<br>первичному<br>эхо-сигналу                                                |
| 5279  | LCRS_<br>ECHOLOSTDELA<br>Y            | 1                       | <ul> <li>Чтение/<br/>запись</li> <li>Только<br/>чтение</li> </ul> | 0 до 600                                                                   | uint16     | с                       | Задержка при<br>потере эхо-<br>сигнала (время<br>между<br>аварийным<br>сигналом и<br>потерей эхо-<br>сигнала) |
| 5280  | LCRS_<br>ADJUSTEVENTE<br>CHOLOST      | 1                       | <ul> <li>Чтение/<br/>запись</li> <li>Только<br/>чтение</li> </ul> | Предупреждение:<br>0<br>Аварийный<br>сигнал: 1                             | enum8      | -                       | Определяет<br>состояние при<br>потере эхо-<br>сигнала                                                         |
| 5281  | LCRS_<br>CHANGINGVEL<br>OCITY         | 1                       | <ul> <li>Чтение/<br/>запись</li> <li>Только<br/>чтение</li> </ul> | >1 м/мин: 0<br><1 м/мин: 1<br><10 см/мин: 2<br>Без фильтра/<br>проверка: 3 | enum8      | -                       | Определяет<br>максимально<br>допустимую<br>быстроту<br>изменения эхо-<br>сигнала                              |
| 5282  | LE_ CSTLINTYPE                        | 1                       | <ul> <li>Чтение/<br/>запись</li> <li>Только<br/>чтение</li> </ul> | Не активно: 32989<br>Активно: 33171                                        | enum16     | -                       | Если<br>используется<br>таблица<br>линеаризации                                                               |
| 5283  | LE_<br>CUSTOMUNIT                     | 1                       | <ul> <li>Чтение/<br/>запись</li> <li>Только<br/>чтение</li> </ul> | См. параметр<br>Единицы<br>измерения<br>линеаризации                       | enum16     | -                       | Единица<br>измерения<br>уровня,<br>заданная<br>заказчиком                                                     |
| 5412  | LCRS_<br>EVALUATIONSE<br>NSITIVITY    | 1                       | <ul> <li>Чтение/<br/>запись</li> <li>Только<br/>чтение</li> </ul> | Низкий: 0<br>Средний: 1<br>Высокий: 2                                      | enum8      | -                       | Уровень<br>чувствительнос<br>ти при<br>обнаружении<br>эхо-сигнала                                             |
| 5413  | LE_<br>LEVCORROFFS                    | 2                       | <ul> <li>Чтение/<br/>запись</li> <li>Только<br/>чтение</li> </ul> | -25 до 25                                                                  | float32    | -                       | Коррекция<br>уровня                                                                                           |
| 5415  | LE_ CT_<br>ACTTABLE                   | 1                       | <ul> <li>Чтение/<br/>запись</li> <li>Только<br/>чтение</li> </ul> | Деактивация:<br>32852<br>Активация: 32887                                  | enum16     | -                       | Указывает,<br>активна ли<br>таблица<br>линеаризации                                                           |
| 5416  | LE_<br>OUTPUTMODE                     | 1                       | <ul> <li>Чтение/<br/>запись</li> <li>Только<br/>чтение</li> </ul> | Уровень: 32949<br>Пусто: 33197                                             | enum16     | -                       | Указывает<br>режим вывода                                                                                     |

# 15.1.7 Раздел: настройка измерения

| Адрес | Название                          | Количество<br>регистров | Доступ<br>• Сервис<br>• Управление                                 | Диапазон                                                             | Тип данных   | Единица<br>измерения СИ | Описание                                                                                                    |
|-------|-----------------------------------|-------------------------|--------------------------------------------------------------------|----------------------------------------------------------------------|--------------|-------------------------|----------------------------------------------------------------------------------------------------|
| 5417  | LE_CT_<br>EDITMODE                | 1                       | <ul> <li>Чтение/<br/>запись</li> <li>Только<br/>чтение</li> </ul>  | Ручное<br>редактирование:<br>32890<br>Удаление таблицы:<br>32889     | enum16       | -                       | Режим<br>редактирования<br>таблицы<br>реализации                                                                                               |
| 5418  | LCRS_<br>EVALUATIONDI<br>STANCE   | 2                       | <ul> <li>Чтение/<br/>запись</li> <li>Только<br/>чтение</li> </ul>  | 0 до 21,8                                                            | float32      | м                       | Максимальное<br>расстояние для<br>оценки                                                                                                    |
| 5420  | LCRS_<br>FREEFIELDMOD<br>E        | 1                       | <ul> <li>Чтение/<br/>запись</li> <li>Только<br/>чтение</li> </ul>  | Выкл.: 33004<br>Вкл.: 33006                                          | enum16       | -                       | Переключение<br>на свободные<br>полевые<br>параметры                                                                                           |
| 5421  | LCRS_<br>HIGHBLOCKDIST<br>ANCE    | 2                       | <ul> <li>Чтение/<br/>запись</li> <li>Только<br/>чтение</li> </ul>  | 0 до 20                                                              | float32      | М                       | Блокирующая<br>дистанция<br>(расстояние от<br>датчика, в<br>пределах<br>которого не<br>оцениваются<br>сигналы)                                 |
| 5423  | LCRS_MAP_<br>ENDX                 | 2                       | <ul> <li>Чтение/<br/>запись</li> <li>Только<br/>чтение</li> </ul>  | 0 до 21,8                                                            | float32      | М                       | Конечная точка<br>наложения<br>памяти помех<br>(заводская<br>память помех +<br>пользовательск<br>ая память<br>помех)                           |
| 5425  | LE_ PVUNIT                        | 1                       | <ul> <li>Чтение/<br/>запись</li> <li>Только<br/>чтение</li> </ul>  | См. раздел<br>параметр<br>Единицы<br>измерения<br>линеаризации       | enum16       | -                       | Единица<br>измерения<br>уровня                                                                                                    |
| 5426  | MODB_<br>RUNMODE                  | 1                       | <ul> <li>Чтение/<br/>запись</li> <li>Только<br/>чтение</li> </ul>  | Остановлено: 3493<br>Непрерывно: 1380<br>Однократная<br>съемка: 3494 | enum8        | -                       | Режим работы                                                                                                    |
| 5427  | MODB_<br>MEASUREMENT<br>_ TRIGGER | 1                       | <ul> <li>Чтение/<br/>запись</li> <li>Чтение/<br/>запись</li> </ul> | Холостой ход:<br>33296<br>Измерение: 32965                           | enum8        | -                       | Запуск<br>измерения<br>(только если<br>для параметра<br>MODB_<br>RUNMODE<br>выбран вариант<br>«Остановлено»<br>или<br>«Однократная<br>съемка») |
| 5284  | FMR_LIN_<br>TABLE                 | 64                      | <ul> <li>Чтение/<br/>запись</li> <li>Только<br/>чтение</li> </ul>  | -бесконечность<br>бесконечность                                      | float32Point | $M \rightarrow M^3$     | Нижняя<br>половина<br>таблицы<br>линеаризации<br>(X1, Y1, X2, Y2 и<br>т. д.)                                                                   |
| 5348  | FMR_LIN_<br>TABLE_2               | 64                      | <ul> <li>Чтение/<br/>запись</li> <li>Только<br/>чтение</li> </ul>  | -бесконечность<br>бесконечность                                      | float32Point | $M \rightarrow M^3$     | Верхняя<br>половина<br>таблицы<br>линеаризации<br>(X17, Y17, X18,<br>Y18 и т. д.)                                                              |

| Адрес | Название                              | Регистр | Доступ<br>• Сервис<br>• Управление                    | Диапазон                                                        | Тип<br>данных | Единица<br>измерения<br>СИ | Описание                                                                    |
|-------|---------------------------------------|---------|-------------------------------------------------------|-----------------------------------------------------------------|---------------|----------------------------|-----------------------------------------------------------------------------|
| 5428  | MODB_PROTOCOL                         | 1       | <ul><li>Чтение/запись</li><li>Только чтение</li></ul> | RTU: 974<br>ASCII: 973                                          | enum8         | -                          | Протокол Modbus                                                             |
| 5429  | MODB_ PARITY_<br>AND_ DATABITS        | 1       | <ul><li>Чтение/запись</li><li>Только чтение</li></ul> | 8N: 3498<br>80: 3499<br>8E: 3500<br>70: 3501<br>7E: 3502        | enum8         | _                          | Передача данных в<br>интерфейсе Modbus                                      |
| 5430  | MODB_ STOPBIT                         | 1       | <ul><li>Чтение/запись</li><li>Только чтение</li></ul> | 1 стоповый бит: 3503<br>2 стоповых бита: 3504                   | enum8         | -                          | Передача данных в<br>интерфейсе Modbus                                      |
| 5431  | MODB_ BAUDRATE                        | 1       | <ul><li>Чтение/запись</li><li>Только чтение</li></ul> | 1200: 975<br>2400: 976<br>4800: 977<br>9600: 978<br>19200: 979  | enum16        | _                          | Скорость передачи<br>данных в интерфейсе<br>Modbus                          |
| 5432  | MODB_ ADDRESS                         | 1       | <ul><li>Чтение/запись</li><li>Только чтение</li></ul> | 1 до 200                                                        | uint8         | -                          | Адрес ведомого<br>устройства Modbus                                         |
| 5433  | MODB_FLOAT32_<br>SWAP_ORDER           | 1       | <ul><li>Чтение/запись</li><li>Только чтение</li></ul> | ABCD: 991<br>BADC: 993<br>CDAB: 994<br>DCBA: 992                | enum8         | -                          | Порядок обмена для<br>параметров с типом<br>данных float32                  |
| 5434  | MODB_INT32_<br>SWAP_ORDER             | 1       | <ul><li>Чтение/запись</li><li>Только чтение</li></ul> | ABCD: 991<br>BADC: 993<br>CDAB: 994<br>DCBA: 992                | enum8         | -                          | Порядок обмена для<br>параметров с типом<br>данных int32                    |
| 5435  | LCRS_BLESWITCH                        | 1       | <ul><li>Чтение/запись</li><li>Только чтение</li></ul> | Активация: 1<br>Деактивация: 0                                  | enum8         | -                          | Выключатель<br>интерфейса Bluetooth                                         |
| 5436  | MODB_<br>BLUETOOTH_<br>STARTUP_ DELAY | 1       | <ul><li>Чтение/запись</li><li>Только чтение</li></ul> | 0 до 600                                                        | uint16        | с                          | Задержка запуска<br>интерфейса Bluetooth<br>относительно запуска<br>прибора |
| 5437  | MODB_BLE_<br>CONNECTION_<br>STATE     | 1       | <ul><li>Только чтение</li><li>Только чтение</li></ul> | Подключение активно:<br>2333<br>Подключение не активно:<br>3495 | enum8         | -                          | Указывает активность<br>подключения Bluetooth                               |

## 15.1.8 Раздел: связь

# 15.2 Обзор программного обеспечения (SmartBlue)

| Навигаці                                                                                                    | ия 🔲 Меню управления                        |
|----------------------------------------------------------------------------------------------------|---------------------------------------------|
| Основное меню                                                                                                    |                                             |
| ▶ Настройка                                                                                                    |                                             |
| Един                                                                                                    | ицы измерения расстояния                    |
| Кали                                                                                                    | бровка пустой емкости                       |
| Кали                                                                                                    | бровка полной емкости                       |
| Расст                                                                                                    | ояние                                       |
| Vnoor                                                                                                    |                                             |
| The second second |                                             |
| Kadeo                                                                                                    | тво сигнала                                 |
| ► Pac                                                                                                    | ширенная настройка                          |
|                                                                                                    | Инструментарий статуса доступа              |
|                                                                                                    | Ввести код доступа                          |
|                                                                                                    | Оценка чувствительности                     |
|                                                                                                    | Меняющаяся скорость                         |
|                                                                                                    | Чувствит.первого маскирования               |
|                                                                                                    | Режим вывода                                |
|                                                                                                    | Блокирующая дистанция                       |
|                                                                                                    | Коррекция уровня                            |
|                                                                                                    | Оценка расстояния                           |
|                                                                                                    | <ul> <li>Настройки безопасности</li> </ul>  |
|                                                                                                    | Задержка сообщения о потере эхо-<br>сигнала |
|                                                                                                    | Диагностика потери эхо-сигнала              |
|                                                                                                    |                                             |

| ▶ Администрирование             |  |
|---------------------------------|--|
| Определить новый код доступа    |  |
| Подтвердите код доступа         |  |
| Сброс параметров прибора        |  |
| Специальное свободное поле      |  |
| ▶ Связь                         |  |
| ► Hacтройки Modbus              |  |
| Режим передачи данных           |  |
| Сетевой адрес                   |  |
| Скорость передачи               |  |
| Parity and databits setting     |  |
| Stop bits                       |  |
| ► Конфигурация по Bluetooth     |  |
| Режим Bluetooth                 |  |
| ▶ Диагностика                   |  |
| Текущее сообщение диагностики   |  |
| Предыдущее диагн. сообщение     |  |
| Удалить пред. диагностику       |  |
| Качество сигнала                |  |
| ▶ Информация о приборе          |  |
| Название прибора                |  |
| Версия программного обеспечения |  |
| Расширенный заказной кол 1      |  |
| Расширенный заказной код 2      |  |

| Расшир          | енный заказной код 3        |
|-----------------|-----------------------------|
| Заказно         | й код прибора               |
| Серийн          | ый номер                    |
| Версия          | ENP                         |
| ► Моделирование |                             |
| Модели          | рование                     |
| Значен          | ие переменной тех. процесса |

# 15.3 Меню "Настройка"

Э: указывает путь к параметру с использованием программного обеспечения.
 Э: обозначает параметр, который можно заблокировать кодом доступа.

Навигация 🗏 Настройка

| Единицы измерения ра | ССТОЯНИЯ            |                                                     |  |
|----------------------|---------------------|-----------------------------------------------------|--|
| Навигация            | ⊟ Настройка → І     | Единицы измерения расстояния                        |  |
| Описание             | Используется для ба | Используется для базовой калибровки (Пустой/Полный) |  |
| Выбор                | Единицы СИ<br>т     | Американские единицы<br>измерения<br>ft             |  |
| Заводские настройки  | m                   |                                                     |  |

| Калибровка пустой емкости    |       | Ê                                                                 |  |
|------------------------------|-------|-------------------------------------------------------------------|--|
| Навигация                    |       | Настройка → Калибровка пустой емкости                             |  |
| Описание                     | Pace  | гояние между присоединением к процессу и минимальным уровнем (0%) |  |
| Ввод данных<br>пользователем | 0,0 д | ю 20 м                                                            |  |
| Заводские настройки          | Зави  | сит от исполнения антенны                                         |  |

| Калибровка полнои емн        | КОСТИ                                                                   | Ĩ |
|------------------------------|-------------------------------------------------------------------------|---|
|                              |                                                                         |   |
| Навигация                    | ⊟ Настройка → Калибровка полной емкости                                 |   |
| Описание                     | Расстояние между минимальным уровнем (0%) и максимальным уровнем (100%) |   |
| Ввод данных<br>пользователем | 0,0 до 20 м                                                             |   |
| Заводские настройки          | Зависит от исполнения антенны                                           |   |

| Расстояние             |                                                                                                    |  |
|------------------------|----------------------------------------------------------------------------------------------------|--|
| Навигация              | ⊟ Настройка → Расстояние                                                                                                    |  |
| Описание               | Отображается расстояние D, измеряемое в настоящий момент от точки отсчета<br>(нижний край фланца/последний виток резьбы датчика) до уровня.                                                                                                    |  |
| Интерфейс пользователя | 0,0 до 20 м                                                                                                    |  |
| Уровень                |                                                                                                    |  |
| Навигация              | 🔲 Настройка → Уровень                                                                                                    |  |
| Описание               | Показывает текущий измеренный уровень L (перед линерализацией). Единица<br>определена как 'Единица расстояния' (заводская настройка = м)                                                                                                    |  |
| Интерфейс пользователя | –99999,9 до 200000,0 м                                                                                                    |  |
| Заводские настройки    | 0,0 м                                                                                                    |  |
| Качество сигнала       |                                                                                                    |  |
| Навигация              | 🗎 Настройка → Качество сигнала                                                                                                    |  |
| Описание               | Показать качество сигнала эхо уровня. Значение отображаемых вариантов - Сильный:<br>Оцениваемое эхо превышает порог как минимум на 10 дБ Средний: Оцениваемое<br>эхо превышает порог как минимум на 5 дБ Слабый: Оцениваемое эхо превышает<br>порог менее, чем на 5 дБ Нет сигнала: Прибор не обнаруживает применимого<br>сигнала. Качество сигнала, отображаемое в данном параметре, всегда относится к<br>эхо-сигналу, обрабатываемому в настоящее время, или к эхо-сигналу уровня или эхо<br>дна резервуара. В случае потери эхо-сигнала (Качества сигнала = Нет сигнала)<br>прибор выдает следующее сообщение об ошибке: Диагностическое эхо потеряно =<br>Предупреждение (заводская настройка) или Аварийный сигнал, если другой вариант<br>был выбран в параметре Потеря диагностического эхо-сигнала |  |
| Интерфейс пользователя | <ul> <li>Сильный</li> <li>Средний</li> <li>Слабый</li> <li>Нет сигнала</li> </ul>                                                                                                    |  |

## 15.3.1 Подменю "Расширенная настройка"

Навигация

□ Настройка → Расширенная настройка

| Инструментарий статуса доступа |                                                                                                    |                                                                                          |   |
|--------------------------------|----------------------------------------------------------------------------------------------------|------------------------------------------------------------------------------------------|---|
|                                |                                                                                                    |                                                                                          |   |
| Навигация                      |                                                                                                    | Настройка $ ightarrow$ Расширенная настройка $ ightarrow$ Инструментарий статуса доступа |   |
| Описание                       | Пока                                                                                                    | зать код доступа к параметрам с помощью рабочего инструментария.                         |   |
| Ввести код доступа             |                                                                                                    |                                                                                          |   |
| Навигация                      |                                                                                                    | Настройка → Расширенная настройка → Ввести код доступа                                   |   |
| Описание                       | Для перехода из режима оператора в режим технического обслуживания необходимо<br>ввести пользовательский код, установленный в разделе параметр <b>Определить новый</b><br><b>код доступа</b> . Если будет введен неверный код, прибор останется в режиме оператора.<br>В случае потери кода доступа обратитесь в региональное торговое представительство<br>Endress+Hauser. |                                                                                          |   |
| Ввод данных<br>пользователем   | 0 до                                                                                                    | 9999                                                                                     |   |
| Заводские настройки            | 0                                                                                                    |                                                                                          |   |
| Оценка чувствительности        |                                                                                                    |                                                                                          | æ |
| Навигация                      |                                                                                                    | Настройка → Расширенная настройка → Оценка чувствительности                              |   |
| Описание                       | Выбор оценки чувствительности Варианты выбора: - Низкая Высокая кривая для<br>низкой чувствительности оценки. Не учитываются помехи, но также и слабые<br>сигналы Средняя Кривая в среднем диапазоне Высокая Кривая в низком<br>диапазоне для высокой чувствительности. Надежное распознавание даже слабых<br>сигналов, но вместе с тем и помех                             |                                                                                          |   |
| Выбор                          | ■ Ни:<br>■ Сре<br>■ Вы                                                                                                    | зк.<br>едний<br>сок.                                                                     |   |
| Заводские настройки            | Сред                                                                                                    | ЙИН                                                                                      |   |

| Меняющаяся скорость |                                                                                                    | Â   |
|---------------------|----------------------------------------------------------------------------------------------------|-----|
| Навигация           | ☐ Настройка → Расширенная настройка → Меняющаяся скорость                                                                    |     |
| Описание            | Выбор ожидаемой скорости наполнения или опустошения при измерении уровн                                                      | łя. |
| Выбор               | <ul> <li>Медленно &lt;10 см/мин</li> <li>Стандартно &lt;1 м/мин</li> <li>Быстрый &gt;1 м/мин</li> <li>Без фильтра</li> </ul> |     |
| Заводские настройки | Стандартно <1 м/мин                                                                                                    |     |

| Чувствит.первого маскиј | Чувствит.первого маскирования 🕅                                                                                                    |   |
|-------------------------|----------------------------------------------------------------------------------------------------|---|
| Навигация               | ⊟ Настройка → Расширенная настройка → Чувствит.первого маскирования                                                                                                    |   |
| Описание                | Данный параметр описывает полосу оценки Первого эхо-сигнала. Измеряется/<br>расчитывается вниз от пикового эхо текущего уровня. Варианты выбора: - Низкая<br>Полоса оценки первого эхо-сигнала очень узкая. Оценка дольше задерживается в<br>найденном эхо-сигнале, и соответственно, не переходит на следующих эхо-сигнал<br>или помеху Средняя Полоса оценки первого эхо-сигнала средней ширины<br>Высокая Полоса оценки первого эхо-сигнала широкая. Оценки раньше переходит и<br>слещующему эхо-сигналу или помехе | к |
| Выбор                   | <ul><li>Низк.</li><li>Средний</li><li>Высок.</li></ul>                                                                                                    |   |
| Заводские настройки     | Средний                                                                                                    |   |

| Режим вывода        |                                                                                                    | Â |
|---------------------|----------------------------------------------------------------------------------------------------|---|
| Навигация           | ⊟ Настройка → Расширенная настройка → Режим вывода                                                                                                    |   |
| Описание            | Выберите режим выходного сигнала: Незаполненный объем = Отображается<br>незаполненный объем резервуара/силоса. или Линеаризованный уровень =<br>Отображается уровень (точнее: отображаемое значение представляет собой<br>линеаризованное значение, если активна линеаризация) |   |
| Выбор               | <ul><li>Незаполненная часть емкости</li><li>Уровень линеаризованый</li></ul>                                                                                                    |   |
| Заводские настройки | Уровень линеаризованый                                                                                                    |   |

| Блокирующая дистанция        | Â                                                                                                    |
|------------------------------|----------------------------------------------------------------------------------------------------|
| Навигация                    | ∃ Настройка → Расширенная настройка → Блокирующая дистанция                                                                                                    |
| Описание                     | кажите дистанцию блокировки (BD). В диапазоне дистанции блокировки сигналы не<br>читываются. Таким образом, ДБ может быть использована для подавления помех<br>облизости от антенны. Примечание: Диапазон измерения не должен пересекаться с<br>истанцией блокировки                                                                                                    |
| Ввод данных<br>пользователем | ,0 до 20 м                                                                                                    |
| Заводские настройки          | начение параметра Блокирующая дистанция (→ 🖹 86) не менее 0,1 м (0,33 фут)<br>станавливается в качестве стандарта. Его можно изменить вручную (также<br>опускается 0 м (0 фут)).<br>втоматический расчет величины Блокирующая дистанция = Калибровка пустой<br>мкости - Калибровка полной емкости - 0,2 м (0,656 фут).<br>аждый раз при вводе нового параметра параметр Калибровка пустой емкости или<br>араметр Калибровка полной емкостипроисходит автоматический перерасчет<br>начения параметр Блокирующая дистанция по этой формуле.<br>Сли в результате расчета получается значение <0,1 м (0,33 фут), то далее<br>родолжает использоваться значение Блокирующая дистанция, равное<br>1,1 м (0,33 фут). |

| Коррекция уровня             |                                                                                                    | â  |
|------------------------------|----------------------------------------------------------------------------------------------------|----|
| Навигация                    | 😑 Настройка → Расширенная настройка → Коррекция уровня                                                                                                    |    |
| Описание                     | Добавляется к измеренному уровню. Поправка уровня > 0: Уровень увеличивается<br>указанное значение. Поправка уровня < 0: Уровень уменьшается на указанное<br>значение. Применение: Этот параметр может использоваться для компенсации<br>постоянной ошибки в уровне (например, связанной с условиями монтажа) | на |
| Ввод данных<br>пользователем | -25 до 25 м                                                                                                    |    |
| Заводские настройки          | 0,0 м                                                                                                    |    |

#### Оценка расстояния

# Навигация □ Настройка → Расширенная настройка → Оценка расстояния Описание □ Расширенная область поиска сигнала. Обычно больше, чем пустая дистанция. если сигнал найден ниже пустой дистанции, '0' (пустой) указывается, как измеряемое значение. Только для сигналов, обнаруженных ниже 'Оцениваемой дистанции', выдается ошибка 'Потеря Эхо-сигнала'. например, измерение расхода в сливном кармане.

æ

| Ввод данных<br>пользователем | 0,0 до 21,8 м                                                                                                    |
|------------------------------|----------------------------------------------------------------------------------------------------|
| Заводские настройки          | 21,8 м                                                                                                    |
| Тип линеаризации             | 8                                                                                                    |
| Навигация                    | 📾 🖴 Настройка → Расширенная настройка → Тип линеаризации                                                                                                    |
| Описание                     | <ul> <li>Типы линеаризации</li> <li>Значение опций:</li> <li>«None» (Не используется):<br/>Уровень выводится в единицах измерения уровня без предварительного<br/>преобразования (линеаризации).</li> <li>«Table» (Табличная):<br/>Соотношение между измеренным уровнем (L) и выходным значением (объем,<br/>расход или масса) определяется таблицей линеаризации. Эта таблица состоит из 32<br/>пар значений, т. е. «уровень-объем», «уровень-расход» или «уровень-масса».</li> </ul> |
| Выбор                        | ■ нет<br>■ Таблица                                                                                                    |
| Заводские настройки          | нет                                                                                                    |
|                              |                                                                                                    |

| Уровень линеаризованый |                                                                |
|------------------------|----------------------------------------------------------------|
| Навигация              | 🗐 😑 Настройка → Расширенная настройка → Уровень линеаризованый |
| Описание               | Уровень, измеренный в данный момент.                           |
| Интерфейс пользователя | Число с плавающей запятой со знаком                            |

| Единицы измерения ра                                       | сстояни | R                                                   |                                                      |  |  |
|------------------------------------------------------------|---------|-----------------------------------------------------|------------------------------------------------------|--|--|
| Навигация                                                  |         | Настройка →                                         | Расширенная настройка → Единицы измерения расстояния |  |  |
| Описание                                                   | Испо    | Используется для базовой калибровки (Пустой/Полный) |                                                      |  |  |
| быбор Единицы СИ Американские единицы<br>m измерения<br>ft |         | Американские единицы<br>измерения<br>ft             |                                                      |  |  |
| Заводские настройки                                        | m       |                                                     |                                                      |  |  |

| Единицы измерения ли         | инеаризации                                                                                                    | æ   |  |  |
|------------------------------|----------------------------------------------------------------------------------------------------|-----|--|--|
| Навигация                    | 🗏 Настройка → Расширенная настройка → Единицы измерения линеаризации                                                                                                    | [   |  |  |
| Требование                   | Тип линеаризации (→ 🗎 87) ≠ нет                                                                                                    |     |  |  |
| Описание                     | Выберите единицу измерения для линеаризованного значения.                                                                                                    |     |  |  |
| Выбор                        | Выбор/ввод (uint16)<br>1095 - короткая тонна<br>1094 - фунт<br>1088 - кг<br>1092 - тонна<br>1049 - брит. галлон<br>1043 - фут <sup>3</sup><br>1571 - см <sup>3</sup><br>1035 - $\mu$ M <sup>3</sup><br>1035 - $\mu$ M <sup>3</sup><br>1036 - $\pi$<br>1041 - $\pi$ π<br>1041 - $\pi$ π<br>1042 - %<br>1010 - M<br>1012 - MM<br>1018 - фут<br>1019 - $\mu$ töйM<br>1351 - $\pi/c$<br>1352 - $\pi/M$ H<br>1353 - $\pi/4$<br>1347 - $M^3/c$<br>1348 - $M^3/M$ H<br>1358 - $dyr^3/c$<br>1357 - $dyr^3/M$ H<br>1358 - $dyr^3/c$<br>1362 - галлон CШA/c<br>1363 - галлон CШA/ч<br>1364 - галлон CШA/ч<br>1365 - брит. галлон/c<br>1358 - брит. галлон/c<br>1358 - брит. галлон/c<br>1359 - брит. галлон/c<br>1358 - $dyr^3/m$ H<br>1359 - брит. галлон/c<br>1358 - $dyr^3/m$ H<br>1359 - $dyr^3/m$ H |     |  |  |
| Заводские настройки          | %                                                                                                    |     |  |  |
| Дополнительная<br>информация | Выбранная единица измерения используется только для целей отображения.<br>Измеренное значение <b>не</b> конвертируется на основе выбранной единицы измерен:                                                                                                    | ия. |  |  |

Также возможна линеаризация «расстояние-расстояние», то есть линеаризация от единицы измерения уровня к другой единице измерения длины. Выберите для этой цели режим линеаризации Линейный. Чтобы указать новую единицу измерения уровня, выберите параметр опция Free text в меню параметр Единицы измерения линеаризации и укажите требуемую единицу измерения в поле параметр Свободный текст.

A

#### Активировать таблицу Навигация Настройка → Расширенная настройка → Активировать таблицу Требование Тип линеаризации (→ 🗎 87) = Таблица Описание Активация или деактивация таблицы линеаризации. Выбор • Деактивировать • Активировать Заводские настройки Деактивировать Дополнительная Значение опций информация • Деактивировать Линеаризация не вычисляется. Если при этом Тип линеаризации ( 🔶 🖺 87) = Таблица, прибор отображает сообщение об ошибке F435. • Активировать Происходит линеаризация измеренного значения согласно введенной таблице. 🚹 При редактировании таблицы режим параметр Активировать таблицу автоматически переключается в режим Деактивировать, после чего понадобится снова вводить режим Активировать.

| Табличный режим              |                                                                                                    | Ê     |
|------------------------------|----------------------------------------------------------------------------------------------------|-------|
| Навигация                    | 🐵 Настройка → Расширенная настройка → Табличный режим                                                                                                    |       |
| Требование                   | Тип линеаризации (→ 🗎 87) = Таблица                                                                                                    |       |
| Описание                     | Выберите режим ввода для таблицы линеаризации.                                                                                                    |       |
| Выбор                        | <ul><li>Ручной</li><li>Очистить таблицу</li></ul>                                                                                                    |       |
| Заводские настройки          | Ручной                                                                                                    |       |
| Дополнительная<br>информация | <ul> <li>Эначение опций</li> <li>Ручной<br/>Значение уровня и соответствующее линеаризованное значение для каждой плинеаризации вводятся вручную.</li> <li>Полуавтоматический<br/>Значение уровня для каждой точки таблицы измеряется прибором.<br/>Соответствующее ему линеаризованное значение вводится вручную.</li> <li>Очистить таблицу<br/>Существующая таблица линеаризации удаляется.</li> <li>Отсортировать таблицу<br/>Точки в таблице упорядочиваются в порядке возрастания.</li> </ul> | гочки |

Endress+Hauser

#### Условия таблицы линеаризации

- Таблица может включать в себя до 32 пар значений «уровень линеаризованное значение».
- Обязательным условием для таблицы линеаризации является ее монотонность (возрастание или убывание).
- Первое значение в таблице должно соответствовать минимальному уровню.
- Последнее значение в таблице должно соответствовать максимальному уровню.

Перед созданием таблицы линеаризации выберите корректные значения для параметровКалибровка пустой емкости (→ 🗎 82) и Калибровка полной емкости (→ 🗎 82).

Если калибровка полного/пустого резервуара впоследствии изменяется, и если отдельные значения затем изменяются в таблице линеаризации, необходимо сначала удалить существующую таблицу в приборе и создать новую для надлежащего выполнения линеаризации. Для этого сначала удалите таблицу (Табличный режим (→ 🗎 89) = Очистить таблицу). Затем введите новую таблицу.

#### Ввод таблицы

С помощью местного дисплея.

Вызовите графический редактор таблицы с помощью команды подменю **Редактировать таблицу**. Таблица будет отображена на экране дисплея, и ее можно будет редактировать построчно.

Заводская настройка единицы измерения уровня: «%». Если таблица линеаризации должна вводиться в физических единицах измерения, сначала необходимо выбрать другую приемлемую единицу измерения с помощью параметра параметр Единица измерения уровня.

| Уровень                      |                                               | Ê |
|------------------------------|-----------------------------------------------|---|
| Навигация                    | ☐ Настройка → Расширенная настройка → Уровень |   |
| Ввод данных<br>пользователем | Число с плавающей запятой со знаком           |   |
| Заводские настройки          | 0,0 м                                         |   |
| объём                        |                                               | Ê |
| Навигация                    | ⊟ Настройка → Расширенная настройка → объём   |   |
| Ввод данных<br>пользователем | Число с плавающей запятой со знаком           |   |
| Заводские настройки          | 0,0 %                                         |   |

#### Подменю "Настройки безопасности"

Навигация

⊟ Настройка → Расширенная настройка → Настройки безопасности

| Задержка сообщения о         | потере эхо-сигнала                                                                                                    | <b>A</b> |
|------------------------------|----------------------------------------------------------------------------------------------------|----------|
| Навигация                    | ☐ Настройка → Расширенная настройка → Настройки безопасности → Задержка сообщения о потере эхо-сигнала                                                                                                    |          |
| Описание                     | Определите время задержки при потере эхо-сигнала. После потери эхо-сиогнала,<br>прибор ожидает в течении указанного времени перед реакцией, указанной в<br>параметре 'Потеря диагностического эхо-сигнала'. Это помогает избежать прерыван<br>измерений краткосрочными помехами | ИЯ       |
| Ввод данных<br>пользователем | 0 до 600 с                                                                                                    |          |
| Заводские настройки          | 300 с                                                                                                    |          |

| Диагностика потери эхо-с | Диагностика потери эхо-сигнала                                                                                   |   |  |
|--------------------------|----------------------------------------------------------------------------------------------------|---|--|
| Навигация                | ⊟ Настройка → Расширенная настройка → Настройки безопасности<br>→ Диагностика потери эхо-сигнала                 |   |  |
| Описание                 | Данный параметр можно настроить так, чтобы при потере эхо-сигнала выдавалоси предупреждение или аварийный сигнал | D |  |
| Выбор                    | <ul><li>Предупреждение</li><li>Тревога</li></ul>                                                                 |   |  |
| Заводские настройки      | Предупреждение                                                                                                   |   |  |

#### Подменю "Администрирование"

Навигация

Настройка → Расширенная настройка → Администрирование

| Определить новый код         | доступа                                                          | le la la la la la la la la la la la la la                                                                                                    |  |
|------------------------------|------------------------------------------------------------------|----------------------------------------------------------------------------------------------------|--|
| Навигация                    |                                                                  | Настройка → Расширенная настройка → Администрирование → Определить<br>новый код доступа                                                                                                    |  |
| Описание                     | Указа<br>меня<br>без з<br>устан<br>обслу<br>Новь<br>Подт<br>прод | Указать код для изменения режима работы прибора. Если заводские настройки не<br>менялись или код доступа указан как 0000, прибор работает в режиме обслуживан<br>без защиты от записи и конфигурацию прибора всегда можно поменять. После<br>установки кода доступа, приборы, защищенные от записи можно перевести в режи<br>обслуживания только после ввода кода доступа в параметре 'Введите код доступа'.<br>Новый код доступа действителен только после подтверждения в параметре<br>'Подтвердить код доступа'. В случае утери кода доступа, свяжитесь с вашим центро<br>продаж Endress+Hauser |  |
| Ввод данных<br>пользователем | 0 до                                                             | 9999                                                                                                    |  |
| Заводские настройки          | 0                                                                |                                                                                                    |  |

| Подтвердите код доступа      |      |                                                                                    |
|------------------------------|------|------------------------------------------------------------------------------------|
| Навигация                    |      | Настройка → Расширенная настройка → Администрирование → Подтвердите<br>код доступа |
| Описание                     | Повт | орите ввод кода доступа для подтверждения                                          |
| Ввод данных<br>пользователем | 0 до | 9999                                                                               |
| Заводские настройки          | 0    |                                                                                    |

| Сброс параметров приб | opa           |                                                                                     | Â |
|-----------------------|---------------|-------------------------------------------------------------------------------------|---|
| Навигация             |               | Настройка → Расширенная настройка → Администрирование → Сброс<br>параметров прибора |   |
| Описание              | Сбро<br>состо | осить конфигурацию прибора - полностью или частично - к определенному<br>оянию.     |   |
| Выбор                 | ■ От<br>■ К з | мена<br>заводским настройкам                                                        |   |
| Заводские настройки   | Отме          | ена                                                                                 |   |

| Специальное свободное | е поле                                                                                                    | A  |
|-----------------------|----------------------------------------------------------------------------------------------------|----|
| Навигация             | ☐ Настройка → Расширенная настройка → Администрирование → Специально свободное поле                                      | )e |
| Описание              | Включение/выклюечение опции 'Свободное поле'. Примечаение: После изменени<br>режима необходимо перезаписать маскирование | я  |
| Выбор                 | <ul><li>Выключено</li><li>Включено</li></ul>                                                                             |    |
| Заводские настройки   | Выключено                                                                                                    |    |

|                              | 15.3.2                                                                                           | Подме                            | еню '            | 'Связь"                                                                                                 |  |
|------------------------------|--------------------------------------------------------------------------------------------------|----------------------------------|------------------|----------------------------------------------------------------------------------------------------|--|
|                              | Навигаци                                                                                         | я                                |                  | Настройка → Связь                                                                                       |  |
|                              | Полмони                                                                                          | າ "ປາລແຫກດ                       | лани N           | fodbus"                                                                                                 |  |
|                              | подмени                                                                                          |                                  |                  | noubus                                                                                                  |  |
|                              | Навигаци                                                                                         | я                                |                  | Настройка → Связь → Настройки Modbus                                                                    |  |
| Режим перелачи ланных        |                                                                                                  |                                  |                  |                                                                                                    |  |
|                              |                                                                                                  |                                  |                  |                                                                                                    |  |
| Навигация                    | 😑 Ha                                                                                             | стройка –                        | → Связ           | ь → Настройки Modbus → Режим передачи данных                                                            |  |
| Описание                     | Эта функ                                                                                         | ция испол                        | тьзует           | ся для выбора режима передачи данных.                                                                   |  |
| Выбор                        | <ul> <li>ASCII<br/>Передач<br/>LRC.</li> <li>RTU<br/>Передач</li> </ul>                          | ча данны<br>ча данны             | х в фо<br>х в дв | ормате читаемых символов ASCII. Защита от ошибок через<br>оичном формате. Защита от ошибок через CRC16. |  |
| Заводские настройки          | RTU                                                                                              |                                  |                  |                                                                                                    |  |
| Соторой эпрос                |                                                                                                  |                                  |                  |                                                                                                    |  |
|                              |                                                                                                  |                                  |                  |                                                                                                    |  |
| Навигация                    | 🛛 Ha                                                                                             | стройка –                        | → Связ           | ь → Настройки Modbus → Сетевой адрес                                                                    |  |
| Описание                     | Ввод адре                                                                                        | еса прибо                        | pa.              |                                                                                                    |  |
| Ввод данных<br>пользователем | 1 до 200                                                                                         |                                  |                  |                                                                                                    |  |
| Заводские настройки          | 200                                                                                              |                                  |                  |                                                                                                    |  |
|                              |                                                                                                  |                                  |                  |                                                                                                    |  |
| Скорость передачи            |                                                                                                  |                                  |                  |                                                                                                    |  |
| Навигация                    | 😑 Ha                                                                                             | стройка –                        | → Связ           | ь → Настройки Modbus → Скорость передачи                                                                |  |
| Описание                     | Эта функ                                                                                         | ция испол                        | тьзует           | ся для выбора скорости передачи.                                                                        |  |
| Выбор                        | <ul> <li>1200 B.</li> <li>2400 B.</li> <li>4800 B.</li> <li>9600 B.</li> <li>19200 B.</li> </ul> | AUD<br>AUD<br>AUD<br>AUD<br>BAUD |                  |                                                                                                    |  |

#### Заводские настройки 9600 BAUD

| Parity and databits setting | g                                                                                                    | Â   |
|-----------------------------|----------------------------------------------------------------------------------------------------|-----|
| Навигация                   | $\square$ Настройка $\rightarrow$ Связь $\rightarrow$ Настройки Modbus $\rightarrow$ Parity and databits setting                                                                                                    |     |
| Выбор                       | <ul> <li>8, None</li> </ul>                                                                                                    |     |
| r                           | • 8, Odd                                                                                                    |     |
|                             | • 8, Even                                                                                                    |     |
|                             | • 7, Odd                                                                                                    |     |
|                             | • 7, Even                                                                                                    |     |
| Заводские настройки         | 8, Even                                                                                                    |     |
|                             |                                                                                                    |     |
| Stop bits                   |                                                                                                    |     |
| Навигация                   | ☐ Настройка → Связь → Настройки Modbus → Stop bits                                                                                                    |     |
| ·                           |                                                                                                    |     |
| Выбор                       | <ul><li>1 stop bits</li><li>2 stop bits</li></ul>                                                                                                    |     |
| D                           | 1 store bite                                                                                                    |     |
| Заводские настроики         | 1 stop bits                                                                                                    |     |
|                             |                                                                                                    |     |
|                             |                                                                                                    |     |
|                             | Подменю "Конфигурация по Bluetooth"                                                                                                    |     |
|                             | Навигация 🛛 🗐 🔲 Настройка → Связь → Конфигурация по Bluetooth                                                                                                    |     |
|                             |                                                                                                    |     |
| Режим Bluetooth             |                                                                                                    |     |
|                             |                                                                                                    |     |
| Навигация                   | $\square$ Настройка $\rightarrow$ Связь $\rightarrow$ Конфигурация по Bluetooth $\rightarrow$ Режим Bluetooth                                                                                                    |     |
| Описание                    | Включение/выключение функции Bluetooth Примечание: Переключение в пози<br>'Off незамедлительно отключит удаленный доступ через приложение. Для<br>восстановления соединения Bluetooth через приложение следуйте указаниям в<br>руководстве | цию |
| Выбор                       | <ul><li>Выключено</li><li>Включено</li></ul>                                                                                                    |     |

# 15.4 Меню "Диагностика"

Навигация

🛛 Диагностика

| Текущее сообщение диа  | гностики                                                                                                    |  |  |
|------------------------|----------------------------------------------------------------------------------------------------|--|--|
| Навигация              | ☐ Диагностика → Текущее сообщение диагностики                                                                                                    |  |  |
| Описание               | Отображает текущее диагностическое сообщение. При наличии нескольких<br>одновременно активных сообщений, отображается сообщение с самым высоким<br>приоритетом                                                                                                    |  |  |
| Предыдущее диагн. соо  | бщение                                                                                                    |  |  |
| Навигация              | 🛛 Диагностика → Предыдущее диагн. сообщение                                                                                                    |  |  |
| Описание               | Отображает последнее диагностическое сообщение, которое было активно перед<br>получением токового значения. Полученное состояние может быть верным                                                                                                    |  |  |
| Удалить пред. диагност | ИКУ                                                                                                    |  |  |
| Навигация              | ☐ Диагностика → Удалить пред. диагностику                                                                                                    |  |  |
| Описание               | Удалить предыдущее диагностическое сообщение? Возможно, диагностическое сообщение все еще актуально                                                                                                    |  |  |
| Выбор                  | ■ Нет<br>■ Да                                                                                                    |  |  |
| Заводские настройки    | Нет                                                                                                    |  |  |
| Качество сигнала       |                                                                                                    |  |  |
| Навигация              | ☐ Диагностика → Качество сигнала                                                                                                    |  |  |
| Описание               | Показать качество сигнала эхо уровня. Значение отображаемых вариантов - Сильный:<br>Оцениваемое эхо превышает порог как минимум на 10 дБ Средний: Оцениваемое<br>эхо превышает порог как минимум на 5 дБ Слабый: Оцениваемое эхо превышает<br>порог менее, чем на 5 дБ Нет сигнала: Прибор не обнаруживает применимого<br>сигнала. Качество сигнала, отображаемое в данном параметре, всегда относится к<br>эхо-сигналу, обрабатываемому в настоящее время, или к эхо-сигналу уровня или эхо<br>дна резервуара. В случае потери эхо-сигнала (Качества сигнала = Нет сигнала)<br>прибор выдает следующее сообщение об ошибке: Диагностическое эхо потеряно = |  |  |

Предупреждение (заводская настройка) или Аварийный сигнал, если другой вариант был выбран в параметре Потеря диагностического эхо-сигнала..

#### Интерфейс пользователя

- Сильный СреднийСлабый
- Нет сигнала

|                       | 15.4.1 Подменю "Информация о приборе"                                  |
|-----------------------|------------------------------------------------------------------------|
|                       | Навигация                                                              |
|                       |                                                                        |
| Название прибора      |                                                                        |
| Навигация             | ☐ Диагностика → Информация о приборе → Название прибора                |
| Описание              | Показать название преобразователя.                                     |
| Заводские настройки   | Micropilot FMR20                                                       |
| Версия программного о | беспечения                                                             |
| Навигация             | ☐ Диагностика → Информация о приборе → Версия программного обеспечения |
| Описание              | Показать версию установленного программного обеспечения.               |
| Расширенный заказной  | код 1                                                                  |
| Навигация             | ☐ Диагностика → Информация о приборе → Расширенный заказной код 1      |
| Описание              | Показать первую часть расширенного кода заказа.                        |
| Расширенный заказной  | код 2                                                                  |
| Навигация             | ☐ Диагностика → Информация о приборе → Расширенный заказной код 2      |
| Описание              | Показать вторую часть расширенного кода заказа.                        |
| Расширенный заказной  | код 3                                                                  |
| Навигация             | 🔲 🛛 Диагностика → Информация о приборе → Расширенный заказной код З    |
| Описание              | Показать третью часть расширенного кода заказа.                        |

#### Endress+Hauser

| Заказной код прибора |      |                                                           |
|----------------------|------|-----------------------------------------------------------|
| Навигация            |      | Диагностика → Информация о приборе → Заказной код прибора |
| Описание             | Пока | азать код заказа прибора.                                 |
| Серийный номер       |      |                                                           |
| Навигация            |      | Диагностика → Информация о приборе → Серийный номер       |
| Описание             | Пока | азать серийный номер измерительного прибора.              |
| Версия ENP           |      |                                                           |
| Навигация            |      | Диагностика → Информация о приборе → Версия ENP           |
| Описание             | Пока | азать версию именной таблицы электроной части (ENP).      |

| Название прибора      |                                                                                 |
|-----------------------|---------------------------------------------------------------------------------|
| Навигация             | Диагностика → Информация о приборе → Название прибора                           |
| Описание              | Показать название преобразователя.                                              |
| Заводские настройки   | Micropilot FMR20                                                                |
| Версия программного о | беспечения                                                                      |
| Навигация             | ☐ Диагностика → Информация о приборе → Версия программного обеспечения          |
| Описание              | Показать версию установленного программного обеспечения.                        |
| Расширенный заказной  | код 1                                                                           |
| Навигация             | $\square$ Диагностика $	o$ Информация о приборе $	o$ Расширенный заказной код 1 |
| Описание              | Показать первую часть расширенного кода заказа.                                 |
| Расширенный заказной  | код 2                                                                           |
| Навигация             | ☐ Диагностика → Информация о приборе → Расширенный заказной код 2               |
| Описание              | Показать вторую часть расширенного кода заказа.                                 |
| Расширенный заказной  | код 3                                                                           |
| Навигация             | 🔲 Диагностика → Информация о приборе → Расширенный заказной код 3               |
| Описание              | Показать третью часть расширенного кода заказа.                                 |

| Заказной код прибора |      |                                                           |
|----------------------|------|-----------------------------------------------------------|
| Навигация            |      | Диагностика → Информация о приборе → Заказной код прибора |
| Описание             | Пока | азать код заказа прибора.                                 |
| Серийный номер       |      |                                                           |
| Навигация            |      | Диагностика → Информация о приборе → Серийный номер       |
| Описание             | Пока | азать серийный номер измерительного прибора.              |
| Версия ENP           |      |                                                           |
| Навигация            |      | Диагностика → Информация о приборе → Версия ENP           |
| Описание             | Пока | азать версию именной таблицы электроной части (ENP).      |

# Алфавитный указатель

## P

| Parity and databits setting (Параметр) 95                                                                                                    |
|----------------------------------------------------------------------------------------------------|
| <b>S</b><br>Stop bits (Параметр)                                                                                                    |
| А                                                                                                    |
| Администрирование (Подменю)                                                                                                    |
| Специфичные для прибора                                                                                                    |
| F                                                                                                    |
| Безопасность изделия                                                                                                    |
| В                                                                                                    |
| Ввести код доступа (Параметр)                                                                                                    |
| Возврат                                                                                                    |
| <b>Д</b><br>Диагностика (Меню)                                                                                                    |
| Диагностика потери эхо-сигнала (Параметр) 91                                                                                                    |
| диагностическое сооытие в программном обеспечении                                                                                                    |
| Документ                                                                                                    |
| Функции                                                                                                    |
| F                                                                                                    |
| <b>Е</b><br>Единицы измерения линеаризации (Параметр) 88<br>Единицы измерения расстояния (Параметр) 82, 87                                                        |
| 3                                                                                                    |
| Задержка сообшения о потере эхо-сигнала                                                                                                    |
| (Параметр)                                                                                                    |
| Заказной код прибора (Параметр) 99, 101                                                                                                    |
| Замена прибора 46                                                                                                    |
| И                                                                                                    |
| Инструментарий статуса доступа (Параметр) 84<br>Информация о приборе (Подменю) 98, 100<br>Использование измерительного прибора<br>см. Использование по назначению |
| Использование измерительных приборов                                                                                                    |
| Использование не по назначению                                                                                                    |
| Критичные случаи 8                                                                                                    |
| Использование по назначению 8                                                                                                    |
| К                                                                                                    |
| Калибровка полной емкости (Параметр) 82                                                                                                    |
| Калибровка пустой емкости (Параметр) 82                                                                                                    |
| Качество сигнала (Параметр)                                                                                                    |
| Климатический класс                                                                                                    |
| Конфигурация измерения уровня 31                                                                                                    |

| Конфигурация по Bluetooth (Подменю) 95<br>Коррекция уровня (Параметр) 86                                                                                                    | )                                      |
|----------------------------------------------------------------------------------------------------|----------------------------------------|
| <b>М</b><br>Меню<br>Диагностика                                                                                                    |                                        |
| Меняющаяся скорость (Параметр)       85         Н       Название прибора (Параметр)       98, 100         Назначение документа       5         Настройка (Меню)       82         Настройка измерения расхода       34         Настройки Modbus (Подменю)       94         Настройки безопасности (Подменю)       91                                                                                                    | ); : : : : :                           |
| О<br>Область применения                                                                                                    | 3 ) ) - ; ; ; ; ; ;                    |
| П         Передача измеряемых переменных по протоколу         Моdbus, чтение параметров пакета       27         Подменю       92         Информация о приборе       98, 100         Конфигурация по Bluetooth       95         Настройки Modbus       94         Настройки безопасности       91         Расширенная настройка       84         Связь       94         Подтвердите код доступа (Параметр)       92         Предыдущее диагн. сообщение (Параметр)       96         Принцип ремонта       46         Протокол Modbus       25     |                                        |
| Р         Рабочая среда       83         Расстояние (Параметр)       83         Расширенная настройка (Подменю)       84         Расширенный заказной код 1 (Параметр)       98, 100         Расширенный заказной код 2 (Параметр)       98, 100         Расширенный заказной код 3 (Параметр)       98, 100         Расширенный заказной код 3 (Параметр)       98, 100         Режим Вluetooth (Параметр)       95         Режим вывода (Параметр)       85         Режим измерения       37         Режим передачи данных (Параметр)       94 | );;;;;;;;;;;;;;;;;;;;;;;;;;;;;;;;;;;;; |
| <b>L</b><br>Сброс параметров прибора (Параметр) 92<br>Связь (Подменю)                                                                                                    | :                                      |

# Т

| Табличный режим (Параметр)                           | 89 |
|------------------------------------------------------|----|
| Текущее сообщение диагностики (Параметр)             | 96 |
| Техника безопасности на рабочем месте                | 9  |
| Техническое обслуживание                             | 45 |
| Технология беспроводной связи Bluetooth <sup>®</sup> | 25 |
| Тип линеаризации (Параметр)                          | 87 |
| Требования к персоналу                               | 8  |

# У

| Удалить пред. диагностику (Параметр)  | 96 |
|---------------------------------------|----|
| Указания по технике безопасности      |    |
| Основные                              | 8  |
| Указания по технике безопасности (XA) | 6  |
| Уровень (Параметр) 83,                | 90 |
| Уровень линеаризованый (Параметр)     | 87 |
| Утилизация                            | 46 |
|                                       |    |

## Ч

| Чувствит.первого маскирования (Параметр) | 85 |
|------------------------------------------|----|
| Э                                        |    |

| Эксплуатационная | безопасность . |  |  | • |  |  |  |  | 9 |
|------------------|----------------|--|--|---|--|--|--|--|---|
|                  |                |  |  |   |  |  |  |  |   |

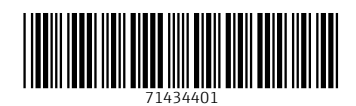

www.addresses.endress.com

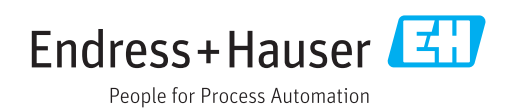